# cisco.

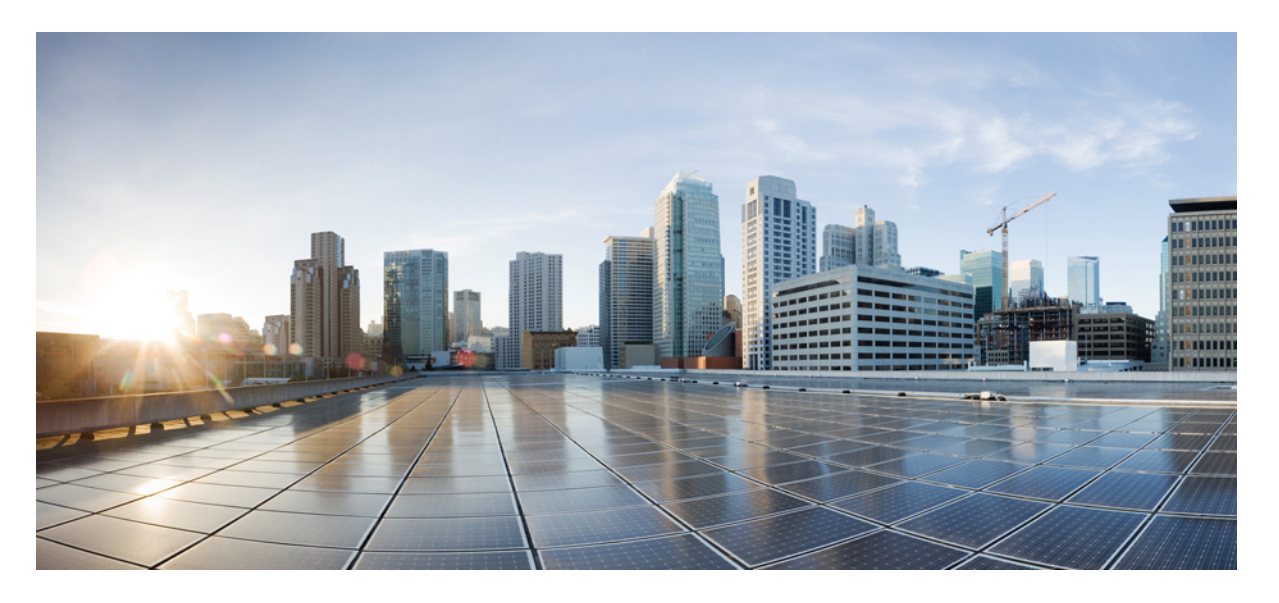

### Cisco Nexus 3548 スイッチ NX-OS レイヤ 2 スイッチング コン フィギュレーション ガイド リリース 10.3 (x)

**初版**:2022 年 8 月 19 日 最終更新:2022 年 9 月 1 日

### シスコシステムズ合同会社

〒107-6227 東京都港区赤坂9-7-1 ミッドタウン・タワー http://www.cisco.com/jp お問い合わせ先:シスココンタクトセンター 0120-092-255 (フリーコール、携帯・PHS含む) 電話受付時間:平日10:00~12:00、13:00~17:00 http://www.cisco.com/jp/go/contactcenter/ 【注意】シスコ製品をご使用になる前に、安全上の注意(www.cisco.com/jp/go/safety\_warning/)をご確認ください。本書は、米国シスコ発行ド キュメントの参考和訳です。リンク情報につきましては、日本語版掲載時点で、英語版にアップデートがあり、リンク先のページが移動/変更され ている場合がありますことをご了承ください。あくまでも参考和訳となりますので、正式な内容については米国サイトのドキュメントを参照くだ さい。また、契約等の記述については、弊社販売パートナー、または、弊社担当者にご確認ください。

THE SPECIFICATIONS AND INFORMATION REGARDING THE PRODUCTS REFERENCED IN THIS DOCUMENTATION ARE SUBJECT TO CHANGE WITHOUT NOTICE. EXCEPT AS MAY OTHERWISE BE AGREED BY CISCO IN WRITING, ALL STATEMENTS, INFORMATION, AND RECOMMENDATIONS IN THIS DOCUMENTATION ARE PRESENTED WITHOUT WARRANTY OF ANY KIND, EXPRESS OR IMPLIED.

The Cisco End User License Agreement and any supplemental license terms govern your use of any Cisco software, including this product documentation, and are located at: http://www.cisco.com/go/softwareterms.Cisco product warranty information is available at http://www.cisco.com/go/warranty. US Federal Communications Commission Notices are found here http://www.cisco.com/con/us/products/us-fcc-notice.html.

IN NO EVENT SHALL CISCO OR ITS SUPPLIERS BE LIABLE FOR ANY INDIRECT, SPECIAL, CONSEQUENTIAL, OR INCIDENTAL DAMAGES, INCLUDING, WITHOUT LIMITATION, LOST PROFITS OR LOSS OR DAMAGE TO DATA ARISING OUT OF THE USE OR INABILITY TO USE THIS MANUAL, EVEN IF CISCO OR ITS SUPPLIERS HAVE BEEN ADVISED OF THE POSSIBILITY OF SUCH DAMAGES.

Any products and features described herein as in development or available at a future date remain in varying stages of development and will be offered on a when-and if-available basis. Any such product or feature roadmaps are subject to change at the sole discretion of Cisco and Cisco will have no liability for delay in the delivery or failure to deliver any products or feature roadmap items that may be set forth in this document.

Any Internet Protocol (IP) addresses and phone numbers used in this document are not intended to be actual addresses and phone numbers. Any examples, command display output, network topology diagrams, and other figures included in the document are shown for illustrative purposes only. Any use of actual IP addresses or phone numbers in illustrative content is unintentional and coincidental.

The documentation set for this product strives to use bias-free language. For the purposes of this documentation set, bias-free is defined as language that does not imply discrimination based on age, disability, gender, racial identity, ethnic identity, sexual orientation, socioeconomic status, and intersectionality. Exceptions may be present in the documentation due to language that is hardcoded in the user interfaces of the product software, language used based on RFP documentation, or language that is used by a referenced third-party product.

Cisco and the Cisco logo are trademarks or registered trademarks of Cisco and/or its affiliates in the U.S. and other countries. To view a list of Cisco trademarks, go to this URL: www.cisco.com go trademarks. Third-party trademarks mentioned are the property of their respective owners. The use of the word partner does not imply a partnership relationship between Cisco and any other company. (1721R)

© 2022 Cisco Systems, Inc. All rights reserved.

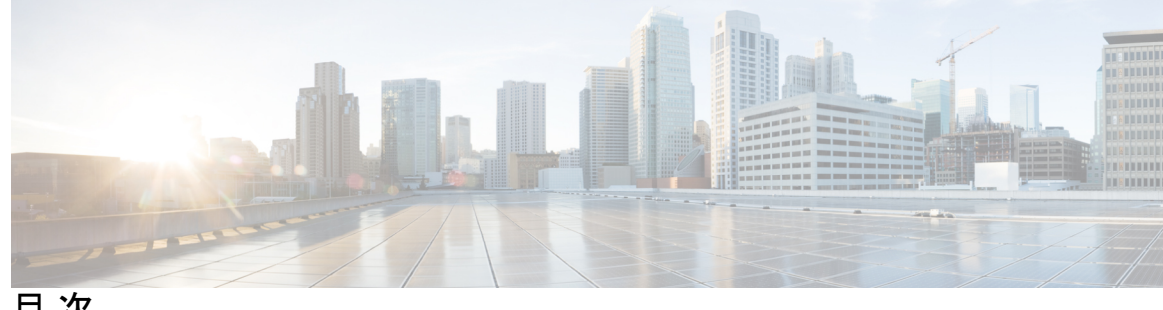

目次

はじめに: はじめに xi 対象読者 xi 表記法 xi Related Documentation for Nexus 3548 Switch NX-OS Software xii マニュアルに関するフィードバック xiv 通信、サービス、およびその他の情報 xiv 第1章 新規および変更情報 1 新規および変更情報 1 第2章 概要 3 レイヤ2イーサネットスイッチングの概要 3 VLANs 3 スパニングツリー 4 STPの概要 4 Rapid PVST+ 5 MST 5 STP 拡張機能 5 第3章 VLANの設定 7 VLAN について 7 VLANの概要 7 VLAN の範囲 9 VLAN の作成、削除、変更 9

```
VLAN トランキング プロトコルについて 10
```

VTPの注意事項と制約事項 10

VLANの設定 11

- VLAN の作成および削除 11
- VLANの設定 12

VLAN へのポートの追加 14

ルーテッド SVI としての VLAN の設定 15

管理 SVI としての VLAN の設定 16

VTPの設定 17

VLAN の設定の確認 19

VLAN の機能履歴 19

#### 第 4 章 プライベート VLAN の設定 21

- プライベート VLAN について 21
  - プライベート VLAN のプライマリ VLAN とセカンダリ VLAN 23
- プライベート VLAN ポート 23
- プライマリ、独立、およびコミュニティ プライベート VLAN 24
- セカンダリ VLAN とプライマリ プライベート VLAN の関連付け 25
- プライベート VLAN 内のブロードキャスト トラフィック 27
- プライベート VLAN ポートの分離 27
- プライベート VLAN の設定に関する注意事項と制約事項 28
- プライベート VLAN の設定 28
  - プライベート VLAN のイネーブル化 28
  - プライベート VLAN 上での IGMP スヌーピングのイネーブル化 29
  - プライベート VLAN としての VLAN の構成 30
  - セカンダリ VLAN とプライマリ プライベート VLAN の関連付け 31
  - プライベート VLAN ホスト ポートとしてのインターフェイスの設定 32
  - プライベート VLAN 無差別ポートとしてのインターフェイスの設定 34
  - プライベート VLAN 独立トランク ポートとしてのレイヤ2インターフェイスの設定 35
- プライベート VLAN 無差別トランク ポートとしてのレイヤ2インターフェイスの設定 38
- プライマリ VLAN の VLAN インターフェイスへのセカンダリ VLAN のマッピング 41

プライベート VLAN 設定の確認 43

第5章 アクセス インターフェイスとトランク インターフェイスの設定 45 アクセスインターフェイスとトランクインターフェイスについて 45 アクセスインターフェイスとトランクインターフェイスの概要 45 IEEE 802.1Q カプセル化の概要 46 アクセス VLAN の概要 47 トランクポートのネイティブ VLAN ID の概要 48 許可 VLAN の概要 48 ネイティブ 802.10 VLAN の概要 48 アクセスインターフェイスとトランクインターフェイスの設定 49 LAN インターフェイスをイーサネット アクセス ポートとして設定する 49 アクセスホストポートの設定 50 トランクポートの設定 51 802.1Q トランク ポートのネイティブ VLAN の設定 52 トランキングポートの許可 VLAN の設定 53 ネイティブ 802.1Q VLAN の設定 54 インターフェイスの設定の確認 55

### 第6章 Rapid PVST+の設定 57

Rapid PVST+ について 57 STP についての概要 57 STP の概要 57 トポロジ形成の概要 58 ブリッジ ID の概要 58 BPDU の概要 60 ルート ブリッジの選定 61 スパニングツリー トポロジの作成 61 Rapid PVST+ の概要 62 Rapid PVST+ の概要 62 Rapid PVST+ BPDU 64

提案と合意のハンドシェイク 65 プロトコルタイマー 67 ポートロール 67 ポートステート 68 ポートロールの同期 71 スパニングツリーの異議メカニズム 72 ポートコスト 73 ポートプライオリティ 74 Rapid PVST+と IEEE 802.1Q トランク 74 Rapid PVST+ のレガシー 802.1D STP との相互運用 74 Rapid PVST+の802.1s MST との相互運用 75 Rapid PVST+の設定 75 Rapid PVST+のイネーブル化 76 Rapid PVST+の VLAN ベースのイネーブル化 77 ルートブリッジ ID の設定 78 セカンダリルートブリッジの設定 80 Rapid PVST+のポートプライオリティの設定 81 Rapid PVST+パスコスト方式およびポートコストの設定 82 VLANの Rapid PVST+のブリッジプライオリティの設定 83 VLANの Rapid PVST+の hello タイムの設定 84 VLAN の Rapid PVST+の転送遅延時間の設定 85 VLAN の Rapid PVST+の最大経過時間の設定 85 リンクタイプの設定 86 プロトコルの再開 87 Rapid PVST+設定の確認 87

第7章

マルチ スパニングツリーの設定 89

MST について 89 MST の概要 89 MST 領域 90 MST BPDU 90 MST 設定情報 91

IST, CIST, CST 92

IST、CIST、CSTの概要 92

MST 領域内でのスパニングツリーの動作 93

MST 領域間のスパニングツリー動作 93

MST 用語 94

ホップカウント 95

境界ポート 95

スパニングツリーの異議メカニズム 96

ポートコストとポートプライオリティ 97

IEEE 802.1D との相互運用性 97

Rapid PVST+の相互運用性と PVST シミュレーションについて 98

MST の設定 99

MST 設定時の注意事項 99

MST の有効化 99

MST コンフィギュレーション モードの開始 100

MST の名前の指定 101

MST 設定のリビジョン番号の指定 102

MST リージョンでの設定の指定 103

VLAN から MST インスタンスへのマッピングとマッピング解除 105

ルートブリッジの設定 106

セカンダリルートブリッジの設定 108

ポートのプライオリティの設定 109

ポートコストの設定 110

スイッチプライオリティの設定 111

hello タイムの設定 112

転送遅延時間の設定 113

最大エージングタイムの設定 114

最大ホップ カウントの設定 114

PVST シミュレーションのグローバル設定 115

ポートごとの PVST シミュレーションの設定 116

リンクタイプの設定 117 プロトコルの再開 118 MST の設定の確認 119

#### 第 8 章 STP 拡張機能の設定 121

概要 121

STP 拡張機能について 121

STP ポートタイプの概要 121

Bridge Assurance の概要 122

BPDU ガードの概要 123

BPDU フィルタリングの概要 123

ループガードの概要 124

ルートガードの概要 125

STP 拡張機能の設定 126

STP 拡張機能の設定における注意事項 126

スパニングツリー ポート タイプのグローバルな設定 126

指定インターフェイスでのスパニングツリー エッジ ポートの設定 128

指定インターフェイスでのスパニングツリー ネットワーク ポートの設定 129

BPDU ガードのグローバルなイネーブル化 131

指定インターフェイスでの BPDU ガードのイネーブル化 131

BPDU フィルタリングのグローバルなイネーブル化 133

指定インターフェイスでの BPDU フィルタリングのイネーブル化 134

ループガードのグローバルなイネーブル化 136

指定インターフェイスでのループ ガードまたはルート ガードのイネーブル化 137 STP 拡張機能の設定の確認 138

#### 第9章 Flex Linkの設定 139

Flex Link について 139 プリエンプション 140 マルチキャスト 141

Flex Link の注意事項および制約事項 141

Flex Link のデフォルト設定 142 Flex Link の設定 143 Flex Link プリエンプションの設定 145 Flex Link 設定の確認 147

第 10 章 LLDPの設定 151

LLDPの設定 151 インターフェイス LLDPの設定 153 LLDPの MIB 155

第 11 章 MAC アドレス テーブルの構成 157

- MACアドレスに関する情報 157
- MAC アドレスの構成 158

スタティック MAC アドレスの設定 158 レイヤ2インターフェイスでの MAC アドレス学習の無効化 158 MAC テーブルのエージング タイムの設定 160 MAC テーブルからのダイナミック アドレスのクリア 160 MAC 移動ループ検出の設定 161 MAC アドレス設定の確認 162

第 12章
 IGMP スヌーピングの 読定 165
 IGMP スヌーピングの 情報 165
 IGMPv1 および IGMPv2 166
 IGMPv3 167
 IGMP スヌーピングクエリア 167
 IGMP フォワーディング 167
 IGMP スヌーピングパラメータの 設定 168
 IGMP スヌーピング設定の確認 171

第 13 章 トラフィック ストーム制御の設定 175

トラフィックストーム制御の概要 175

目次

トラフィックストーム制御のガイドラインと制約事項 177

トラフィックストーム制御の設定 178

トラフィックストーム制御の設定の確認 179

トラフィックストーム制御の設定例 179

トラフィックストーム制御のデフォルト設定 179

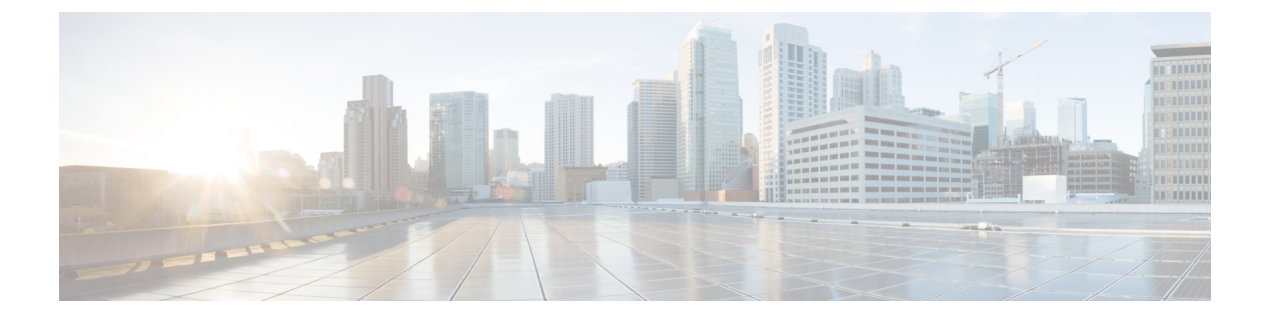

# はじめに

ここでは、[Cisco Nexus 3548 シリーズ Switch NX-OS ユニキャスト回送構成ガイド (Cisco Nexus 3548 Switch NX-OS Unicast Routing Configuration Guide)]の対象読者、構成、および表記法について説明します。また、関連マニュアルの入手方法についても説明します。

この章は、次の項で構成されています。

- 対象読者 (xi ページ)
- 表記法 (xiページ)
- Related Documentation for Nexus 3548 Switch NX-OS Software, on page xii
- •マニュアルに関するフィードバック (xiv ページ)
- 通信、サービス、およびその他の情報 (xiv ページ)

### 対象読者

このマニュアルを使用するには、IPおよびルーティングのテクノロジーに関する詳しい知識が 必要です。

# 表記法

コマンドの説明では、次の表記法を使用しています。

| 表記法           | 説明                                                |
|---------------|---------------------------------------------------|
| 太字            | コマンドおよびキーワードは太字で示しています。                           |
| イタリック体        | ユーザーが値を指定する引数は、イタリック体で示しています。                     |
| []            | 角カッコの中の要素は、省略可能です。                                |
| [ x   y   z ] | どれか1つを選択できる省略可能なキーワードは、角カッコで囲み、縦棒で区<br>切って示しています。 |

| 表記法    | 説明                                                                        |    |
|--------|---------------------------------------------------------------------------|----|
| string | 引用符を付けない一組の文字。stringの前後には引用符を使用しません。<br>符を使用すると、その引用符も含めて string とみなされます。 | 引用 |

出力例では、次の表記法を使用しています。

| screen フォント            | スイッチに表示される端末セッションおよび情報は、screenフォン<br>トで示しています。       |
|------------------------|------------------------------------------------------|
| 太字の screen フォント        | ユーザが入力しなければならない情報は、太字のスクリーンフォ<br>ントで示しています。          |
| イタリック体の screen<br>フォント | ユーザが値を指定する引数は、イタリック体の screen フォントで示しています。            |
| <>                     | パスワードのように出力されない文字は、山カッコ (<>) で囲ん<br>で示しています。         |
| []                     | システム プロンプトに対するデフォルトの応答は、角カッコで囲<br>んで示しています。          |
| !、#                    | コードの先頭に感嘆符(!)またはポンド記号(#)がある場合に<br>は、コメント行であることを示します。 |

このマニュアルでは、次の表記法を使用しています。

(注) 「注釈」を意味します。役立つ情報やこのマニュアルに記載されていない参照資料を紹介しています。

### Â

**注意** 「要注意」の意味です。機器の損傷またはデータ損失を予防するための注意事項が記述 されています。

 $\mathcal{P}$ 

ヒント

「問題解決に役立つ情報」です。

### **Related Documentation for Nexus 3548 Switch NX-OS Software**

The entire Cisco Nexus 3548 switch software documentation set is available at the following URL: http://www.cisco.com/en/US/products/ps11541/tsd\_products\_support\_series\_home.html

#### **Release Notes**

The release notes are available at the following URL:

http://www.cisco.com/en/US/products/ps11541/prod\_release\_notes\_list.html

#### Installation and Upgrade Guides

The installation and upgrade guides are available at the following URL:

#### http://www.cisco.com/en/US/products/ps11541/prod\_installation\_guides\_list.html

The documents in this category include:

- Cisco Nexus 5000 Series, Cisco Nexus 3000 Series, and Cisco Nexus 2000 Series Safety Information
   and Documentation
- Regulatory, Compliance, and Safety Information for the Cisco Nexus 5000 Series, Cisco Nexus 3000 Series, and Cisco Nexus 2000 Series
- Cisco Nexus 3000 Series Hardware Installation Guide

#### **License Information**

For information about feature licenses in NX-OS, see the Cisco NX-OS Licensing Guide, available at the following URL:

http://www.cisco.com/en/US/docs/switches/datacenter/sw/nx-os/licensing/guide/b\_Cisco\_NX-OS\_Licensing\_Guide.html.

#### **Configuration Guides**

The configuration guides are available at the following URL:

http://www.cisco.com/en/US/products/ps11541/products\_installation\_and\_configuration\_guides\_list.html

The documents in this category include:

- Fundamentals Configuration Guide
- Interfaces Configuration Guide
- Layer 2 Switching Configuration Guide
- Multicast Configuration Guide
- Quality of Service Configuration Guide
- Security Configuration Guide
- System Management Configuration Guide
- Unicast Routing Configuration Guide
- Verified Scalability Guide for Cisco NX-OS

#### **Command References**

The command references are available at the following URL:

https://www.cisco.com/c/en/us/support/switches/nexus-3000-series-switches/ products-command-reference-list.html

#### Error and System Messages

The system message reference guide is available at the following URL:

http://www.cisco.com/en/US/products/ps11541/products\_system\_message\_guides\_list.html

### マニュアルに関するフィードバック

このマニュアルに関する技術的なフィードバック、または誤りや記載もれなどお気づきの点が ございましたら、<u>nexus3k-docfeedback@cisco.com</u>までご連絡ください。ご協力をよろしくお願 いいたします。

## 通信、サービス、およびその他の情報

- シスコからタイムリーな関連情報を受け取るには、Cisco Profile Manager でサインアップ してください。
- 重要な技術によりビジネスに必要な影響を与えるには、シスコサービスにアクセスしてく ださい。
- サービス リクエストを送信するには、シスコ サポートにアクセスしてください。
- •安全で検証済みのエンタープライズクラスのアプリケーション、製品、ソリューション、 およびサービスを探して参照するには、Cisco Marketplace にアクセスしてください。
- 一般的なネットワーク、トレーニング、認定関連の出版物を入手するには、Cisco Press に アクセスしてください。
- ・特定の製品または製品ファミリの保証情報を探すには、Cisco Warranty Finder にアクセス してください。

#### **Cisco Bug Search Tool**

Cisco バグ検索ツール(BST)は、シスコ製品とソフトウェアの障害と脆弱性の包括的なリストを管理する Cisco バグ追跡システムへのゲートウェイとして機能する、Web ベースのツールです。BST は、製品とソフトウェアに関する詳細な障害情報を提供します。

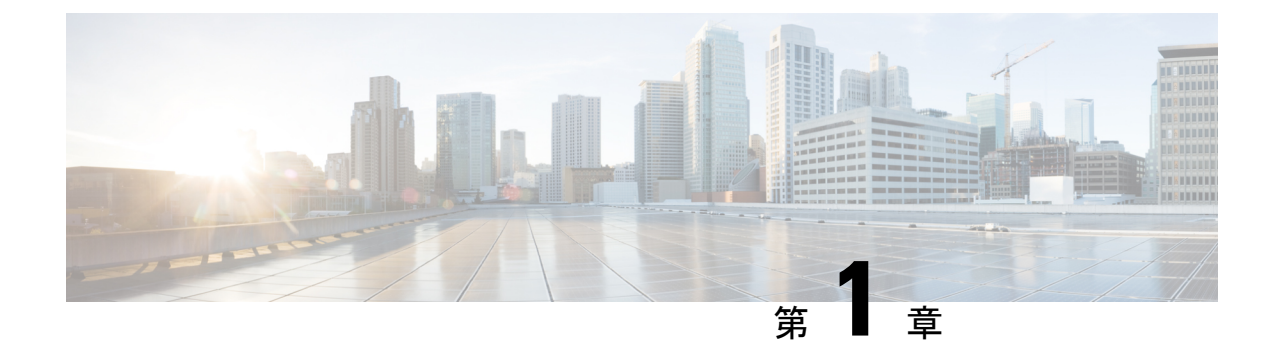

# 新規および変更情報

• 新規および変更情報 (1ページ)

# 新規および変更情報

表 1: NX-OS リリース 10.3(x)の新機能および変更された機能

| 特長 | 説明                         | 変更が行われたリ<br>リース | 参照先  |
|----|----------------------------|-----------------|------|
| NA | このリリースで追加され<br>た新機能はありません。 | 10.3(1)F        | 該当なし |

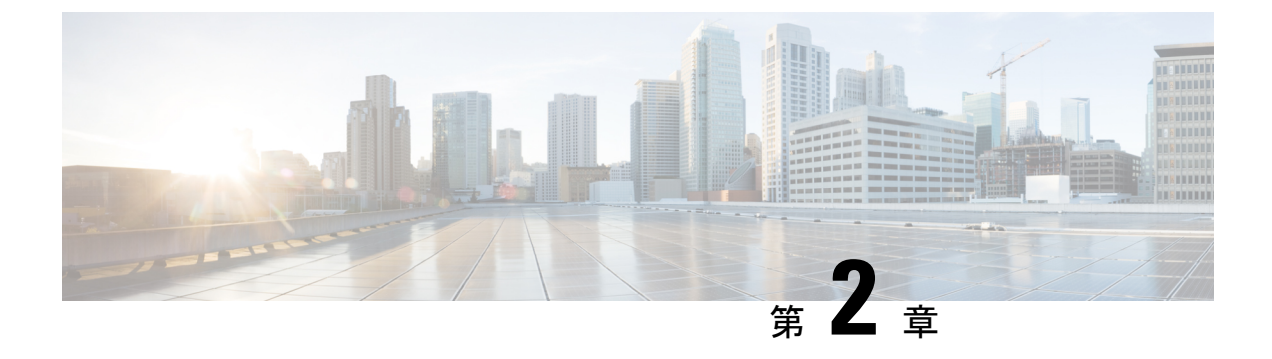

概要

- ・レイヤ2イーサネットスイッチングの概要, on page 3
- VLANs, on page 3
- •スパニングツリー, on page 4

### レイヤ2イーサネットスイッチングの概要

このデバイスは、レイヤ2イーサネットセグメント間の同時パラレル接続をサポートします。 イーサネットセグメント間のスイッチドコネクションは、パケットが伝送されている間だけ 維持されます。次のパケットには、別のセグメント間に新しい接続が確立されます。

デバイスは、高帯域幅デバイスや多数のユーザによって引き起こされるトラフィックの輻輳を 解決するため、各デバイスにドメイン(サーバなど)を割り当てます。

イーサネットネットワークではコリジョンによって深刻な輻輳が発生するため、全二重通信を 使用することが有効な対処法の1つとなります。一般的に、10/100 Mbps イーサネットは半二 重モードで動作するので、各ステーションは送信または受信のどちらかしか実行できません。 これらのインターフェイスを全二重モードに設定すると、2つのステーション間で同時に送受 信を実行できます。パケットを双方向へ同時に送ることができるので、有効なイーサネット帯 域幅は2倍になります。1/10 ギガビット イーサネットは、全二重モードだけで動作します。

### **VLANs**

VLANは、ユーザの物理的な位置に関係なく、機能、プロジェクトチーム、またはアプリケー ションなどで論理的に分割されたスイッチドネットワークです。VLANは、物理 LAN と同じ 属性をすべて備えていますが、同じ LAN セグメントに物理的に配置されていないエンドス テーションもグループ化できます。

どのようなスイッチポートでもVLANに属すことができ、ユニキャスト、ブロードキャスト マルチキャストのパケットは、そのVLANに属する端末だけに転送またはフラッディングさ れます。各VLANは1つの論理ネットワークであると見なされます。VLANに属していない ステーション宛てのパケットは、ブリッジまたはルータを経由して転送する必要があります。 デバイスの初回の起動時にすべてのポートがデフォルトの VLAN (VLAN1) に割り当てられ ます。

このデバイスは、IEEE 802.1Q 規格に基づき、4094 の VLAN をサポートします。これらの VLAN はいくつかの範囲に分かれています。各範囲の使用法は少しずつ異なります。一部の VLAN はデバイスの内部使用のために予約されているため、設定には使用できません。

Note スイッチ間リンク (ISL) トランキングはサポートされません。

### スパニングツリー

ここでは、スパニングツリープロトコル(STP)の実装について説明します。このマニュアル では、IEEE 802.1w および IEEE 802.1s を指す用語として、スパニング ツリーを使用します。 このマニュアルでIEEE 802.1D 規格のスパニングツリープロトコルについて記す場合は、802.1D であることを明記します。

### STP の概要

STP は、レイヤ2レベルで、ループのないネットワークを実現します。レイヤ2LAN ポート は STP フレーム(ブリッジ プロトコル データ ユニット(BPDU))を一定の時間間隔で送受 信します。ネットワーク デバイスは、これらのフレームを転送せずに、フレームを使用して ループフリー パスを構築します。

802.1D は、オリジナルの STP 規格です。基本的なループフリー STP から、多数の改善を経て 拡張されました。Per VLAN Spanning Tree (PVST+) では、各 VLAN に個別にループフリー パ スを作成できます。また、機器の高速化に対応して、ループフリーコンバージェンス処理も高 速化するために、規格全体が再構築されました。802.1w規格は、高速コンバージェンスが統合 された STP で、Rapid Spanning Tree (RSTP) と呼ばれています。

さらに、802.1s 規格のマルチ スパニングツリー(MST)では、複数の VLAN を単一のスパニ ングツリー インスタンスにマッピングできます。各インスタンスは、独立したスパニングツ リー トポロジで実行されます。

ソフトウェアは、従来の 802.1D システムで相互運用できますが、デバイスでは Rapid PVST+ および MST が実行されます。特定の VDC に、Rapid PVST+ または MST のどちらかを使用で きます。1 つの VDC では両方は使用できません。Rapid PVST+ はデフォルトの STP プロトコ ルです。

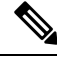

Note Cisco NX-OS では、拡張システム ID と MAC アドレス リダクションが使用されます。こ れらの機能はディセーブルにできません。 また、シスコはスパニングツリーの動作を拡張するための独自の機能をいくつか作成しました。

### **Rapid PVST+**

Rapid PVST+は、ソフトウェアのデフォルトのスパニングツリーモードで、デフォルトVLAN および新規作成のすべての VLAN 上で、デフォルトでイネーブルになります。

設定された各 VLAN 上で RSTP の単一インスタンスまたはトポロジが実行され、VLAN 上の各 Rapid PVST+インスタンスに1つのルート デバイスが設定されます。Rapid PVST+の実行中に は、VLAN ベースで STP をイネーブルまたはディセーブルにできます。

### MST

このソフトウェアは、MST もサポートしています。MST を使用した複数の独立したスパニン グツリートポロジにより、データトラフィック用に複数の転送パスを提供し、ロードバラン シングを有効にして、多数の VLAN をサポートするために必要な STP インスタンスの数を削 減できます。

MST には RSTP が統合されているので、高速コンバージェンスもサポートされます。MST で は、1 つのインスタンス(転送パス)で障害が発生しても他のインスタンス(転送パス)に影 響しないため、ネットワークのフォールト トレランスが向上します。

Note スパニングツリーモードを変更すると、すべてのスパニングツリーインスタンスが前の モードで停止して新規モードで開始されるため、トラフィックが中断されます。

コマンドラインインターフェイスを使用すると、先行標準(標準ではない)の MST メッセージを指定インターフェイスで強制的に送信できます。

### STP 拡張機能

このソフトウェアは、次に示すシスコ独自の機能をサポートしています。

- スパニングツリーポートタイプ:デフォルトのスパニングツリーポートタイプは、標準 (normal)です。レイヤ2ホストに接続するインターフェイスをエッジポートとして、また、レイヤ2スイッチまたはブリッジに接続するインターフェイスをネットワークポートとして設定できます。
- ・ブリッジ保証:ポートをネットワークポートとして設定すると、ブリッジ保証によりすべてのポート上に BPDU が送信され、BPDU を受信しないポートはブロッキングステートに移行します。この拡張機能を使用できるのは、Rapid PVST+または MST を実行する場合だけです。
- BPDU ガード: BPDU ガードは、BPDU を受信したポートをシャットダウンします。
- BPDU フィルタ: BPDU フィルタは、ポート上での BPDU の送受信を抑制します。

概要

・ルートガード:ルートガードは、ポートがルートポートまたはブロッキングされたポートになることを防ぎます。ルートガードに設定されたポートが上位BPDUを受信すると、このポートはただちにルートとして一貫性のない(ブロッキングされた)状態になります。

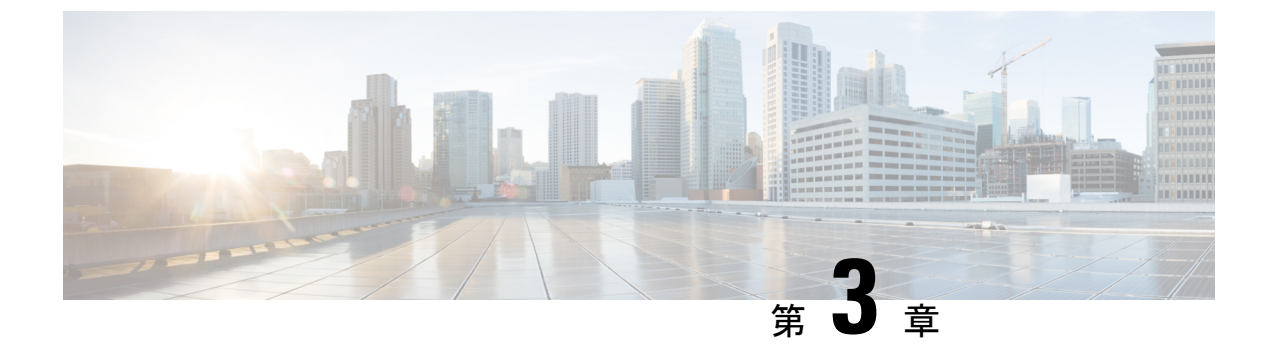

## VLAN の設定

- VLAN について (7ページ)
- VLAN の設定 (11 ページ)

### VLAN について

### VLAN の概要

VLANは、ユーザの物理的な場所に関係なく、機能またはアプリケーションによって論理的に セグメント化されるスイッチドネットワーク内の端末のグループです。VLANは、物理 LAN と同じ属性をすべて備えていますが、同じ LAN セグメントに物理的に配置されていないエン ドステーションもグループ化できます。

どのようなスイッチポートでもVLANに属すことができ、ユニキャスト、ブロードキャスト、 マルチキャストのパケットは、そのVLANに属する端末だけに転送またはフラッディングさ れます。各VLANは1つの論理ネットワークであると見なされます。VLANに属していない ステーション宛てのパケットは、ルータを経由して転送する必要があります。次の図は、論理 ネットワークとしてのVLANを図示したものです。エンジニアリング部門のステーション、 マーケティング部門のステーション、および会計部門のステーションはそれぞれ別のVLAN に割り当てられています。

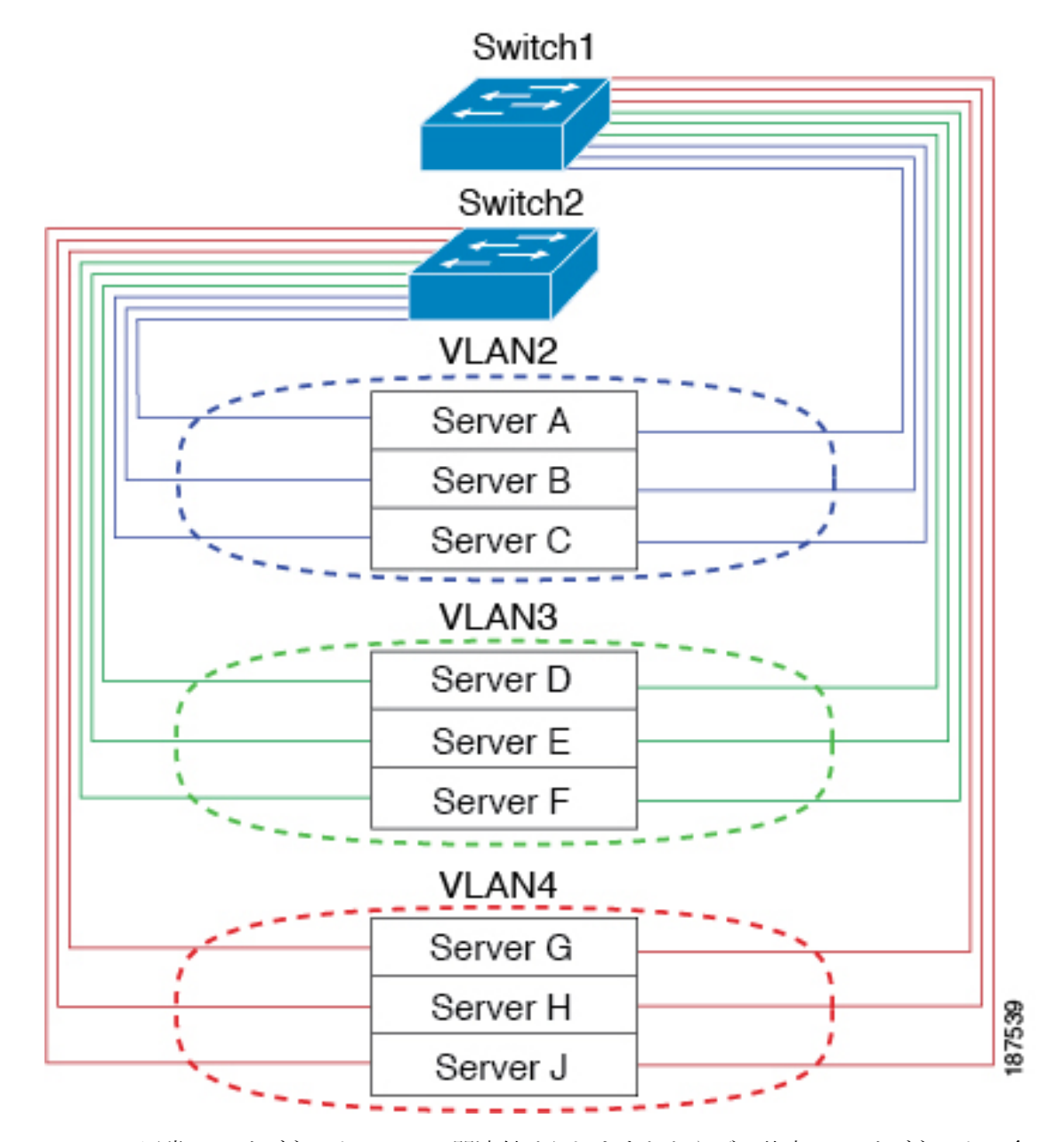

Figure 1: 論理的に定義されたネットワークとしての VLAN

VLAN は通常、IP サブネットワークに関連付けられますたとえば、特定のIP サブネットに含まれるエンドステーションはすべて同じ VLAN に属します。VLAN 間で通信するには、トラフィックをルーティングする必要があります。

デフォルトでは、新規に作成された VLAN は動作可能です。つまり、新規に作成された VLAN は、非シャットダウンの状態になります。また、トラフィックを通過させるアクティブステー ト、またはパケットを通過させない一時停止ステートに、VLANを設定することもできます。 デフォルトでは、VLAN はアクティブステートでトラフィックを通過させます。

### VLAN の範囲

Note Cisco NX-OS デバイスでは、拡張システム ID が常に自動的にイネーブルになります。

このデバイスは、IEEE 802.1Q 規格に従って、最大 4094 の VLAN をサポートします。これらの VLAN は、ソフトウェアによっていくつかの範囲に分割され、範囲によって用途が少しず つ異なります。

設定制限に関する詳細については、各スイッチに対応する設定制限についてのマニュアルを参照してください。

この表では、VLAN 範囲について説明します。

| Table | 2: | VLAN | の範囲 |
|-------|----|------|-----|
|-------|----|------|-----|

| VLAN の番号                                                | 数の範囲       | 使用法                                                                                                    |
|---------------------------------------------------------|------------|----------------------------------------------------------------------------------------------------|
| 1                                                       | 標準         | シスコのデフォルトです。このVLANは使用できますが、<br>変更と削除はできません。                                                                 |
| $2 \sim 1005$                                           | 標準         | これらの VLAN は作成、使用、変更、および削除ができ<br>ます。                                                                         |
| $ \begin{array}{ c c c c c c c c c c c c c c c c c c c$ | 拡張         | これらの VLAN は作成、命名、使用ができます。以下の<br>パラメータは変更できません。                                                              |
|                                                         |            | <ul> <li>ステートは必ず、アクティブです。</li> </ul>                                                                        |
|                                                         |            | • VLAN は常にイネーブルです。これらの VLAN は<br>シャット ダウンできません。                                                             |
| 3968 ~ 4047 と 4094                                      | 内部割り当<br>て | これらの 80 の VLAN と VLAN 4094 は、内部デバイス用<br>に割り当てられています。内部使用のために予約された<br>ブロック内にある VLAN は、作成、削除、および変更は<br>できません。 |

このソフトウェアは、内部 VLANの使用を必要とするマルチキャストや診断などの機能用に、 VLAN 番号のグループを割り当てます。予約グループの VLAN の使用、変更、削除はできま せん。内部的に割り当てられている VLAN、およびそれに関連した用途は表示できます。

### VLAN の作成、削除、変更

VLAN には1~4094の番号が付けられます。スイッチを初めて起動したとき、すべての設定 済みポートはデフォルト VLAN に属します。デフォルト VLAN (VLAN1) では、デフォルト 値のみ使用されます。デフォルト VLAN では、アクティビティの作成、削除、および一時停 止は行えません。 VLAN を作成する際は、その VLAN に番号を割り当てます。VLAN は削除することもできま すが、アクティブ動作ステートから一時停止動作ステートに移行することもできます。既存の VLAN ID で VLAN を作成しようとすると、スイッチは VLAN サブモードになりますが、同一 の VLAN は再作成しません。

新しく作成した VLAN は、その VLAN にポートが割り当てられるまで使用されません。すべてのポートはデフォルトで VLAN1 に割り当てられます。

VLAN の範囲により、次のパラメータを VLAN 用に設定できます(デフォルト VLAN を除く)。

- VLAN 名
- シャットダウンまたは非シャットダウン

特定のVLANを削除すると、そのVLANに関連するポートはシャットダウンされ、トラフィックは流れなくなります。ただし、システムではそのVLANのVLAN/ポートマッピングがすべて維持されるため、そのVLANの再イネーブル化や再作成を行うと、そのVLANの元のポートはすべて自動的に回復します。

Note VLAN コンフィギュレーション サブモードで入力したコマンドはすぐに実行されます。

VLAN 3968 ~ 4049 および 4094 は内部使用に予約されています。これらの VLAN の変更 または使用はできません。

### VLAN トランキング プロトコルについて

VLAN トランキング プロトコル (VTP) は、ドメイン間で VTP VLAN データベースを同期す るための分散 VLAN データベース管理プロトコルです。VTP ドメインは1つ以上のネットワー クスイッチで構成されます。これらのネットワークスイッチは同じ VTP ドメイン名を共有 し、トランク インターフェイスで接続されます。

### VTPの注意事項と制約事項

VTP 設定時の注意事項と制約事項は次のとおりです。

- ネットワークで VTP がサポートされている場合、スイッチの相互接続に使用されるすべてのトランクポートで VLAN 1 が必要です。これらのポートのいずれかから VLAN 1 を ディセーブルにすると、VTP は正常に機能しなくなります。
- VTPをイネーブルにした場合、バージョン1またはバージョン2のいずれかを設定する必要があります。
- system vlan long-name ノブが有効になっている場合、VTP構成はOFFモードで表示され、 ユーザーはモードを透過に変更できます。ただし、モードをサーバーまたはクライアント に変更することはできません。

- show running-configuration コマンドを実行しても、1~1000のVLAN に関するVLAN構成情報やVTP 設定情報は表示されません。
- VTP をトークン リング環境で使用している場合は、バージョン2を使用する必要があります。
- VTPv3 プルーニングは、Cisco Nexus 9000 スイッチでサポートされています。
- 予約済み VLAN 範囲を変更した後は、copy running-config startup-config コマンドを入力 してからリロードする必要があります。例:

```
switch(config)# system vlan 2000 reserve This will delete all configs on vlans 2000-2081. Continue anyway? (y/n) [no] y
```

スイッチのリロード後、VLAN 2000 ~ 2081 は内部使用のために予約されます。そのため、スイッチのリロード前に copy running-config startup-config コマンドを入力する必要 があります。この範囲内の VLAN を作成することはできません。

- SNMP は CISCO-VTP-MIB オブジェクト上で GET および SET 操作を実行できます。
- VTP サーバモードおよび VTP クライアントモードはサポートされていません。サポート されているモードは、デフォルトモードである透明モードだけです。
- SNMP では、VTP 機能がイネーブルかどうかが vlanTrunkPortVtpEnabled オブジェクトに よって示されます。

### VLAN の設定

### **VLAN**の作成および削除

デフォルト VLAN およびスイッチによる使用のために内部的に割り当てられている VLAN を 除き、すべての VLAN は、作成または削除が可能です。VLAN を作成すると、その VLAN は 自動的にアクティブ ステートになります。

# 

**Note** VLANを削除すると、そのVLANにアソシエートされたポートはシャットダウンします。 トラフィックは流れなくなり、パケットはドロップされます。

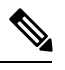

**Note** 507 を超える VLAN を設定するには、スパニング ツリー プロトコル MST モードを設定 する必要があります。スケーラビリティの数値については、[*Cisco Nexus 3548 Switch NX-OS* 確認済み 拡張性ガイド、リリース 6.x (*Cisco Nexus 3548 Switch NX-OS Verified Scalability Guide, Release 6.x*)]を参照してください。

### **SUMMARY STEPS**

- 1. switch# configure terminal
- **2.** switch(config)# vlan {*vlan-id* | *vlan-range*}
- **3.** switch(config-vlan)# **no vlan** {*vlan-id* | *vlan-range*}

#### **DETAILED STEPS**

|               | Command or Action                                                          | Purpose                                                                                                    |
|---------------|----------------------------------------------------------------------------|----------------------------------------------------------------------------------------------------|
| ステップ1         | switch# <b>configure terminal</b>                                          | グローバル コンフィギュレーション モードを開始<br>します。                                                                                                    |
| ステップ <b>2</b> | <pre>switch(config)# vlan {vlan-id   vlan-range}</pre>                     | 単独のVLANまたはある範囲に属する複数のVLAN<br>を作成します。                                                                                                    |
|               |                                                                            | VLANにすでに割り当てられている番号を入力する<br>と、スイッチはそのVLANのVLAN構成サブモード<br>に移動し、開始します。内部的に割り当てられてい<br>るVLANに割り当てられている番号を入力すると、<br>エラーメッセージが返されます。VLANの範囲を入<br>力し、指定VLANの1つ以上が、内部的に割り当て<br>られたVLANの範囲外である場合、コマンドは範囲<br>外のVLANだけで有効になります。指定できる範囲<br>は2~4094です。VLAN1はデフォルトVLANであ<br>り、作成や削除はできません。内部使用のために予<br>約されているVLANの作成や削除はできません。 |
| ステップ3         | switch(config-vlan)# <b>no vlan</b> { <i>vlan-id</i>   <i>vlan-range</i> } | 指定した VLAN または VLAN の範囲を削除し、<br>VLAN コンフィギュレーション サブモードを終了し<br>ます。VLAN1 または内部的に割り当てられている<br>VLAN は削除できません。                                                                                                    |

#### Example

次の例は、15~20の範囲で VLAN を作成する方法を示しています。

switch# configure terminal
switch(config)# vlan 15-20

Ø

Note VLAN 構成サブモードで VLAN の作成と削除を行うこともできます。

### VLAN の設定

VLAN の次のパラメータの設定または変更を行うには、VLAN コンフィギュレーション サブ モードを開始する必要があります。 Note VLAN 名は、短い名前(最大 32 文字)または長い名前(最大 128 文字)のいずれかです。最大 128 文字の VLAN ロングネームを設定するには、system vlan long-name コマンドをイネーブルにする必要があります。

•シャットダウン

•名前

Note

デフォルト VLAN または内部的に割り当てられた VLAN の作成、削除、変更はできません。また、一部の VLAN では変更できないパラメータがあります。

### **SUMMARY STEPS**

- 1. switch# configure terminal
- **2.** switch(config)# vlan {*vlan-id* | *vlan-range*}
- **3.** switch(config-vlan)# **name** *vlan-name*
- 4. switch(config-vlan)# state {active | suspend}
- 5. (Optional) switch(config-vlan)# no shutdown

#### **DETAILED STEPS**

|               | Command or Action                                        | Purpose                                                                                                    |
|---------------|----------------------------------------------------------|----------------------------------------------------------------------------------------------------|
| ステップ1         | switch# configure terminal                               | グローバル コンフィギュレーション モードを開始<br>します。                                                                                                    |
| ステップ <b>2</b> | <pre>switch(config)# vlan {vlan-id   vlan-range}</pre>   | VLAN コンフィギュレーションサブモードを開始し<br>ます。VLAN が存在しない場合は、先に指定 VLAN<br>が作成されます。                                                                                                    |
| ステップ3         | switch(config-vlan)# <b>name</b> <i>vlan-name</i>        | VLAN に名前を付けます。32文字までの英数字を入<br>力して VLAN に名前を付けることができます。<br>VLAN1 または内部的に割り当てられている VLAN<br>の名前は変更できません。デフォルト値はVLANxxxx<br>であり、xxxx は、VLAN ID 番号と等しい4桁の数<br>字(先行ゼロも含む)を表します。 |
| ステップ4         | <pre>switch(config-vlan)# state {active   suspend}</pre> | VLAN のステート(アクティブまたは一時停止)を<br>設定します。VLAN ステートを一時停止<br>(suspended) にすると、そのVLAN に関連付けられ<br>たポートがシャットダウンし、VLAN のトラフィッ<br>ク転送が停止します。デフォルト ステートは active                         |

|       | Command or Action                                  | Purpose                                                                                                    |
|-------|----------------------------------------------------|----------------------------------------------------------------------------------------------------|
|       |                                                    | です。デフォルト VLAN および VLAN 1006 ~ 4094<br>のステートを一時停止にすることはできません。                                                     |
| ステップ5 | (Optional) switch(config-vlan)# <b>no shutdown</b> | VLAN をイネーブルにします。デフォルト値は no<br>shutdown(つまりイネーブル)です。デフォルト<br>VLAN の VLAN1、または VLAN 1006 ~ 4094 は<br>シャットダウンできません。 |

#### Example

次の例は、VLAN 5 のオプションパラメータを設定する方法を示しています。

switch# configure terminal switch(config)# vlan 5 switch(config-vlan)# name accounting switch(config-vlan)# state active switch(config-vlan)# no shutdown

### VLAN へのポートの追加

VLAN の設定が完了したら、ポートを割り当てます。

### **SUMMARY STEPS**

- 1. switch# configure terminal
- 2. switch(config)# interface {ethernet *slot/port* | port-channel *number*}
- 3. switch(config-if)# switchport access vlan vlan-id

### **DETAILED STEPS**

|       | Command or Action                                                               | Purpose                                                                                                 |
|-------|---------------------------------------------------------------------------------|----------------------------------------------------------------------------------------------------|
| ステップ1 | switch# configure terminal                                                      | グローバル コンフィギュレーション モードを開始<br>します。                                                                        |
| ステップ2 | <pre>switch(config)# interface {ethernet slot/port   port-channel number}</pre> | 設定するインターフェイスを指定し、インターフェ<br>イスコンフィギュレーションモードを開始します。<br>インターフェイスは、物理イーサネットポートでも<br>EtherChannel でもかまいません。 |
| ステップ3 | switch(config-if)# switchport access vlan vlan-id                               | インターフェイスのアクセス モードを指定 VLAN<br>に設定します。                                                                    |

#### Example

次の例は、VLAN5に参加するようにイーサネットインターフェイスを設定する方法 を示しています。 switch# configure terminal

switch(config)# interface ethernet 1/13

switch(config-if) # switchport access vlan 5

### ルーテッド SVI としての VLAN の設定

ルーテッドスイッチ仮想インターフェイス (SVI) となるように VLAN を設定できます。

#### 始める前に

- レイヤ3ライセンスをインストールします。
- この機能の注意事項および制限事項を必ず理解するようにしてください。

#### 手順の概要

- 1. switch# configure terminal
- 2. switch(config)# feature interface-vlan
- 3. switch(config)# interface-vlan vlan-id
- 4. switch(config-if)# copy running-config startup-config

#### 手順の詳細

|               | コマンドまたはアクション                                                     | 目的                                                            |
|---------------|------------------------------------------------------------------|---------------------------------------------------------------|
| ステップ1         | switch# configure terminal                                       | グローバル コンフィギュレーション モードを開始<br>します。                              |
| ステップ <b>2</b> | <pre>switch(config)# feature interface-vlan</pre>                | SVIの作成をイネーブルにします。                                             |
| ステップ3         | switch(config)# <b>interface-vlan</b> <i>vlan-id</i>             | VLANインターフェイス(SVI)を作成し、インター<br>フェイス コンフィギュレーション モードを開始し<br>ます。 |
| ステップ4         | <pre>switch(config-if)# copy running-config startup-config</pre> | 実行コンフィギュレーションを、スタートアップコ<br>ンフィギュレーションにコピーします。                 |

#### 例

次に、VLAN をルーテッド SVI として設定する例を示します。

```
switch# configure terminal
switch(config)# feature interface-vlan
switch(config)# interface vlan 5
switch(config-if)# copy running-config startup-config
switch(config-if)#
次に、VLANからルーテッドSVI機能を削除する例を示します。
switch# configure terminal
switch(config)# no interface vlan 5
switch(config-if)# copy running-config startup-config
switch(config-if)#
```

### 次のタスク

このインターフェイスでルーティングプロトコルを設定できます。

### 管理 SVI としての VLAN の設定

管理スイッチ仮想インターフェイス (SVI) となるように VLAN を設定できます。

#### 手順の概要

- 1. switch# configure terminal
- 2. switch(config)# feature interface-vlan
- 3. switch(config)# interface-vlan vlan-id management
- 4. switch(config-if)# copy running-config startup-config

#### 手順の詳細

|               | コマンドまたはアクション                                                     | 目的                                                    |
|---------------|------------------------------------------------------------------|-------------------------------------------------------|
| ステップ1         | switch# <b>configure terminal</b>                                | グローバル コンフィギュレーション モードを開始<br>します。                      |
| ステップ <b>2</b> | <pre>switch(config)# feature interface-vlan</pre>                | SVIの作成をイネーブルにします。                                     |
| ステップ3         | <pre>switch(config)# interface-vlan vlan-id management</pre>     | VLAN インターフェイス(SVI)を作成し、SVI を<br>インバンド管理に使用するように設定します。 |
| ステップ4         | <pre>switch(config-if)# copy running-config startup-config</pre> | 実行コンフィギュレーションを、スタートアップコ<br>ンフィギュレーションにコピーします。         |

#### 例

次に、VLAN を管理 SVI として設定する例を示します。

```
switch# configure terminal
switch(config)# feature interface-vlan
switch(config)# interface vlan 5
switch(config-if)# management
```

switch(config-if)# copy running-config startup-config
switch(config-if)#

次に、SVI から管理機能を削除する例を示します。

```
switch# configure terminal
switch(config)# interface vlan 5
switch(config-if)# no management
switch(config-if)# copy running-config startup-config
switch(config-if)#
```

### VTP の設定

[VTP をイネーブルにして設定できます。(You can enable and configure VTP)] VTP をイネー ブルにした場合、バージョン1またはバージョン2のいずれかを設定する必要があります。 VTP をトークンリング環境で使用している場合は、バージョン2を使用する必要があります。

#### 手順の概要

- 1. switch# configure terminal
- 2. switch(config)# feature vtp
- **3.** switch(config)# **vtp domain** *domain-name*
- 4. switch(config)# vtp version  $\{1 \mid 2\}$
- **5.** switch(config)# **vtp file** *file-name*
- 6. switch(config)# パスワード値 vtp password
- 7. switch(config)# exit
- 8. (任意) switch# show vtp status
- 9. (任意) switch# show vtp counters
- **10.** (任意) switch# show vtp interface
- 11. (任意) switch# show vtp password
- 12. (任意) switch# copy running-config startup-config

#### 手順の詳細

|       | コマンドまたはアクション                           | 目的                                            |
|-------|----------------------------------------|-----------------------------------------------|
| ステップ1 | switch# configure terminal             | グローバル コンフィギュレーション モードを開始<br>します。              |
| ステップ2 | switch(config)# <b>feature vtp</b>     | デバイスの VTP をイネーブルにします。デフォル<br>トでは無効になっています。    |
| ステップ3 | switch(config)# vtp domain domain-name | このデバイスを追加する VTP ドメインの名前を指<br>定します。デフォルトは空白です。 |
| ステップ4 | switch(config)# vtp version {1   2}    | 使用する VTP バージョンを設定します。デフォル<br>トはバージョン 1 です。    |

|                | コマンドまたはアクション                                    | 目的                                                     |
|----------------|-------------------------------------------------|--------------------------------------------------------|
| ステップ5          | <pre>switch(config)# vtp file file-name</pre>   | VTP 設定を保存する IFS ファイル システム ファイ<br>ルの ASCII ファイル名を指定します。 |
| ステップ6          | switch(config)# パスワード値 <b>vtp password</b>      | VTP 管理ドメイン用のパスワードを指定します。                               |
| ステップ <b>1</b>  | switch(config)# exit                            | コンフィギュレーションサブモードを終了します。                                |
| ステップ8          | (任意) switch# show vtp status                    | バージョン、モード、リビジョン番号など、デバイ<br>ス上の VTP 設定に関する情報を表示します。     |
| ステップ9          | (任意) switch# show vtp counters                  | デバイス上の VTP アドバタイズメントに関する統計情報を表示します。                    |
| ステップ 10        | (任意) switch# show vtp interface                 | VTP-enabled インターフェイスのリストを表示します。                        |
| ステップ11         | (任意) switch# show vtp password                  | 管理 VTP ドメイン用のパスワードを表示します。                              |
| ステップ <b>12</b> | (任意) switch# copy running-config startup-config | 実行コンフィギュレーションを、スタートアップ<br>コンフィギュレーションにコピーします。          |

### 例

次に、デバイスの VTP を設定する例を示します。

```
switch# configure terminal
switch(config)# feature vtp
switch(config)# vtp domain accounting
switch(config)# vtp version 2
switch(config)# exit
switch#
```

次の例は、VTP ステータスを表示したものです。スイッチがバージョン2をサポート 可能であること、およびスイッチが現在バージョン1を実行していることがわかりま す。

```
switch(config)# show vtp status
VTP Status Information
______
```

```
VTP Version
                             : 2 (capable)
Configuration Revision
                            : 0
Maximum VLANs supported locally : 1005
Number of existing VLANs : 502
VTP Operating Mode
                             : Transparent
VTP Domain Name
VTP Pruning Mode
                             : Disabled (Operationally Disabled)
VTP V2 Mode
                             : Disabled
VTP Traps Generation
                             : Disabled
                             : 0xF5 0xF1 0xEC 0xE7 0x29 0x0C 0x2D 0x01
MD5 Digest
Configuration last modified by 60.10.10.1 at 0-0-00 00:00:00
VTP version running
                              : 1
```

### VLAN の設定の確認

次のいずれかのコマンドを使用して、設定を確認します。

| コマンド                                                                                    | 目的                             |
|-----------------------------------------------------------------------------------------|--------------------------------|
| switch# show running-config vlan [vlan_id   vlan_range]                                 | VLAN 情報を表示します。                 |
| <pre>switch# show vlan [brief   id [vlan_id   vlan_range]   name name   summary ]</pre> | 定義済み VLAN の選択した設<br>定情報を表示します。 |

### VLAN の機能履歴

| 機能名           | リリース        | 機能情報                            |
|---------------|-------------|---------------------------------|
| CISCO-VTP-MIB | 5.0(3)U4(1) | この MIB オブジェクトのサ<br>ポートが追加されました。 |

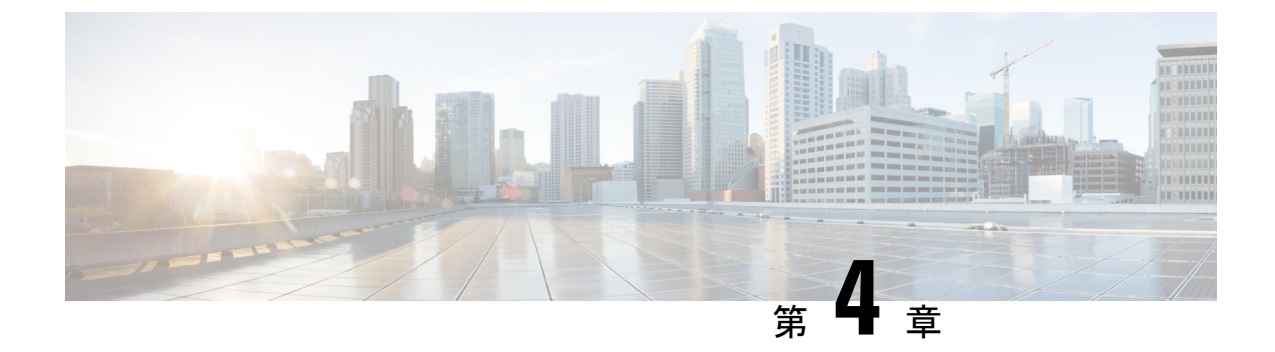

# プライベート VLAN の設定

- ・プライベート VLAN について, on page 21
- ・プライベート VLAN の設定に関する注意事項と制約事項 (28 ページ)
- プライベート VLAN の設定 (28 ページ)
- プライベート VLAN 設定の確認, on page 43

### プライベート VLAN について

プライベート VLAN (PVLAN) では VLAN のイーサネットブロードキャスト ドメインがサブ ドメインに分割されるため、スイッチ上のポートを互いに分離することができます。サブドメ インは、1 つのプライマリ VLAN と 1 つ以上のセカンダリ VLAN とで構成されます (次の図 を参照)。1 つの PVLAN に含まれる VLAN はすべて、同じプライマリ VLAN を共有します。 セカンダリ VLAN ID は、各サブドメインの区別に使用されます。セカンダリ VLAN は、独立 VLAN またはコミュニティ VLAN のいずれかの場合があります。独立 VLAN 上のホストは、 そのプライマリ VLAN 上でアソシエートされている無差別ポートのみと通信できます。コミュ ニティ VLAN 上のホストは、それぞれのホスト間およびアソシエートされている無差別ポー トと通信できますが、他のコミュニティ VLAN にあるポートとは通信できません。 Figure 2: プライベート VLAN ドメイン

Primary VLAN Private VLAN domain Subdomain Subdomain Secondary isolated VLAN Secondary community-VLAN 11 80 80 Note VLAN をプライマリまたはセカンダリの PVLAN に変換する場合は、あらかじめその

 VLAN をプライマリまたはセカンダリの PVLAN に変換する場合は、あらかじめその VLAN を作成しておく必要があります。
## プライベート VLAN のプライマリ VLAN とセカンダリ VLAN

プライベートVLANドメインには、プライマリVLANが1つのみ含まれています。プライベートVLANドメインの各ポートは、プライマリVLANのメンバーです。プライマリVLANは、 プライベートVLANドメイン全体です。

セカンダリ VLAN は、同じプライベート VLAN ドメイン内のポート間を分離します。プライ マリ VLAN 内のセカンダリ VLAN には、次の2つのタイプがあります。

- 独立 VLAN: 独立 VLAN 内のポートは、レイヤ2レベルで直接かつ相互には通信できません。
- コミュニティ VLAN:コミュニティ VLAN内のポートは相互通信できますが、他のコミュ ニティ VLAN またはレイヤ2レベルの独立 VLAN にあるポートとは通信できません。

## プライベート VLAN ポート

PVLAN ポートには、次の3種類があります。

・無差別ポート:無差別ポートは、プライマリ VLAN に属します。無差別ポートは、無差 別ポートとアソシエートされているセカンダリ VLAN に属し、プライマリ VLAN とアソ シエートされている、すべてのインターフェイスと通信でき、この通信可能なインター フェイスには、コミュニティポートと独立ホストポートも含まれます。プライマリ VLAN には、複数の無差別ポートを含めることができます。各無差別ポートには、複数のセカン ダリ VLAN を関連付けることができるほか、セカンダリ VLAN をまったく関連付けない ことも可能です。無差別ポートとセカンダリ VLANが同じプライマリ VLANにある限り、 セカンダリ VLAN は、複数の無差別ポートとアソシエートすることができます。ロード バランシングまたは冗長性を持たせる目的で、これを行う必要が生じる場合があります。 無差別ポートとアソシエートされていないセカンダリ VLAN も、含めることができます。

無差別ポートはアクセス ポートとして構成できます。

・独立ポート:独立ポートは、セカンダリ独立VLANに属するホストポートです。このポートは、同じPVLANドメイン内の他のポートから完全に独立しています。ただし、関連付けられている無差別ポートと通信することはできます。PVLANは、無差別ポートからのトラフィックを除き、独立ポート宛のトラフィックをすべてブロックします。独立ポートから受信されたトラフィックは、無差別ポートにだけ転送されます。指定した独立VLANには、複数の独立ポートを含めることができます。各ポートは、独立VLANにある他のすべてのポートから、完全に隔離されています。

独立ポートはアクセス ポートとして構成できます。

コミュニティポート:コミュニティポートは、1つのコミュニティセカンダリ VLAN に属するホストポートです。コミュニティポートは、同じコミュニティ VLAN にある他のポートおよびアソシエートされている無差別ポートと通信します。これらのインターフェイスは、他のコミュニティにあるすべてのインターフェイス、および PVLAN ドメイン内のすべての独立ポートから分離されています。

コミュニティポートは、アクセスポートとして設定する必要があります。

# プライマリ、独立、およびコミュニティ プライベート VLAN

プライマリVLANおよび2つのタイプのセカンダリVLAN(独立VLANとコミュニティVLAN) には、次のような特徴があります。

- ・プライマリ VLAN: 独立ポートおよびコミュニティ ポートであるホスト ポート、および 他の無差別ポートに、無差別ポートからトラフィックを伝送します。
- ・独立 VLAN:ホストから無差別ポートにアップストリームに単方向トラフィックを伝送するセカンダリ VLAN です。1つの PVLAN ドメイン内で設定できる独立 VLAN は1つだけです。独立 VLAN では、複数の独立ポートを使用できます。各独立ポートからのトラフィックも、完全に隔離された状態が維持されます。
- コミュニティ VLAN:コミュニティ VLANは、コミュニティポートから、無差別ポート および同じコミュニティにある他のホストポートへ、アップストリームトラフィックを 送信するセカンダリ VLANです。1つのPVLANドメインには、複数のコミュニティ VLAN を設定できます。1つのコミュニティ内のポートは相互に通信できますが、これらのポー トは、他のコミュニティにあるポートとも、プライベート VLANにある独立 VLANとも、 通信できません。

次の図は、PVLAN内でのトラフィックフローをVLANおよびポートのタイプ別に示したもの です。

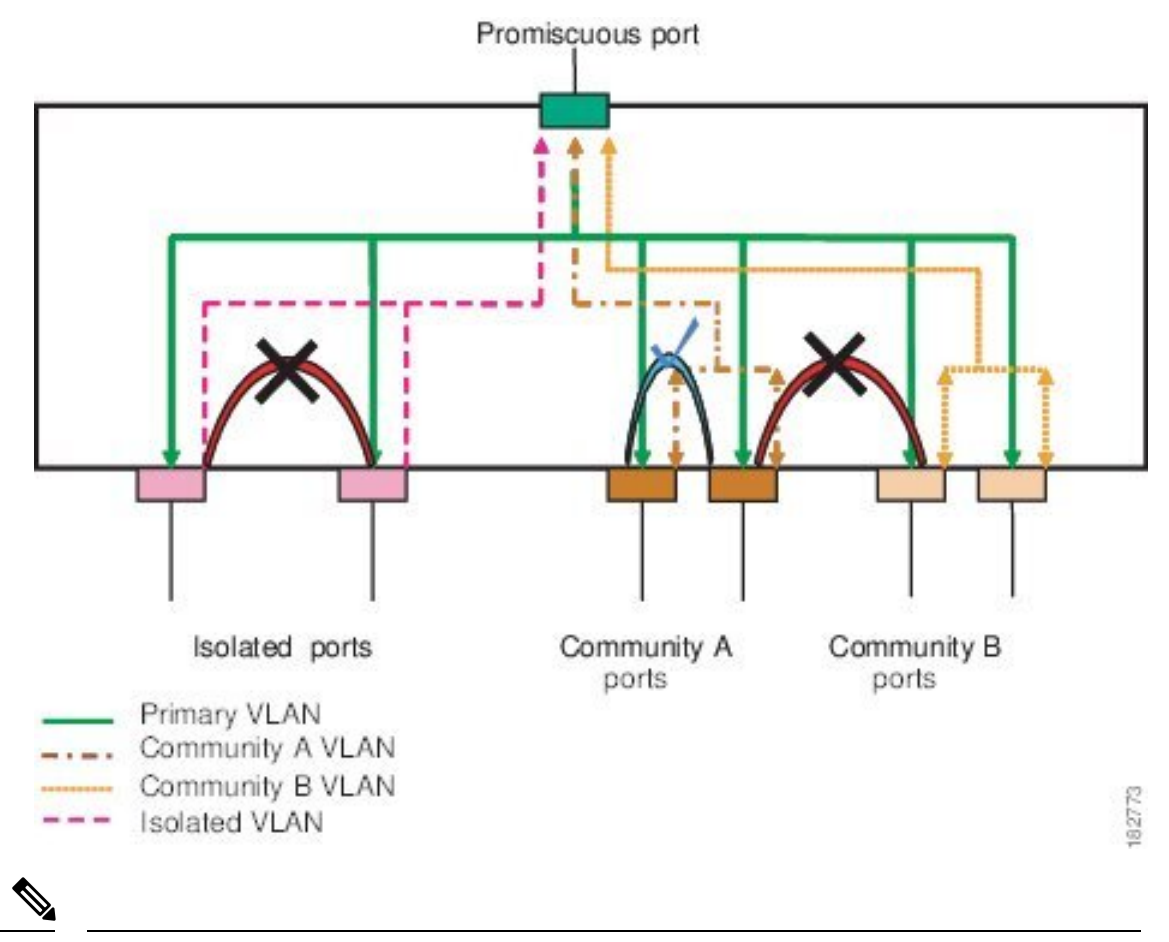

Figure 3: プライベート VLAN のトラフィック フロー

Note PVLANのトラフィックフローは、ホストポートから無差別ポートへの単方向です。プ ライマリ VLAN で受信したトラフィックによって隔離は行われず、転送は通常の VLAN として実行されます。

無差別アクセスポートでは、ただ1つのプライマリVLANと複数のセカンダリVLAN(コミュ ニティVLANおよび独立VLAN)を処理できます。無差別ポートを使用すると、さまざまな デバイスを PVLAN への「アクセスポイント」として接続できます。たとえば、すべての PVLANサーバを管理ワークステーションから監視したりバックアップしたりするのに、無差 別ポートを使用できます。

スイッチング環境では、個々のエンドステーションに、または共通グループのエンドステー ションに、個別の PVLAN や、関連する IP サブネットを割り当てることができます。エンド ステーションはデフォルト ゲートウェイとの通信を行うだけで、プライベート VLAN の外部 と通信することができます。

### セカンダリ VLAN とプライマリ プライベート VLAN の関連付け

セカンダリ VLAN をプライマリ VLAN とアソシエートするときには、次の事項に注意してください。

- secondary-vlan-list パラメータには、スペースを含めないでください。カンマで区切った複数の項目を含めることができます。各項目は、単一のセカンダリ VLAN ID、またはセカンダリ VLAN ID をハイフンでつないだ範囲にできます。
- secondary-vlan-list パラメータには、コミュニティ VALN ID を複数指定できるほか、独立 VLAN ID も1つ指定することができます。
- ・セカンダリ VLAN をプライマリ VLAN に関連付けるには、secondary-vlan-list パラメータ を入力するか、または secondary-vlan-list パラメータを指定して add キーワードを使用し ます。
- セカンダリ VLAN とプライマリ VLAN 間の関連付けを消去するには、secondary-vlan-list パラメータを指定して remove キーワードを使用します。
- ・セカンダリ VLAN とプライマリ VLAN とのアソシエーションを変更するには、既存のア ソシエーションを削除し、次に必要なアソシエーションを追加します。

プライマリ VLAN とセカンダリ VLAN のいずれかを削除した場合、関連付けが設定されているポート上では、その VLAN は非アクティブになります。no private-vlan コマンドを入力すると、VLAN は通常の VLAN モードに戻ります。その VLAN におけるプライマリとセカンダリの関連付けはすべて一時停止されますが、インターフェイスは PVLAN モードのままです。指定した VLAN を PVLAN モードに再変換すると、関連付けも元の状態に戻ります。

プライマリ VLAN に対して no vlan コマンドを入力すると、その VLAN に関連付けされたすべ ての PVLAN は失われます。ただし、セカンダリ VLAN に対して no vlan コマンドを入力する と、その VLAN と PVLAN との関連付けは一時停止します。この VLAN を再作成して以前の セカンダリ VLAN として設定すると、関連付けは復活します。

#### Before you begin

PVLAN 機能がイネーブルであることを確認します。

#### **SUMMARY STEPS**

- 1. switch# configure terminal
- 2. switch(config)# vlan primary-vlan-id
- **3.** switch(config-vlan)# **private-vlan association** {[**add**] *secondary-vlan-list* | **remove** *secondary-vlan-list*}
- 4. (Optional) switch(config-vlan)# no private-vlan association

#### **DETAILED STEPS**

|       | Command or Action                           | Purpose                                 |
|-------|---------------------------------------------|-----------------------------------------|
| ステップ1 | switch# configure terminal                  | グローバル コンフィギュレーション モードを開始<br>します。        |
| ステップ2 | switch(config)# <b>vlan</b> primary-vlan-id | PVLAN の設定作業を行うプライマリ VLAN の番号<br>を入力します。 |

|       | Command or Action                                                                                                 | Purpose                                                                                                    |
|-------|----------------------------------------------------------------------------------------------------|----------------------------------------------------------------------------------------------------|
| ステップ3 | <pre>switch(config-vlan)# private-vlan association {[add] secondary-vlan-list   remove secondary-vlan-list}</pre> | セカンダリ VLAN をプライマリ VLAN に関連付け<br>ます。セカンダリ VLAN とプライマリ VLAN 間の<br>関連付けを消去するには、 <i>secondary-vlan-list</i> パラ<br>メータを指定して <b>remove</b> キーワードを使用します。 |
| ステップ4 | (Optional) switch(config-vlan)# <b>no private-vlan</b><br>association                                             | プライマリ VLAN からすべての関連付けを削除し、<br>通常の VLAN モードに戻します。                                                                                                  |

#### Example

次の例は、コミュニティ VLAN 100 ~ 110 および独立 VLAN 200 をプライマリ VLAN 5 に関連付ける方法を示したものです。

switch# configure terminal

switch(config)# vlan 5

switch(config-vlan) # private-vlan association 100-110, 200

# プライベート VLAN 内のブロードキャスト トラフィック

プライベート VLAN にあるポートからのブロードキャスト トラフィックは、次のように流れ ます。

- ・ブロードキャストトラフィックは、プライマリVLANで、無差別ポートからすべてのポート(コミュニティVLANと独立VLANにあるすべてのポートも含む)に流れます。このブロードキャストトラフィックは、プライベートVLANパラメータで設定されていないポートを含め、プライマリVLAN内のすべてのポートに配信されます。
- 独立ポートからのブロードキャストトラフィックは、独立ポートにアソシエートされているプライマリ VLAN にある無差別ポートにのみ配信されます。
- コミュニティポートからのブロードキャストトラフィックは、そのポートのコミュニティ 内のすべてのポート、およびそのコミュニティポートに関連付けられているすべての無差 別ポートに配信されます。このブロードキャストパケットは、プライマリ VLAN 内の他 のコミュニティまたは独立ポートには配信されません。

### プライベート VLAN ポートの分離

PVLAN を使用すると、次のように、エンドステーションへのアクセスを制御できます。

・通信を防止するには、エンドステーションに接続されているインターフェイスのうち、選択したインターフェイスを、独立ポートとして設定します。たとえば、エンドステーションがサーバの場合、この設定により、サーバ間の通信が防止されます。

・デフォルトゲートウェイおよび選択したエンドステーション(バックアップサーバーなど)に接続されているインターフェイスを無差別ポートとして設定し、すべてのエンドステーションがデフォルトゲートウェイにアクセスできるようにします。

# プライベート VLAN の設定に関する注意事項と制約事項

PVLAN を設定する場合は、次の注意事項に従ってください。

- 指定した VLAN をプライベート VLAN として割り当てる前に、VLAN を作成しておく必要があります。
- スイッチで PVLAN 機能を適用できるようにするには、あらかじめ PVLAN をイネーブル にしておく必要があります。
- IGMP は、プライマリ VLAN 上でのみ実行され、すべてのセカンダリ VLAN にプライマ リ VLAN の設定が使用されます。
- セカンダリ VLAN 内の IGMP 加入要求は、プライマリ VLAN で受信されたものとして処理されます。
- PVLANモードで動作しているポートがスイッチにある場合、PVLANをディセーブルにすることはできません。
- マルチスパニングツリー(MST)リージョン定義内から[private-vlanの同期(private-vlan synchronize)]コマンドを実行すると、プライマリ VLAN と同じ MST インスタンスにセカンダリ VLAN をマップすることができます。
- 2番目のスイッチを無差別または隔離された PVLAN トランクに接続することはできません。無差別または隔離された PVLAN トランクは、ホストスイッチでのみサポートされます。

# プライベート VLAN の設定

# プライベート VLAN のイネーブル化

PVLAN機能を使用するためには、スイッチ上でPVLANをイネーブルにする必要があります。

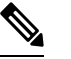

Note PVLAN コマンドは、PVLAN 機能をイネーブルにするまで表示されません。

#### SUMMARY STEPS

- 1. switch# configure terminal
- 2. switch(config)# feature private-vlan

3. (Optional) switch(config)# no feature private-vlan

#### **DETAILED STEPS**

|               | Command or Action                                  | Purpose                                                                |
|---------------|----------------------------------------------------|------------------------------------------------------------------------|
| ステップ1         | switch# configure terminal                         | グローバル コンフィギュレーション モードを開始<br>します。                                       |
| ステップ <b>2</b> | <pre>switch(config)# feature private-vlan</pre>    | スイッチの PVLAN 機能をイネーブルにします。                                              |
| ステップ3         | (Optional) switch(config)# no feature private-vlan | スイッチの PVLAN 機能をディセーブルにします。                                             |
|               |                                                    | Note スイッチ上に PVLAN モードで動作してい<br>るポートがある場合は、PVLANをディセー<br>ブルにすることはできません。 |

#### Example

次の例は、スイッチの PVLAN 機能をイネーブルにする方法を示したものです。

switch# configure terminal

switch(config)# feature private-vlan

# プライベート VLAN 上での IGMP スヌーピングのイネーブル化

Cisco NX-OS リリース 10.2 (2) 以降、プライベート VLAN で IGMP スヌーピングを有効にで きます。

手順

|               | コマンドまたはアクション                                                        | 目的                                                                         |
|---------------|---------------------------------------------------------------------|----------------------------------------------------------------------------|
| ステップ1         | switch(config)# feature private-vlan                                | スイッチの PVLAN 機能をイネーブルにします。                                                  |
| ステップ <b>2</b> | (任意) switch(config)# no system multicast pvlan<br>route-replication | PVLAN にある IGMP スヌーピング機能をイネーブ<br>ル化します。No オプションは IGMP スヌーピング<br>機能を無効化にします。 |

#### 例

次に、PVLAN にある IGMP スヌーピング機能をイネーブル化にする例を示します。

```
switch# configure terminal
switch(config)# feature private-vlan
switch(config)# system multicast pvlan route-replication
```

# プライベート VLAN としての VLAN の構成

PVLAN を作成するには、まず VLAN を作成したうえで、その VLAN を PVLAN として設定します。

#### Before you begin

PVLAN 機能がイネーブルであることを確認します。

#### SUMMARY STEPS

- 1. switch# configure terminal
- **2.** switch(config)# vlan {*vlan-id* | *vlan-range*}
- **3.** switch(config-vlan)# private-vlan {community | isolated | primary}
- 4. (Optional) switch(config-vlan)# no private-vlan {community | isolated | primary}

#### **DETAILED STEPS**

|       | Command or Action                                                                                                 | Purpose                                                                                                    |
|-------|----------------------------------------------------------------------------------------------------|----------------------------------------------------------------------------------------------------|
| ステップ1 | switch# configure terminal                                                                                        | グローバル コンフィギュレーション モードを開始<br>します。                                                                                                    |
| ステップ2 | <pre>switch(config)# vlan {vlan-id   vlan-range}</pre>                                                            | VLAN 設定サブモードにします。                                                                                                    |
| ステップ3 | <pre>switch(config-vlan)# private-vlan {community   isolated   primary}</pre>                                     | VLANを、コミュニティ PVLAN、独立 PVLAN、ま<br>たはプライマリ PVLAN として設定します。PVLAN<br>には、プライマリ VLANを1つ設定する必要があり<br>ます。複数のコミュニティ VLAN と独立 VLAN を<br>設定することができます。 |
| ステップ4 | (Optional) switch(config-vlan)# <b>no private-vlan</b><br>{ <b>community</b>   <b>isolated</b>   <b>primary</b> } | 指定した VLAN から PVLAN の設定を削除し、通常<br>の VLAN モードに戻します。プライマリ VLAN ま<br>たはセカンダリ VLAN を削除すると、その VLAN<br>に関連付けされたポートは非アクティブになりま<br>す。               |

#### Example

次の例は、VLAN 5 をプライマリ VLAN として PVLAN に割り当てる方法を示したものです。

```
switch# configure terminal
```

```
switch(config) # vlan 5
```

switch(config-vlan) # private-vlan primary

次の例は、VLAN 100 をコミュニティ VLAN として PVLAN に割り当てる方法を示したものです。

switch# configure terminal
switch(config)# vlan 100
switch(config-vlan)# private-vlan community

次の例は、VLAN 200 を隔離した VLAN として PVLAN に割り当てる方法を示したものです。

switch# configure terminal

switch(config)# vlan 200

switch(config-vlan) # private-vlan isolated

# セカンダリ VLAN とプライマリ プライベート VLAN の関連付け

セカンダリ VLAN をプライマリ VLAN とアソシエートするときには、次の事項に注意してく ださい。

- secondary-vlan-listパラメータには、スペースを含めないでください。カンマで区切った複数の項目を含めることができます。各項目は、単一のセカンダリ VLAN ID、またはセカンダリ VLAN ID をハイフンでつないだ範囲にできます。
- secondary-vlan-list パラメータには、コミュニティ VALN ID を複数指定できるほか、独立 VLAN ID も1つ指定することができます。
- セカンダリ VLAN をプライマリ VLAN に関連付けるには、secondary-vlan-list パラメータ を入力するか、または secondary-vlan-list パラメータを指定して add キーワードを使用し ます。
- ・セカンダリ VLAN とプライマリ VLAN 間の関連付けを消去するには、secondary-vlan-list パラメータを指定して remove キーワードを使用します。
- ・セカンダリ VLAN とプライマリ VLAN とのアソシエーションを変更するには、既存のア ソシエーションを削除し、次に必要なアソシエーションを追加します。

プライマリ VLAN とセカンダリ VLAN のいずれかを削除した場合、関連付けが設定されているポート上では、その VLAN は非アクティブになります。no private-vlan コマンドを入力すると、VLAN は通常の VLAN モードに戻ります。その VLAN におけるプライマリとセカンダリの関連付けはすべて一時停止されますが、インターフェイスは PVLAN モードのままです。指定した VLAN を PVLAN モードに再変換すると、関連付けも元の状態に戻ります。

プライマリ VLAN に対して no vlan コマンドを入力すると、その VLAN に関連付けされたすべ ての PVLAN は失われます。ただし、セカンダリ VLAN に対して no vlan コマンドを入力する と、その VLAN と PVLAN との関連付けは一時停止します。この VLAN を再作成して以前の セカンダリ VLAN として設定すると、関連付けは復活します。

#### Before you begin

PVLAN 機能がイネーブルであることを確認します。

#### SUMMARY STEPS

- 1. switch# configure terminal
- 2. switch(config)# vlan primary-vlan-id
- **3.** switch(config-vlan)# **private-vlan association** {[**add**] *secondary-vlan-list* | **remove** *secondary-vlan-list*}
- 4. (Optional) switch(config-vlan)# no private-vlan association

#### **DETAILED STEPS**

|               | Command or Action                                                                                                 | Purpose                                                                                                    |
|---------------|----------------------------------------------------------------------------------------------------|----------------------------------------------------------------------------------------------------|
| ステップ1         | switch# configure terminal                                                                                        | グローバル コンフィギュレーション モードを開始<br>します。                                                                                                    |
| ステップ <b>2</b> | switch(config)# <b>vlan</b> <i>primary-vlan-id</i>                                                                | PVLAN の設定作業を行うプライマリ VLAN の番号<br>を入力します。                                                                                                    |
| ステップ3         | <pre>switch(config-vlan)# private-vlan association {[add] secondary-vlan-list   remove secondary-vlan-list}</pre> | セカンダリ VLAN をプライマリ VLAN に関連付け<br>ます。セカンダリ VLAN とプライマリ VLAN 間の<br>関連付けを消去するには、 <i>secondary-vlan-list</i> パラ<br>メータを指定して <b>remove</b> キーワードを使用します。 |
| ステップ4         | (Optional) switch(config-vlan)# no private-vlan<br>association                                                    | プライマリ VLAN からすべての関連付けを削除し、<br>通常の VLAN モードに戻します。                                                                                                  |

#### Example

次の例は、コミュニティ VLAN 100 ~ 110 および独立 VLAN 200 をプライマリ VLAN 5 に関連付ける方法を示したものです。

switch# configure terminal

```
switch(config) # vlan 5
```

switch(config-vlan) # private-vlan association 100-110, 200

# プライベート VLAN ホスト ポートとしてのインターフェイスの設定

PVLAN では、ホスト ポートはセカンダリ VLAN の一部であり、セカンダリ VLAN はコミュ ニティ VLAN または独立 VLAN のいずれかです。PVLAN のホスト ポートを設定する手順に は 2 つのステップがあります。1 つ目はポートを PVLAN のホスト ポートとして定義するこ と、2 つ目はプライマリ VLAN とセカンダリ VLAN のホスト アソシエーションを設定するこ とです。

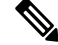

Note ホスト ポートとして設定したすべてのインターフェイスで BPDU ガードをイネーブルに することを推奨します。

#### Before you begin

PVLAN 機能がイネーブルであることを確認します。

#### **SUMMARY STEPS**

- 1. switch# configure terminal
- 2. switch(config)# interface type [chassis/]slot/port
- 3. switch(config-if)# switchport mode private-vlan host
- **4.** switch(config-if)# switchport private-vlan host-association {primary-vlan-id} {secondary-vlan-id}
- 5. (Optional) switch(config-if)# no switchport private-vlan host-association

#### **DETAILED STEPS**

|       | Command or Action                                                                                                | Purpose                                                                                                    |
|-------|----------------------------------------------------------------------------------------------------|----------------------------------------------------------------------------------------------------|
| ステップ1 | switch# configure terminal                                                                                       | グローバル コンフィギュレーション モードを開始<br>します。                                                                             |
| ステップ2 | <pre>switch(config)# interface type [chassis/]slot/port</pre>                                                    | PVLAN のホスト ポートとして設定するポートを選<br>択します。このポートとしては、FEX のポートを選<br>択できます(chassis オプションで指定)。                          |
| ステップ3 | switch(config-if)# switchport mode private-vlan host                                                             | 選択したポートを PVLAN のホスト ポートとして設<br>定します。                                                                         |
| ステップ4 | <pre>switch(config-if)# switchport private-vlan<br/>host-association {primary-vlan-id} {secondary-vlan-id}</pre> | 選択したポートを、PVLAN のプライマリ VLAN と<br>セカンダリ VLAN に関連付けます。セカンダリ<br>VLAN は、独立 VLAN またはコミュニティ VLAN<br>のいずれかとして設定できます。 |
| ステップ5 | (Optional) switch(config-if)# no switchport private-vlan<br>host-association                                     | PVLAN の関連付けをポートから削除します。                                                                                      |

#### Example

次の例は、PVLAN のホストポートとしてイーサネットポート 1/12 を設定し、プライマリ VLAN 5 とセカンダリ VLAN 101 にそのポートを関連付ける方法を示したものです。

switch# configure terminal

```
switch(config)# interface ethernet 1/12
```

switch(config-if) # switchport mode private-vlan host

switch(config-if) # switchport private-vlan host-association 5 101

# プライベート VLAN 無差別ポートとしてのインターフェイスの設定

PVLAN ドメインでは、無差別ポートはプライマリ VLAN の一部です。無差別ポートを設定す る手順には2つのステップがあります。1つ目はポートを無差別ポートとして定義すること、 2つ目はセカンダリ VLAN とプライマリ VLAN とのマッピングを設定することです。

#### Before you begin

PVLAN 機能がイネーブルであることを確認します。

#### **SUMMARY STEPS**

- 1. switch# configure terminal
- 2. switch(config)# interface type slot/port
- 3. switch(config-if)# switchport mode private-vlan promiscuous
- **4.** switch(config-if)# switchport private-vlan mapping {primary-vlan-id} {secondary-vlan-list | add secondary-vlan-list | remove secondary-vlan-list}
- 5. (Optional) switch(config-if)# no switchport private-vlan mapping

#### **DETAILED STEPS**

|       | Command or Action                                                                                                    | Purpose                                                                                                    |
|-------|----------------------------------------------------------------------------------------------------|----------------------------------------------------------------------------------------------------|
| ステップ1 | switch# configure terminal                                                                                                    | グローバル コンフィギュレーション モードを開始<br>します。                                                                                                   |
| ステップ2 | <pre>switch(config)# interface type slot/port</pre>                                                                                                    | PVLAN の無差別ポートとして設定するポートを選択します。物理インターフェイスが必要です。この<br>ポートとして、FEXのポートを選択することはでき<br>ません。                                               |
| ステップ3 | switch(config-if)# <b>switchport mode private-vlan</b><br><b>promiscuous</b>                                                                                 | 選択したポートを PVLAN の無差別ポートとして設<br>定します。物理イーサネットポートのみを、無差別<br>ポートとしてイネーブルにできます。                                                         |
| ステップ4 | <pre>switch(config-if)# switchport private-vlan mapping {primary-vlan-id} {secondary-vlan-list   add secondary-vlan-list   remove secondary-vlan-list}</pre> | ポートを無差別ポートとして設定し、プライマリ<br>VLANと、セカンダリ VLANの選択リストに、指定<br>したポートをアソシエートします。セカンダリ VLAN<br>は、独立 VLAN またはコミュニティ VLAN のいず<br>れかとして設定できます。 |
| ステップ5 | (Optional) switch(config-if)# no switchport private-vlan mapping                                                                                             | PVLAN から、マッピングをクリアします。                                                                                                    |

#### Example

次の例は、プライマリ VLAN 5 およびセカンダリ独立 VLAN 200 に関連付けられた無 差別ポートとしてイーサネット インターフェイス 1/4 を設定する方法を示したもので す。

switch# configure terminal

switch(config)# interface ethernet 1/4

switch(config-if)# switchport mode private-vlan promiscuous

switch(config-if) # switchport private-vlan mapping 5 200

# プライベートVLAN独立トランクポートとしてのレイヤ2インターフェ イスの設定

レイヤ2インターフェイスをプライベート VLAN 独立トランス ポートとして設定できます。 これらの独立トランク ポートは、複数のセカンダリ VLAN と通常の VLAN のトラフィックを 伝送します。

(注)

プライマリ VLAN とセカンダリ VLAN は、プライベート VLAN 独立トランク ポート上 で動作可能になる前に関連付ける必要があります。

#### 始める前に

プライベート VLAN 機能がイネーブルであることを確認してください。

#### 手順の概要

- 1. config t
- **2. interface** {*type slot/port*}
- **3**. switchport
- 4. switchport mode private-vlan trunk secondary
- 5. (任意) switchport private-vlan trunk native vlan vlan-id
- 6. switchport private-vlan trunk allowed vlan {add *vlan-list* | all | except *vlan-list* | none | remove *vlan-list*}
- 7. [no] switchport private-vlan association trunk {primary-vlan-id [secondary-vlan-id]}
- 8. exit
- 9. (任意) show interface switchport
- **10.** (任意) copy running-config startup-config

#### 手順の詳細

|       | コマンドまたはアクション                                                                                          | 目的                                                                                                    |
|-------|----------------------------------------------------------------------------------------------------|----------------------------------------------------------------------------------------------------|
| ステップ1 | config t                                                                                              | コンフィギュレーション モードに入ります。                                                                                                    |
|       | 例:                                                                                                    |                                                                                                    |
|       | switch# config t<br>switch(config)#                                                                   |                                                                                                    |
| ステップ2 | <pre>interface {type slot/port}</pre>                                                                 | プライベート VLAN 独立トランク ポートとして設                                                                                                    |
|       | 例:                                                                                                    | 定するレイヤ2ポートを選択します。                                                                                                    |
|       | <pre>switch(config)# interface ethernet 2/11 switch(config-if)#</pre>                                 |                                                                                                    |
| ステップ3 | switchport                                                                                            | レイヤ2ポートをスイッチポートとして設定しま                                                                                                    |
|       | 例:                                                                                                    | <i>t</i> .                                                                                                    |
|       | <pre>switch(config-if)# switchport switch(config-if)#</pre>                                           |                                                                                                    |
| ステップ4 | switchport mode private-vlan trunk secondary                                                          | レイヤ2ポートを、複数の独立VLANのトラフィッ                                                                                                    |
|       | 例:                                                                                                    | クを伝送する独立トランク ポートとして設定しま                                                                                                    |
|       | <pre>switch(config-if)# switchport mode private-vlan trunk secondary</pre>                            | 9 0                                                                                                    |
|       | <pre>switch(config-if)#</pre>                                                                         | (注) コミュニティ VLAN は独立トランクボー<br>トにけできません                                                                                                    |
|       |                                                                                                    |                                                                                                    |
| ステップ5 | (任意) switchport private-vlan trunk native vlan<br>vlan-id                                             | 802.1QトランクのネイティブVLANを設定します。<br>有効値の範囲は1~3968および4048~4093です。                                                                                             |
|       | 例:                                                                                                    | デフォルト値は1です。                                                                                                    |
|       | switch(config-if)# switchport private-vlan trunk<br>native vlan 5                                     | <ul> <li>(注) プライベート VLAN を独立トランクポートのネイティブ VLAN として使用している場合は、セカンダリ VLAN または標準VLAN の値を入力する必要があります。<br/>プライマリ VLAN をネイティブ VLAN として設定することはできません。</li> </ul> |
| ステップ6 | switchport private-vlan trunk allowed vlan {add                                                       | プライベート VLAN 独立トランク インターフェイ                                                                                                    |
|       | vlan-list   all   except vlan-list   none   remove vlan-list }<br>例:                                  | スの許容 VLAN を設定します。有効値の範囲は1<br>~ 3968 および 4048 ~ 4093 です。                                                                                                 |
|       | <pre>switch(config-if)# switchport private-vlan trunk   allowed vlan add 1   switch(config-if)#</pre> | プライベート プライマリ VLAN およびセカンダリ<br>VLANを独立トランクポートにマッピングすると、<br>すべてのプライマリ VLAN がこのポートの許可さ<br>れる VLAN リストに自動的に追加されます。                                          |

|               | コマンドまたはアクション                                                                                                    | 目的                                                                                                    |
|---------------|----------------------------------------------------------------------------------------------------|----------------------------------------------------------------------------------------------------|
|               |                                                                                                    | <ul> <li>(注) ネイティブ VLAN が許可される VLAN リストに含まれていることを確認します。このコマンドでは、デフォルトでこのインターフェイス上の VLAN が許可されないため、ネイティブ VLAN トラフィックを通過させるには、ネイティブ VLAN を許可される VLAN として設定する必要があります(関連する VLAN として追加済みでない場合)。</li> </ul>                                                                                                    |
| ステップ <b>1</b> | <pre>[no] switchport private-vlan association trunk {primary-vlan-id [secondary-vlan-id]} 例 : switch(config-if)# switchport private-vlan association trunk 10 101 switch(config-if)#</pre> | レイヤ2独立トランクポートを、プライベート<br>VLANのプライマリVLANおよびセカンダリVLAN<br>に関連付けます。セカンダリVLANは独立VLAN<br>である必要があります。各独立トランクポートに<br>対し、最大16個のプライベートVLANのプライマ<br>リとセカンダリのペアを関連付けられます。作業中<br>のプライマリVLANとセカンダリVLANのペアご<br>とに、コマンドを再入力する必要があります。<br>(注) 独立トランクポートの各セカンダリ<br>VLANは、別々のプライマリVLANに関<br>連付ける必要があります。同じプライマ<br>リVLANに関連付けられた2つの独立<br>VLANを、プライベートVLAN独立トラ<br>ンクポートに接続することはできませ<br>ん。これを行った場合、最新のエントリ<br>が前のエントリを上書きします。 |
|               |                                                                                                    | プライベート VLAN 独立トランク ポートからプラ<br>イベート VLAN の関連付けを削除します。                                                                                                    |
| ステップ8         | exit<br>例:<br>switch(config-if)# exit<br>switch(config)#                                                                                                    | インターフェイス コンフィギュレーション モード<br>を終了します。                                                                                                    |
| ステップ9         | (任意) show interface switchport<br>例:<br>switch# show interface switchport                                                                                                    | スイッチポートとして設定されているすべてのイン<br>ターフェイスに関する情報を表示します。                                                                                                    |
| ステップ10        | (任意) copy running-config startup-config<br>例:                                                                                                    | 実行コンフィギュレーションを、スタートアップ<br>コンフィギュレーションにコピーします。                                                                                                    |

| コマンドまたはアクション                                                  | 目的 |
|---------------------------------------------------------------|----|
| <pre>switch(config)# copy running-config startup-config</pre> |    |

#### 例

次に、レイヤ2ポート2/1を、3つの異なるプライマリVLANと関連セカンダリVLAN に関連付けられたプライベートVLAN独立トランクポートとして設定する例を示しま す。

```
switch# config t
switch(config)# interface ethernet 2/1
switch(config-if)# switchport mode private-vlan trunk secondary
switch(config-if)# switchport private-vlan trunk allowed vlan add 1
switch(config-if)# switchport private-vlan association trunk 10 101
switch(config-if)# switchport private-vlan association trunk 20 201
switch(config-if)# switchport private-vlan association trunk 30 102
switch(config-if)# exit
switch(config)#
```

# プライベート VLAN 無差別トランク ポートとしてのレイヤ2インター フェイスの設定

レイヤ2インターフェイスをプライベート VLAN の無差別トランク ポートとして設定し、その無差別トランク ポートを複数のプライマリ VLAN に関連付けることができます。これらの 無差別トランク ポートは、複数のプライマリ VLAN と通常の VLAN のトラフィックを伝送し ます。

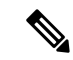

 (注) プライマリ VLAN とセカンダリ VLAN は、プライベート VLAN 無差別トランク ポート 上で動作可能になる前に関連付ける必要があります。

#### 始める前に

プライベート VLAN 機能がイネーブルであることを確認してください。

#### 手順の概要

- 1. config t
- **2. interface** {*type slot/port*}
- **3**. switchport
- 4. switchport mode private-vlan trunk promiscuous
- 5. (任意) switchport private-vlan trunk native vlan vlan-id
- 6. switchport mode private-vlan trunk allowed vlan {add vlan-list | all | except vlan-list | none | remove vlan-list}

- **7.** [no]switchport private-vlan mapping trunk *primary-vlan-id* [secondary-vlan-id] {add secondary-vlan-list | remove secondary-vlan-id}
- 8. exit
- 9. (任意) show interface switchport
- **10.** (任意) copy running-config startup-config

#### 手順の詳細

I

|       | コマンドまたはアクション                                                                                                    | 目的                                                                                                    |
|-------|----------------------------------------------------------------------------------------------------|----------------------------------------------------------------------------------------------------|
| ステップ1 | <b>config t</b><br>例:<br>switch# config t<br>switch(config)#                                                                                                    | コンフィギュレーション モードに入ります。                                                                                                    |
| ステップ2 | <pre>interface {type slot/port} 例: switch(config)# interface ethernet 2/1 switch(config-if)#</pre>                                                                                                    | プライベート VLAN 無差別トランク ポートとして<br>設定するレイヤ 2 ポートを選択します。                                                                                                    |
| ステップ3 | <pre>switchport 例: switch(config-if)# switchport switch(config-if)#</pre>                                                                                                    | レイヤ2ポートをスイッチポートとして設定しま<br>す。                                                                                                    |
| ステップ4 | <pre>switchport mode private-vlan trunk promiscuous 例: switch(config-if)# switchport mode private-vlan trunk promiscuous switch(config-if)#</pre>                                                                        | レイヤ2ポートを、複数のプライベート VLAN と<br>通常の VLAN のトラフィックを伝送するための無<br>差別トランク ポートして設定します。                                                                                                    |
| ステップ5 | (任意) switchport private-vlan trunk native vlan<br>vlan-id<br>例:<br>switch(config-if)# switchport private-vlan trunk<br>native vlan 5                                                                                     | <ul> <li>802.1QトランクのネイティブVLANを設定します。</li> <li>有効値の範囲は1~3968および4048~4093です。</li> <li>デフォルト値は1です。</li> <li>(注) プライベート VLAN を無差別トランク<br/>ポートのネイティブ VLAN として使用し<br/>ている場合は、プライマリ VLAN または<br/>標準 VLAN の値を入力する必要がありま<br/>す。セカンダリ VLAN をネイティブ<br/>VLANとして設定することはできません。</li> </ul> |
| ステップ6 | <pre>switchport mode private-vlan trunk allowed vlan {add vlan-list   all   except vlan-list   none   remove vlan-list} 何 : switch(config-if)# switchport private-vlan trunk allowed vlan add 1 switch(config-if)#</pre> | プライベート VLAN 無差別トランク インターフェ<br>イスの許可 VLAN を設定します。有効値の範囲は<br>1 ~ 3968 および 4048 ~ 4093 です。<br>プライベート プライマリ VLAN およびセカンダリ<br>VLAN を無差別トランク ポートにマッピングする                                                                                                    |

|                | コマンドまたはアクション                                                                                                    | 目的                                                                                                    |
|----------------|----------------------------------------------------------------------------------------------------|----------------------------------------------------------------------------------------------------|
|                |                                                                                                    | と、すべてのプライマリ VLAN がこのポートの許<br>可される VLAN リストに自動的に追加されます。                                                                                                    |
|                |                                                                                                    | <ul> <li>(注) ネイティブ VLAN が許可される VLAN リ<br/>ストに含まれていることを確認します。</li> <li>このコマンドでは、デフォルトでこのイ<br/>ンターフェイス上の VLAN が許可されな<br/>いため、ネイティブ VLAN トラフィック<br/>を通過させるには、ネイティブ VLAN を<br/>許可される VLAN として設定する必要が<br/>あります(関連する VLAN として追加済<br/>みでない場合)。</li> </ul>                                                                                                    |
| ステップ <b>1</b>  | <pre>[no]switchport private-vlan mapping trunk primary-vlan-id [secondary-vlan-id] {add secondary-vlan-list   remove secondary-vlan-id} 何]: switch(config-if)# switchport private-vlan mapping trunk 4 add 5 switch(config-if)#</pre> | 無差別トランクポートと、プライマリ VLAN およ<br>び選択した関連するセカンダリ VLAN のリストを<br>マッピングするかマッピングを削除します。セカン<br>ダリ VLAN は、独立 VLAN またはコミュニティ<br>VLAN のいずれかとして設定できます。トラフィッ<br>クを通過させるには、プライマリ VLAN とセカン<br>ダリ VLAN の間のプライベート VLAN の関連付け<br>が動作する必要があります。各無差別トランクポー<br>トに対し、最大 16 個のプライベート VLAN のプラ<br>イマリとセカンダリのペアをマッピングできます。<br>作業しているプライマリ VLAN それぞれに対して<br>コマンドを再入力する必要があります。<br>または<br>インターフェイスからプライベート VLAN 無差別<br>トランク マッピングを削除します。 |
| ステップ8          | exit<br>例:<br>switch(config-if)# exit                                                                                                    | インターフェイス コンフィギュレーション モード<br>を終了します。                                                                                                    |
|                | <pre>switch(config)#</pre>                                                                                                    |                                                                                                    |
| ステップ9          | (任意) show interface switchport<br>例:<br>switch# show interface switchport                                                                                                    | <br>スイッチポートとして設定されているすべてのイン<br>ターフェイスに関する情報を表示します。                                                                                                    |
| ステップ <b>10</b> | (任意) copy running-config startup-config<br>例:<br>switch(config)# copy running-config<br>startup-config                                                                                                    | 実行コンフィギュレーションを、スタートアップ<br>コンフィギュレーションにコピーします。                                                                                                    |

#### 例

次に、レイヤ2ポート 2/1 を、2 つのプライマリ VLAN とそれに関連するセカンダリ VLAN に関連付けられた無差別トランクポートとして設定する例を示します。

```
switch# config t
switch(config)# interface ethernet 2/1
switch(config-if)# switchport
switch(config-if)# switchport mode private-vlan trunk promiscuous
switch(config-if)# switchport private-vlan trunk allowed vlan add 1
switch(config-if)# switchport private-vlan mapping trunk 2 add 3
switch(config-if)# switchport private-vlan mapping trunk 4 add 5
switch(config-if)# switchport private-vlan mapping trunk 1 add 20
switch(config-if)# exit
switch(config)#
```

# プライマリ VLAN の VLAN インターフェイスへのセカンダリ VLAN の マッピング

**Note** プライベート VLN のプライマリ VLAN の VLAN インターフェイスへの IP アドレスの割 り当ての詳細については、[Cisco Nexus 7000 Series NX-OS インターフェイス構成ガイド' (Cisco Nexus 7000 Series NX-OS Interfaces Configuration Guide)]を参照してください。

セカンダリ VLAN を、プライマリ VLAN の VLAN インターフェイスにマッピングします。独 立 VLAN およびコミュニティ VLAN は、ともにセカンダリ VLAN と呼ばれます。プライベー ト VLAN の入力トラフィックをレイヤ 3 で処理するには、セカンダリ VLAN をプライマリ VLAN の VLAN ネットワーク インターフェイスにマッピングします。

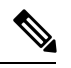

Note VLAN ネットワーク インターフェイスを設定する前に、VLAN ネットワーク インター フェイスをイネーブルにする必要があります。プライマリ VLANに関連付けられたコミュ ニティ VLAN または独立 VLAN 上の VLAN ネットワーク インターフェイスは、アウト オブ サービスになります。稼働するのは、プライマリ VLAN 上の VLAN ネットワーク インターフェイスだけです。

#### Before you begin

- ・プライベート VLAN 機能をイネーブルにする。
- •VLAN インターフェイス機能をイネーブルにする。
- ・正しい VDC を開始していること(または switchto vdc コマンドを入力済みであること)
   を確認してください。VDC が異なっていても同じ VLAN 名と ID を使用できるので、正しい VDC で作業していることを確認する必要があります。

・セカンダリ VLAN のマッピング先となる正しいプライマリ VLAN レイヤ3インターフェ イスで作業をしていること。

#### **SUMMARY STEPS**

- **1**. config t
- **2. interface vlan** *primary-vlan-ID*
- 3. 次のいずれかのコマンドを入力します。
- 4. exit
- 5. (Optional) show interface vlan primary-vlan-id private-vlan mapping
- 6. (Optional) copy running-config startup-config

#### **DETAILED STEPS**

|                                                                                            | Command or Action                                                                                |                                                                  | Purpose                   |
|--------------------------------------------------------------------------------------------|--------------------------------------------------------------------------------------------------|------------------------------------------------------------------|---------------------------|
| ステップ1                                                                                      | config t                                                                                         |                                                                  | グローバル コンフィギュレーション モードを開始  |
|                                                                                            | Example:                                                                                         |                                                                  |                           |
|                                                                                            | <pre>switch# config t switch(config)#</pre>                                                      |                                                                  |                           |
| ステップ2                                                                                      | interface vlan prime                                                                             | ary-vlan-ID                                                      | プライベート VLAN の設定作業を行うプライマリ |
|                                                                                            | Example:                                                                                         |                                                                  | VLAN の番号を入力します。           |
|                                                                                            | <pre>switch(config)# in switch(config-if);</pre>                                                 | nterface vlan 5<br>#                                             |                           |
| ステップ3                                                                                      | 次のいずれかのコー                                                                                        | マンドを入力します。                                                       |                           |
|                                                                                            | オプション                                                                                            | 説明                                                               |                           |
|                                                                                            | <b>private-vlan</b><br>mapping {[add]<br>secondary-vlan-list<br>  remove<br>secondary-vlan-list} |                                                                  |                           |
| no private-vlan<br>mappingセカンダリ VLAN とプライマリ<br>VLAN 間のレイヤ 3 インター<br>フェイスへのマッピングを消去<br>します。 |                                                                                                  | セカンダリ VLAN とプライマリ<br>VLAN 間のレイヤ 3 インター<br>フェイスへのマッピングを消去<br>します。 |                           |
|                                                                                            | Example:<br>switch(config-if);<br>109                                                            | # private-vlan mapping 100-105,                                  |                           |
| ステップ4                                                                                      | exit                                                                                             |                                                                  | インターフェイス コンフィギュレーション モード  |
|                                                                                            | Example:                                                                                         |                                                                  | を終了します。                   |

|       | Command or Action                                                                        | Purpose                            |
|-------|------------------------------------------------------------------------------------------|------------------------------------|
|       | <pre>switch(config-if)# exit switch(config)#</pre>                                       |                                    |
| ステップ5 | (Optional) <b>show interface vlan</b> <i>primary-vlan-id</i> <b>private-vlan mapping</b> | インターフェイスのプライベート VLAN 情報を表示<br>します。 |
|       | Example:                                                                                 |                                    |
|       | switch(config)# show interface vlan 101<br>private-vlan mapping                          |                                    |
| ステップ6 | (Optional) copy running-config startup-config                                            | 実行コンフィギュレーションを、スタートアップコ            |
|       | Example:                                                                                 | ンフィギュレーションにコピーします。                 |
|       | <pre>switch(config)# copy running-config startup-config</pre>                            |                                    |

#### Example

次に、セカンダリ VLAN 100 ~ 105 および 109 を、プライマリ VLAN 5 のレイヤ 3 イ ンターフェイスにマッピングする例を示します。

```
switch # config t
switch(config)# interface vlan 5
switch(config-if)# private-vlan mapping 100-105, 109
switch(config-if)# exit
switch(config)#
```

# プライベート VLAN 設定の確認

PVLAN の設定情報を表示するには、次のコマンドを使用します。

| コマンド                                     | 目的                                             |
|------------------------------------------|------------------------------------------------|
| switch# show feature                     | スイッチでイネーブル化されている機能を表示します。                      |
| switch# <b>show interface switchport</b> | スイッチポートとして設定されているすべてのインター<br>フェイスに関する情報を表示します。 |
| switch# show vlan private-vlan [type]    | PVLAN のステータスを表示します。                            |

次の例は、PVLAN 設定の表示方法を示したものです。

#### switch# show vlan private-vlan

| Primary | Secondary | Туре      | Ports               |
|---------|-----------|-----------|---------------------|
|         |           |           |                     |
| 5       | 100       | community |                     |
| 5       | 101       | community | Eth1/12, Eth100/1/1 |
| 5       | 102       | community |                     |
| 5       | 110       | community |                     |

I

| 5     | 200                    | isolated      | Eth1/2 |
|-------|------------------------|---------------|--------|
| swite | ch# <b>show vlan p</b> | rivate-vlan t | уре    |
| Vlan  | Туре                   |               |        |
|       |                        |               |        |
| 5     | primary                |               |        |
| 100   | community              |               |        |
| 101   | community              |               |        |
| 102   | community              |               |        |
| 110   | community              |               |        |
| 200   | isolated               |               |        |

次の例は、イネーブル化されている機能の表示方法を示したものです(出力については一部割 愛してあります)。

switch# show feature

| Feature Name   | Instance | State    |
|----------------|----------|----------|
|                |          |          |
| fcsp           | 1        | enabled  |
|                |          |          |
| interface-vlan | 1        | enabled  |
| private-vlan   | 1        | enabled  |
| udld           | 1        | disabled |
|                |          |          |

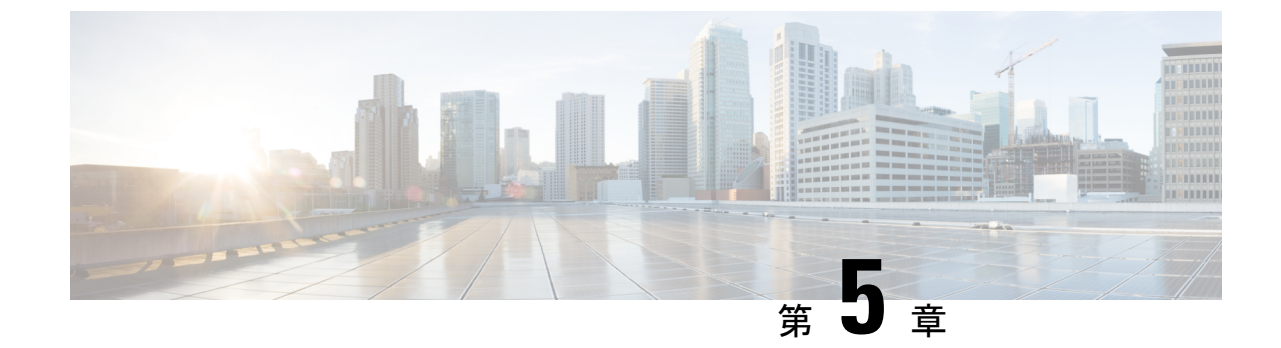

# アクセス インターフェイスとトランク イ ンターフェイスの設定

- アクセスインターフェイスとトランクインターフェイスについて(45ページ)
- アクセスインターフェイスとトランクインターフェイスの設定(49ページ)
- ・インターフェイスの設定の確認, on page 55

# アクセスインターフェイスとトランクインターフェイス について

# アクセス インターフェイスとトランク インターフェイスの概要

イーサネットインターフェイスは、次のように、アクセス ポートまたはトランク ポートとし て設定できます。

- •アクセスポートはインターフェイス上に設定された1つのVLANだけに対応し、1つの VLANのトラフィックだけを伝送します。
- トランクポートはインターフェイス上に設定された2つ以上のVLANに対応しているため、複数のVLANのトラフィックを同時に伝送できます。

Note

Cisco NX-OS では、IEEE 802.1Q タイプの VLAN トランク カプセル化だけをサポートして います。

次の図は、ネットワークにおけるトランク ポートの使い方を示したものです。トランク ポー トは、2 つ以上の VLAN のトラフィックを伝送します。 Figure 4: トランキング環境におけるデバイス

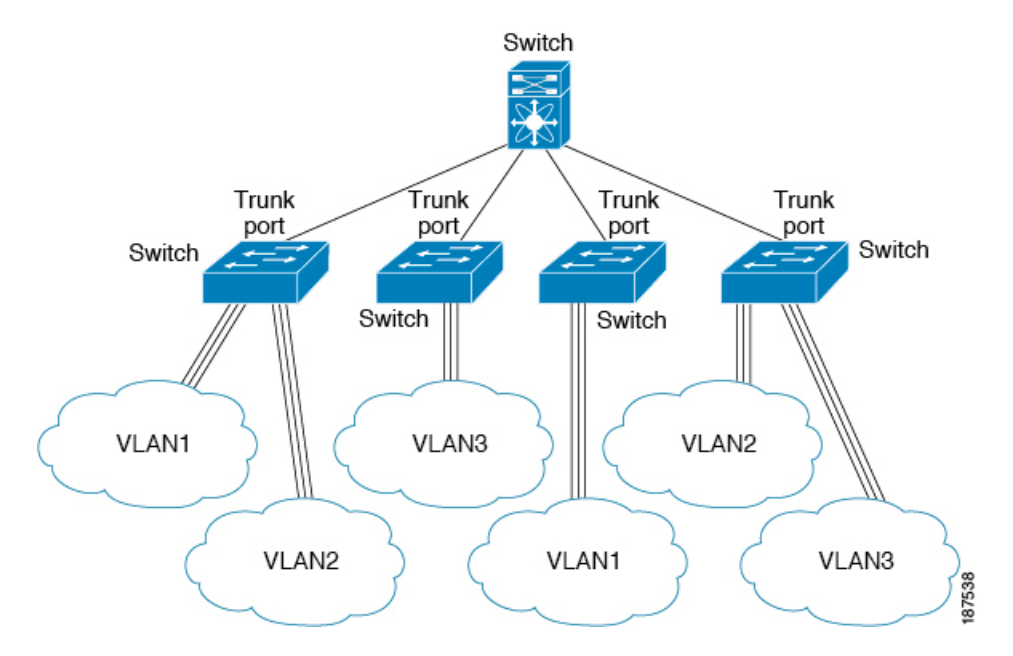

複数のVLANに対応するトランクポートでトラフィックが正しく送信されるようにするため、 デバイスでは IEEE 802.1Q カプセル化(タギング)方式が使用されます。

アクセスポートでのパフォーマンスを最適化するには、そのポートをホストポートとして設定します。ホストポートとして設定されたポートは、自動的にアクセスポートとして設定され、チャネルグループ化はディセーブルになります。ホストポートを使用すると、指定ポートがパケットの転送を開始するための所要時間を短縮できます。

Note ホストポートとして設定できるのは端末だけです。端末以外のポートをホストとして設定しようとするとエラーになります。

アクセスポートは、アクセス VLAN 値の他に 802.1Q タグがヘッダーに設定されたパケットを 受信すると、送信元の MAC アドレスを学習せずにドロップします。

**Note** イーサネットインターフェイスはアクセスポートまたはトランクポートとして動作でき ますが、両方のポートタイプとして同時に動作することはできません。

# IEEE 802.10 カプセル化の概要

トランクは、デバイスと他のネットワークデバイス間のポイントツーポイントリンクです。 トランクは1つのリンクを介して複数の VLAN トラフィックを伝送するので、VLAN をネッ トワーク全体に拡張することができます。 複数のVLANに対応するトランクポートでトラフィックが正しく送信されるようにするため、 デバイスではIEEE 802.1Qカプセル化(タギング)方式が使用されます。このタグには、その フレームおよびパケットが属する特定のVLANに関する情報が含まれます。タグ方式を使用 すると、複数の異なるVLAN用にカプセル化されたパケットが、同じポートを通過しても、 各VLANのトラフィックを区別することができます。また、VLANタグのカプセル化を使用 すると、同じVLAN上のネットワークを経由するエンドツーエンドでトラフィックを転送で きます。

Figure 5: 802.10 タグが含まれているヘッダーと含まれていないヘッダー

| Preamble<br>(7-bytes) | Start<br>Frame<br>Delimiter<br>(1-byte) | Dest.<br>MAC<br>Address<br>(6-bytes) | Source<br>MAC<br>Address<br>(6-bytes) | Length/Type<br>= 802.1Q<br>Tag Type<br>(2-byte) | Tag<br>Control<br>Information<br>(2-bytes) | Length<br>/Type<br>(2-<br>bytes) | MAC Client<br>Data<br>(0-n bytes) | Pad<br>(0-p<br>bytes) | Frame<br>Check<br>Sequence<br>(4-bytes) |
|-----------------------|-----------------------------------------|--------------------------------------|---------------------------------------|-------------------------------------------------|--------------------------------------------|----------------------------------|-----------------------------------|-----------------------|-----------------------------------------|
|-----------------------|-----------------------------------------|--------------------------------------|---------------------------------------|-------------------------------------------------|--------------------------------------------|----------------------------------|-----------------------------------|-----------------------|-----------------------------------------|

3 bits = User Priority field 1 bit = Canonical Format Identifier (CFI) 12 bits – VLAN Identifier (VLAN ID)

# 82779

### アクセス VLAN の概要

アクセス モードでポートを設定すると、そのインターフェイスのトラフィックを伝送する VLAN を指定できます。アクセス モードのポート(アクセス ポート)用に VLAN を設定しな いと、そのインターフェイスはデフォルトの VLAN (VLAN1)のトラフィックだけを伝送し ます。

VLANのアクセスポートメンバーシップを変更するには、新しいVLANを指定します。VLAN をアクセスポートのアクセスVLANとして割り当てるには、まず、VLANを作成する必要が あります。アクセスポート上のアクセスVLANを、まだ作成されていないVLANに変更する と、システムはそのアクセスポートをシャットダウンします。

Note アクセス ポートまたはトランク ポートで VLAN を変更すると、インターフェイスがフ ラップします。ただし、ポートが vPC の一部である場合は、最初にセカンダリ vPC のネ イティブ VLAN を変更してから、プライマリ vPC に変更します。 アクセスポートは、アクセス VLAN 値の他に 802.1Q タグがヘッダーに設定されたパケットを 受信すると、送信元の MAC アドレスを学習せずにドロップします。

## トランク ポートのネイティブ VLAN ID の概要

トランクポートは、タグなしのパケットと802.1Qタグ付きのパケットを同時に伝送できます。 デフォルトのポートVLANIDをトランクポートに割り当てると、すべてのタグなしトラフィッ クが、そのトランクポートのデフォルトのポート VLAN ID で伝送され、タグなしトラフィッ クはすべてこの VLAN に属するものと見なされます。この VLAN のことを、トランクポート のネイティブ VLAN ID といいます。ネイティブ VLAN ID とは、トランクポート上でタグな しトラフィックを伝送する VLAN のことです。

トランクポートは、デフォルトのポート VLAN ID と同じ VLAN が設定された出力パケットを タグなしで送信します。他のすべての出力パケットは、トランクポートによってタグ付けされ ます。ネイティブ VLAN ID を設定しないと、トランクポートはデフォルト VLAN を使用しま す。

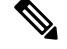

Note ネイティブ VLAN ID 番号は、トランクの両端で一致していなければなりません。

### 許可 VLAN の概要

デフォルトでは、トランク ポートはすべての VLAN に対してトラフィックを送受信します。 各トランク上では、すべての VLAN ID が許可されます。この包括的なリストから VLAN を削 除することによって、特定の VLAN からのトラフィックが、そのトランクを通過するのを禁 止できます。トランク経由でトラフィックを伝送したい VLAN を後でリストに戻すこともで きます。

デフォルトVLANのスパニングツリープロトコル(STP)トポロジを区切るには、許容VLAN のリストからVLAN1を削除します。この分割を行わないと、VLAN1(デフォルトでは、すべ てのポートでイネーブル)が非常に大きなSTPトポロジを形成し、STPの収束時に問題が発生 する可能性があります。VLAN1を削除すると、そのポート上でVLAN1のデータトラフィッ クはすべてブロックされますが、制御トラフィックは通過し続けます。

### ネイティブ 802.10 VLAN の概要

802.1Q トランク ポートを通過するトラフィックのセキュリティを高めるため、vlan dot1q tag native コマンドが導入されました。この機能により、802.1Q トランク ポートから送信される すべてのパケットが必ずタグ付けされるとともに、タグなしのパケットが 802.1Q トランク ポートで受信されないようにすることができるようになりました。

この機能がない場合、802.1Q トランク ポートで受信されたタグ付き入力フレームは、許可 VALN のリストに含まれる限り受信が許可され、それらのタグは維持されます。タグなしフ レームについては、トランク ポートのネイティブ VLAN ID でタグ付けされたうえで、それ以 降の処理が行われます。出力フレームは、その VLAN タグが 802.1Q トランク ポートで許可さ れる範囲内に属する場合に限って受信されます。フレームの VLAN タグが、トランク ポート のネイティブ VLAN のタグと一致した場合、その VLAN タグは取り除かれ、フレームはタグ なしで送信されます。

この動作は、ハッカーがフレームを別の VLAN ヘジャンプさせる「VLAN ホッピング」に利用される可能性があります。また、タグなしパケットを 802.1Q トランク ポートへ送信することにより、トラフィックをネイティブ VLAN の一部にすることもできます。

こうした問題を解決するため、vlan dot1q tag native コマンドでは次のような機能を実行できる ようになっています。

- •入力側では、タグなしのデータトラフィックをすべてドロップする。
- •出力側では、すべてのトラフィックをタグ付けする。ネイティブ VLAN に属するトラ フィックは、ネイティブ VLAN ID でタグ付けされます。

この機能は、すべての直接接続されたイーサネットインターフェイスおよびポート チャネル インターフェイスでサポートされます。

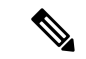

(注)

) コマンドをイネーブルにするには、グローバル コンフィギュレーション モードで vlan dot1q tag native コマンドを入力します。

# アクセスインターフェイスとトランクインターフェイス の設定

# LANインターフェイスをイーサネットアクセスポートとして設定する

イーサネットインターフェイスはアクセスポートとして設定できます。アクセスポートは、 パケットを、1つのタグなしVLAN上だけで送信します。管理者は、そのインターフェイスで 伝送する VLAN トラフィックを指定します。アクセスポートの VLAN を指定しないと、その インターフェイスは、デフォルト VLAN だけのトラフィックを伝送します。デフォルトの VLAN は VLAN 1 です。

VLAN をアクセス VLAN として指定するには、その VLAN が存在しなければなりません。シ ステムは、存在しないアクセス VLAN に割り当てられたアクセス ポートをシャット ダウンし ます。

#### SUMMARY STEPS

- **1.** switch# configure terminal
- **2.** switch(config)# interface {{*type slot/port*} | {**port-channel** *number*}}
- **3.** switch(config-if)# switchport mode {access | trunk}
- 4. switch(config-if)# switchport access vlan *vlan-id*

#### **DETAILED STEPS**

|               | Command or Action                                                               | Purpose                                                                                                    |
|---------------|---------------------------------------------------------------------------------|----------------------------------------------------------------------------------------------------|
| ステップ1         | switch# configure terminal                                                      | グローバル コンフィギュレーション モードを開始<br>します。                                                                                                    |
| ステップ <b>2</b> | <pre>switch(config)# interface {{type slot/port}   {port-channel number}}</pre> | 設定するインターフェイスを指定し、インターフェ<br>イスコンフィギュレーションモードを開始します。                                                                                                    |
| ステップ3         | <pre>switch(config-if)# switchport mode {access   trunk}</pre>                  | トランキングなし、タグなしの単一 VLAN イーサ<br>ネットインターフェイスとして、インターフェイス<br>を設定します。アクセスポートは、1つの VLAN の<br>トラフィックだけを伝送できます。デフォルトで<br>は、アクセスポートは VLAN1 のトラフィックを伝<br>送します。異なる VLAN のトラフィックを伝送する<br>ようにアクセス ポートを設定するには、switchport<br>access vlan を使用します |
| ステップ4         | switch(config-if)# <b>switchport access vlan</b> <i>vlan-id</i>                 | このアクセス ポートでトラフィックを伝送する<br>VLAN を指定します。このコマンドを入力しない<br>と、アクセス ポートは VLAN1 だけのトラフィック<br>を伝送します。このコマンドを使用して、アクセス<br>ポートがトラフィックを伝送する VLAN を変更でき<br>ます。                                                                               |

#### Example

次に、指定されたVLANのみのトラフィックを送受信するイーサネットアクセスポートとしてインターフェイスを設定する例を示します。

```
switch# configure terminal
switch(config)# interface ethernet 1/10
switch(config-if)# switchport mode access
switch(config-if)# switchport access vlan 5
```

# アクセス ホスト ポートの設定

スイッチポート ホストを使用することにより、アクセス ポートをスパンニングツリー エッジ ポートにすることが可能であり、BPDUフィルタリングおよび BPDUガードを同時にイネーブ ルにすることができます。

#### Before you begin

設定を行うインターフェイスが適切であることを確認します。対象となるインターフェイス は、エンドステーションに接続されていることが必要です。

#### **SUMMARY STEPS**

- 1. switch# configure terminal
- 2. switch(config)# interface type slot/port
- 3. switch(config-if)# switchport host

#### **DETAILED STEPS**

|               | Command or Action                                   | Purpose                                                                                     |
|---------------|-----------------------------------------------------|---------------------------------------------------------------------------------------------|
| ステップ1         | switch# configure terminal                          | グローバル コンフィギュレーション モードを開始<br>します。                                                            |
| ステップ <b>2</b> | <pre>switch(config)# interface type slot/port</pre> | 設定するインターフェイスを指定し、インターフェ<br>イスコンフィギュレーションモードを開始します。                                          |
| ステップ3         | switch(config-if)# switchport host                  | Sets the interface to spanning-tree port type edge, turns on BPDU Filtering and BPDU Guard. |
|               |                                                     | Note このコマンドは、ホストに接続されたス<br>イッチポートに対してのみ使用してくださ<br>い。                                        |

#### Example

次に、EtherChannel がディセーブルにされたイーサネットアクセスホストポートとし てインターフェイスを設定する例を示します。

switch# configure terminal

switch(config) # interface ethernet 1/10

switch(config-if) # switchport host

# トランクポートの設定

イーサネット ポートをトランク ポートとして設定できます。トランク ポートは、ネイティブ VLAN のタグなしパケット、および複数の VLAN のカプセル化されたタグ付きパケットを伝 送します

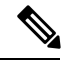

Note Cisco NX-OS は、IEEE 802.1Q カプセル化だけをサポートしています。

#### **SUMMARY STEPS**

- 1. switch# configure terminal
- 2. switch(config)# interface {type slot/port | port-channel number}
- **3.** switch(config-if)# switchport mode {access | trunk}

#### **DETAILED STEPS**

|               | Command or Action                                                           | Purpose                                                                                                    |
|---------------|-----------------------------------------------------------------------------|----------------------------------------------------------------------------------------------------|
| ステップ1         | switch# configure terminal                                                  | グローバル コンフィギュレーション モードを開始<br>します。                                                                                                    |
| ステップ <b>2</b> | <pre>switch(config)# interface {type slot/port   port-channel number}</pre> | 設定するインターフェイスを指定し、インターフェ<br>イスコンフィギュレーションモードを開始します。                                                                                                    |
| ステップ3         | switch(config-if)# <b>switchport mode</b> { <b>access</b>   <b>trunk</b> }  | インターフェイスをイーサネット トランク ポート<br>として設定します。トランクポートは、同じ物理リ<br>ンクで1つ以上の VLAN 内のトラフィックを伝送で<br>きます(各 VLAN はトランキングが許可された<br>VLAN リストに基づいています)。デフォルトで<br>は、トランク インターフェイスはすべての VLAN<br>のトラフィックを伝送できます。特定のトランク上<br>で特定の VLAN だけを許可するように指定するに<br>は、switchport trunk allowed vlan コマンドを使用し<br>ます。 |

#### Example

次の例は、インターフェイスをイーサネットトランクポートとして設定する方法を示 したものです。

switch# configure terminal switch(config)# interface ethernet 1/3 switch(config-if)# switchport mode trunk

# 802.10 トランク ポートのネイティブ VLAN の設定

このパラメータを設定しないと、トランクポートは、デフォルト VLAN をネイティブ VLAN ID として使用します。

#### **SUMMARY STEPS**

- 1. switch# configure terminal
- 2. switch(config)# interface {type slot/port | port-channel number}
- 3. switch(config-if)# switchport trunk native vlan vlan-id

#### **DETAILED STEPS**

|       | Command or Action          | Purpose                  |
|-------|----------------------------|--------------------------|
| ステップ1 | switch# configure terminal | グローバル コンフィギュレーション モードを開始 |
|       |                            | します。                     |

|       | Command or Action                                                           | Purpose                                                                                                    |
|-------|-----------------------------------------------------------------------------|----------------------------------------------------------------------------------------------------|
| ステップ2 | <pre>switch(config)# interface {type slot/port   port-channel number}</pre> | 設定するインターフェイスを指定し、インターフェ<br>イスコンフィギュレーションモードを開始します。                                                             |
| ステップ3 | switch(config-if)# switchport trunk native vlan vlan-id                     | 802.1Q トランクのネイティブ VLAN を設定します。<br>指定できる範囲は 1 ~ 4094 です(ただし、内部使<br>用に予約されている VLAN は除きます)。デフォル<br>ト値は VLAN 1 です。 |

#### Example

次の例は、イーサネット トランク ポートに対してネイティブ VALN を設定する方法 を示したものです。

switch# configure terminal

switch(config)# interface ethernet 1/3

switch(config-if) # switchport trunk native vlan 5

# トランキングポートの許可 VLAN の設定

特定のトランクポートで許可されている VLAN の ID を指定できます。

指定トランクポートの許可 VLAN を設定する前に、正しいインターフェイスを設定している こと、およびそのインターフェイスがトランクであることを確認してください。

#### **SUMMARY STEPS**

- 1. switch# configure terminal
- **2.** switch(config)# interface {*type slot/port* | port-channel *number*}
- **3.** switch(config-if)# switchport trunk allowed vlan {*vlan-list* all | none [add |except | none | remove {*vlan-list*}]}

#### **DETAILED STEPS**

|               | Command or Action                                                                                                    | Purpose                                                                                                    |
|---------------|----------------------------------------------------------------------------------------------------|----------------------------------------------------------------------------------------------------|
| ステップ1         | switch# configure terminal                                                                                                   | グローバル コンフィギュレーション モードを開始<br>します。                                                                                        |
| ステップ <b>2</b> | <pre>switch(config)# interface {type slot/port   port-channel number}</pre>                                                  | 設定するインターフェイスを指定し、インターフェ<br>イスコンフィギュレーションモードを開始します。                                                                      |
| ステップ3         | <pre>switch(config-if)# switchport trunk allowed vlan {vlan-list all   none [add  except   none   remove {vlan-list}]}</pre> | トランクインターフェイスの許可 VLAN を設定し<br>ます。デフォルトでは、トランクインターフェイス<br>上のすべての VLAN(1~3967および4048~4094)<br>が許可されます。VLAN 3968~4047は、内部利用 |

| Command or Action | Purpose                       |                                                                                                    |
|-------------------|-------------------------------|----------------------------------------------------------------------------------------------------|
|                   | のために<br>このVL<br>では、す<br>のVLAN | ニデフォルトで予約されている VLAN です。<br>AN グループは設定できません。デフォルト<br>- べてのトランクインターフェイスですべて<br>N が許可されます。                                            |
|                   | Note                          | 内部で割り当て済みの VLAN を、トラン<br>ク ポート上の許可 VLAN として追加する<br>ことはできません。内部で割り当て済みの<br>VLAN を、トランク ポートの許可 VLAN<br>として登録しようとすると、メッセージが<br>返されます。 |

#### Example

次の例は、イーサネット トランク ポートの許可 VLAN のリストにいくつかの VLAN を追加する方法を示したものです。

switch# configure terminal

```
switch(config)# interface ethernet 1/3
```

switch(config-if) # switchport trunk allow vlan 15-20

# ネイティブ 802.10 VLAN の設定

通常は、ネイティブ VLAN ID で 802.1Q トランクを設定します。これによって、その VLAN 上のすべてのパケットからタギングが取り除かれます。この設定は、すべてのタグなしトラ フィックと制御トラフィックが Cisco Nexus deviceを通過できるようにします。ネイティブ VLAN ID の値と一致する 802.1Q タグを持つ、スイッチに着信するパケットも、同様にタギン グが取り除かれます。

ネイティブ VLAN でのタギングを維持し、タグなしトラフィックをドロップするには、vlan dot1q tag native コマンドを入力します。スイッチによって、ネイティブ VLAN で受信したト ラフィックがタグ付けされ、802.1Q タグが付けられたフレームのみが許可され、ネイティブ VLAN のタグなしトラフィックを含むすべてのタグなしトラフィックはドロップされます。

vlan dot1q tag native コマンドがイネーブルになっていても、トランクポートのネイティブ VLAN のタグなし制御トラフィックは引き続き許可されます。

(注)

vlan dot1q tag native コマンドはグローバル ベースでイネーブルになります。

手順の概要

1. switch# configure terminal

- 2. switch(config)# vlan dot1q tag native [tx-only]
- 3. (任意) switch(config)# no vlan dot1q tag native [tx-only]
- 4. (任意) switch# show vlan dot1q tag native

#### 手順の詳細

|       | コマンドまたはアクション                                               | 目的                                                                                                    |
|-------|------------------------------------------------------------|----------------------------------------------------------------------------------------------------|
| ステップ1 | switch# configure terminal                                 | グローバル コンフィギュレーション モードを開始<br>します。                                                                                       |
| ステップ2 | <pre>switch(config)# vlan dot1q tag native [tx-only]</pre> | Cisco Nexus device 上のすべてのトランクポートのす<br>べてのネイティブ VLAN の dot1q(IEEE 802.1Q)タ<br>ギングをイネーブルにします。デフォルトでは、こ<br>の機能は無効になっています。 |
| ステップ3 | (任意) switch(config)# no vlan dot1q tag native<br>[tx-only] | スイッチ上の全トランキングポートを対象に、その<br>ネイティブ VLAN すべてに対して dot1q(IEEE<br>802.1Q)タギングをイネーブルにします。                                     |
| ステップ4 | (任意) switch# show vlan dot1q tag native                    | ネイティブ VLAN のタギングのステータスを表示し<br>ます。                                                                                      |

#### 例

次に、スイッチ上の802.1Qタギングをイネーブルにする例を示します。

```
switch# configure terminal
switch(config)# vlan dotlq tag native
switch(config)# exit
switch# show vlan dotlq tag native
vlan dotlq native tag is enabled
```

# インターフェイスの設定の確認

アクセスおよびトランクインターフェイス設定情報を表示するには、次のコマンドを使用しま す。

| コマンド                                     | 目的                                                                 |
|------------------------------------------|--------------------------------------------------------------------|
| switch# show interface                   | インターフェイス設定を表示します。                                                  |
| switch# <b>show interface switchport</b> | すべてのイーサネットインターフェイス(アクセスイン<br>ターフェイスとトランクインターフェイスを含む)の情報<br>を表示します。 |
| switch# show interface brief             | インターフェイス設定情報を表示します。                                                |

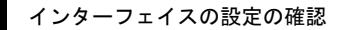

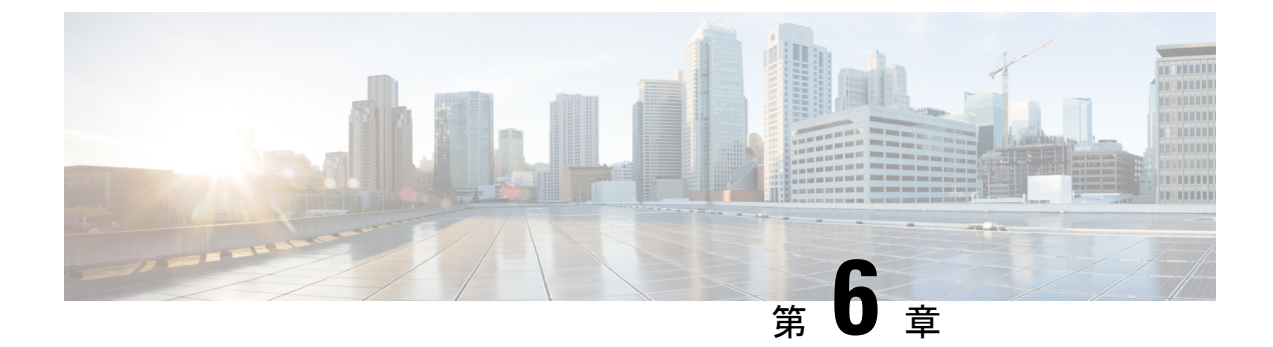

# Rapid PVST+の設定

- Rapid PVST+ について, on page 57
- Rapid PVST+の設定, on page 75
- Rapid PVST+ 設定の確認, on page 87

# Rapid PVST+ について

Rapid PVST+ プロトコルは、VLAN 単位で実装される IEEE 802.1w 標準(高速スパニングツ リープロトコル(RSTP))です。Rapid PVST+は、個別の VLAN でなく、すべての VLAN に 対応する単一の STP インスタンスが規定された IEEE 802.1D 標準と相互運用されます。

Rapid PVST+は、デフォルト VLAN (VLAN1)と、ソフトウェアで新たに作成された新しい VLAN でデフォルトでイネーブルになります。Rapid PVST+はレガシー IEEE 802.1D STP が稼 働するデバイスと相互運用されます。

RSTPは、元のSTP規格 802.1Dの拡張版で、より高速な収束が可能です。

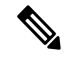

**Note** このマニュアルでは、IEEE 802.1w および IEEE 802.1s を指す用語として、「スパニング ツリー」を使用します。IEEE 802.1D STP について説明している箇所では、802.1D と明記 します。

## STP についての概要

### STP の概要

イーサネットネットワークが適切に動作するには、任意の2つのステーション間のアクティブ パスは1つだけでなければなりません。

フォールトトレラントなインターネットワークを作成する場合、ネットワーク上のすべての ノード間にループフリーパスを構築する必要があります。STPアルゴリズムでは、スイッチド ネットワーク中で、ループのない最適のパスが計算されます。LAN ポートでは、定期的な間 隔で、ブリッジプロトコルデータユニット(BPDU)と呼ばれる STP フレームの送受信が実 行されます。スイッチはこのフレームを転送しませんが、このフレームを使って、ループの発 生しないパスを実現します。

エンドステーション間に複数のアクティブパスがあると、ネットワーク内でループが発生す る原因になります。ネットワークにループがあると、エンドステーションがメッセージを重複 して受信したり、複数の LAN ポートでエンドステーションの MAC アドレスをスイッチが認 識してしまうことがあります。このような状態になるとブロードキャストストームが発生し、 ネットワークが不安定になります。

STPでは、ルートブリッジでツリーを定義し、ルートからネットワーク内のすべてのスイッチ へ、ループのないパスを定義します。STP は冗長データパスを強制的にブロック状態にしま す。スパニングツリーのネットワークセグメントに障害が発生した場合、冗長パスがあると、 STP アルゴリズムにより、スパニングツリートポロジが再計算され、ブロックされたパスがア クティブになります。

スイッチの2つのLAN ポートで同じMACアドレスを認識することでループが発生している 場合は、STP ポートのプライオリティとポートパスコストの設定により、フォワーディング ステートになるポートと、ブロッキングステートになるポートが決定されます。

### トポロジ形成の概要

スパニングツリーを構成している、拡張 LAN のスイッチはすべて、BPDU を交換することに よって、ネットワーク内の他のスイッチについての情報を収集します。このBPDUの交換によ り、次のアクションが発生します。

- そのスパニングツリーネットワークトポロジでルートスイッチが1台選択されます。
- •LAN セグメントごとに指定スイッチが1台選定されます。
- ・冗長なインターフェイスをバックアップステートにする(スイッチドネットワークの任意の箇所からルートスイッチに到達するために必要としないパスをすべてSTPブロックステートにする)ことにより、スイッチドネットワークのループをすべて解除します。

アクティブなスイッチド ネットワーク上のトポロジは、次の情報によって決定されます。

- 各スイッチにアソシエートされている、スイッチの一意なスイッチ識別情報である MAC アドレス
- •各インターフェイスにアソシエートされているルートのパス コスト
- 各インターフェイスにアソシエートされているポートの識別情報

スイッチドネットワークでは、ルートスイッチが論理的にスパニングツリートポロジの中心 になります。STPでは、BPDUを使用して、スイッチドネットワークのルートスイッチやルー トポート、および、各スイッチドセグメントのルートポートや指定ポートが選定されます。

### ブリッジIDの概要

それぞれのスイッチの各 VLAN には固有の 64 ビットブリッジ ID があります。この ID は、ブ リッジプライオリティ値、拡張システム ID (IEEE 802.1t) 、STP MAC アドレス割り当てから 構成されます。
ブリッジ プライオリティ値

拡張システム ID がイネーブルの場合、ブリッジ プライオリティは4 ビット値です。

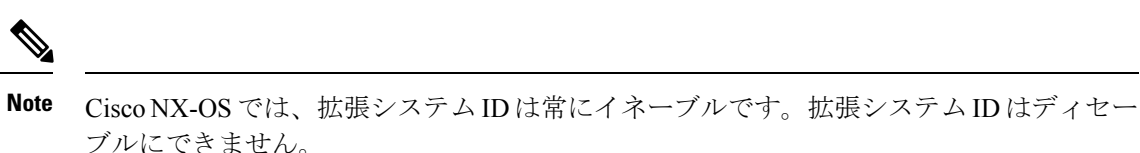

#### 拡張システム ID を伴わない

12 ビットの拡張システム ID フィールドは、ブリッジ IDの一部です。

Figure 6: 拡張システム ID 付きのブリッジ ID

Bridge ID Priority

| Bridge Priority | System ID Ext. | MAC Address | 8444 |
|-----------------|----------------|-------------|------|
| 4 bits          | 12 bits        | 6 bytes     |      |

スイッチは12ビットの拡張システム ID を常に使用します。

システム ID の拡張は、ブリッジ ID と組み合わされ、VLAN の一意の識別情報として機能します。

Table 3: 拡張システム ID をイネーブルにしたブリッジ プライオリティ値および拡張システム ID

| ブリッ<br>値          | ッジプラ       | ライオリ       | ノティ        | 拡張:               | システ               | ム ID                 | (VLAN            | 1 ID と    | 同設知              | 包)        |           |                  |                  |                  |                  |
|-------------------|------------|------------|------------|-------------------|-------------------|----------------------|------------------|-----------|------------------|-----------|-----------|------------------|------------------|------------------|------------------|
| ビッ<br>ト <b>16</b> | ビッ<br>ト 15 | ビッ<br>ト 14 | ビッ<br>ト 13 | ビッ<br>ト <b>12</b> | ビッ<br>ト <b>11</b> | ビッ<br>ト<br><b>10</b> | ビッ<br>ト <b>9</b> | ビッ<br>ト 8 | ビッ<br>ト <b>7</b> | ビッ<br>ト 6 | ビッ<br>ト 5 | ビッ<br>ト <b>4</b> | ビッ<br>ト <b>3</b> | ビッ<br>ト <b>2</b> | ビッ<br>ト <b>1</b> |
| 32768             | 16384      | 8192       | 4096       | 2048              | 1024              | 512                  | 256              | 128       | 64               | 32        | 16        | 8                | 4                | 2                | 1                |

#### STP MAC アドレス割り当て

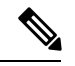

Note 拡張システム ID と MAC アドレス削減は、ソフトウェア上で常にイネーブルです。

任意のスイッチのMACアドレス削減がイネーブルの場合、不要なルートブリッジの選定とス パニングツリートポロジの問題を避けるため、他のすべての接続スイッチでも、MACアドレ ス削減をイネーブルにする必要があります。

MACアドレスリダクションをイネーブルにすると、ルートブリッジプライオリティは、4096 + VLAN ID の倍数となります。スイッチのブリッジ ID (最小の優先ルートブリッジを特定す るために、スパニングツリーアルゴリズムによって使用される) は、4096 の倍数を指定しま す。指定できるのは次の値だけです。

- 0
- 4096
- 8192
- 12288
- 16384
- 20480
- 24576
- 28672
- 32768
- 36864
- 40960
- 45056
- 49152
- 53248
- 57344
- 61440

STP は、拡張システム ID および MAC アドレスを使用して、VLAN ごとにブリッジ ID を一意 にします。

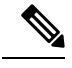

Note 同じスパニングツリー ドメインにある別のブリッジで MAC アドレス削減機能が実行されていない場合、そのブリッジのブリッジ ID と、MAC アドレス削減機能で指定されている値のいずれかが一致する可能性があり、その場合はそのブリッジがルート ブリッジとして機能することになります。

### **BPDU**の概要

スイッチは STP インスタンス全体にブリッジ プロトコル データ ユニット (BPDU) を送信し ます。各スイッチにより、コンフィギュレーション BPDU が送信され、スパニングツリート ポロジの通信が行われ、計算されます。各コンフィギュレーション BPDUに含まれる最小限の 情報は、次のとおりです。

- ・送信するスイッチによりルートブリッジが特定される、スイッチの一意なブリッジ ID
- •ルートまでの STP パス コスト
- ・送信側ブリッジのブリッジ ID
- •メッセージェージ

- ・送信側ポートの ID
- Hello タイマー、転送遅延タイマー、最大エージング タイム プロトコル タイマー
- •STP 拡張プロトコルの追加情報

スイッチによりRapid PVST+BPDUフレームが送信されるときには、フレームの送信先のVLAN に接続されているすべてのスイッチで、BPDUを受信します。スイッチでBPDUを受信すると きに、スイッチによりフレームは送信されませんが、フレームにある情報を使用してBPDUが 計算されます。トポロジが変更される場合は、BPDUの送信が開始されます。

BPDU 交換によって次の処理が行われます。

- •1 つのスイッチがルートブリッジとして選択されます。
- ルートブリッジへの最短距離は、パスコストに基づいてスイッチごとに計算されます。
- LAN セグメントごとに指定ブリッジが選択されます。これは、ルートブリッジに最も近 いスイッチで、そのスイッチを介してフレームがルートに転送されます。
- ルートポートが選択されます。これはブリッジからルートブリッジまでの最適パスを提供するポートです。
- スパニングツリーに含まれるポートが選択されます。

### ルート ブリッジの選定

各 VLAN では、ブリッジ識別子 の数値が最も小さいスイッチが、ルートブリッジとして選択 されます。すべてのスイッチがデフォルトのプライオリティ(32768)で設定されている場合、 その VLAN で最小の MAC アドレスを持つスイッチが、ルート ブリッジになります。ブリッ ジプライオリティ値はブリッジ ID の最上位ビットを占めます。

ブリッジのプライオリティの値を変更すると、スイッチがルートブリッジとして選定される可 能性を変更することになります。小さい値を設定するほどその可能性が大きくなり、大きい値 を設定するほどその可能性は小さくなります。

STP ルート ブリッジは論理的に、ネットワークで各スパニングツリー トポロジの中心です。 ネットワークの任意の箇所からルート ブリッジに到達するために必要ではないすべてのパス は、STP ブロッキング モードになります。

BPDUには、送信側ブリッジおよびそのポートについて、ブリッジおよび MAC アドレス、ブ リッジ プライオリティ、ポート プライオリティ、パス コストなどの情報が含まれます。STP では、この情報を使用して、STP インスタンス用のルート ブリッジを選定し、ルート ブリッ ジに導くルート ポートを選択し、各セグメントの指定ポートを特定します。

### スパニングツリー トポロジの作成

次の図では、スイッチAがルートブリッジに選定されます。これは、すべてのスイッチでブ リッジプライオリティがデフォルト(32768)に設定されており、スイッチAのMACアドレ スが最小であるためです。しかし、トラフィックパターン、フォワーディングポートの数、 リンクタイプによっては、スイッチAが最適なルートブリッジでないことがあります。任意 のスイッチのプライオリティを高くする(数値を小さくする)ことでそのスイッチがルートブ リッジになるようにします。これによりSTPが強制的に再計算され、そのスイッチをルートと する新しいスパニングツリートポロジが形成されます。

Figure 7: スパニングツリー トポロジ

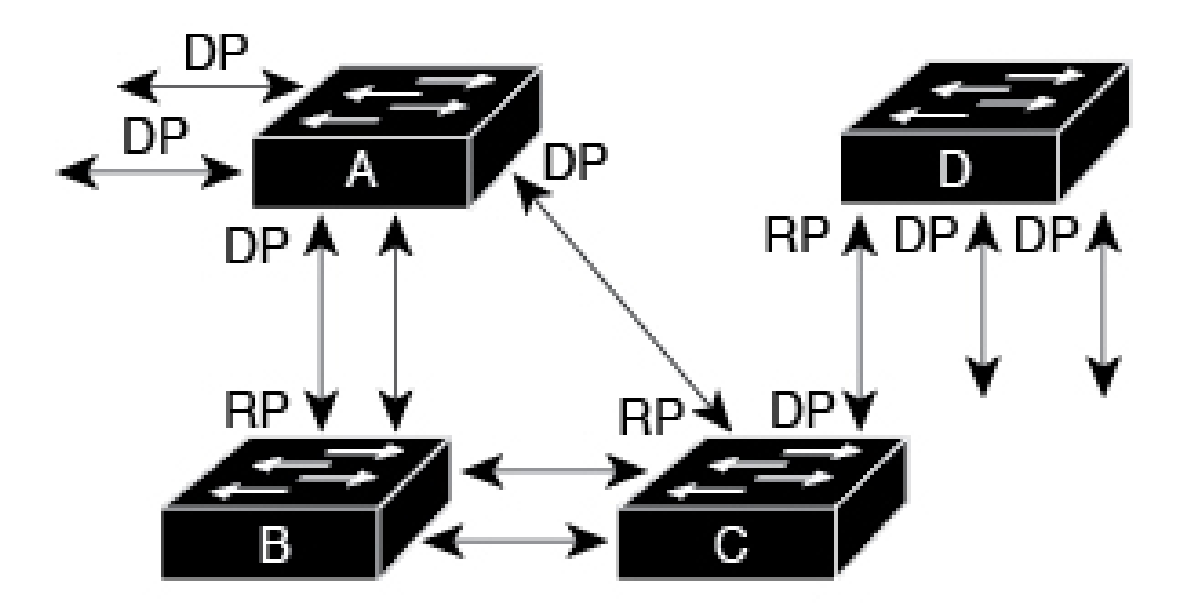

# RP = Root Port DP = Designated Port

187026

スパニングツリートポロジがデフォルトのパラメータに基づいて算出された場合、スイッチド ネットワークの送信元エンドステーションから宛先エンドステーションまでのパスが最適に ならない場合があります。たとえば、現在のルートポートよりも数値の大きいポートに高速リ ンクを接続すると、ルートポートが変更される場合があります。最高速のリンクをルートポー トにすることが重要です。

たとえば、スイッチ B の1つのポートが光ファイバリンクであり、同じスイッチの別のポート(シールドなしツイストペア(UTP)リンク)がルートポートになっていると仮定します。 ネットワークトラフィックを高速の光ファイバリンクに流した方が効率的です。光ファイバ ポートの STP ポートプライオリティをルートポートよりも高いプライオリティに変更すると (数値を下げる)、光ファイバポートが新しいルートポートになります。

## Rapid PVST+の概要

### Rapid PVST+の概要

Rapid PVST+は、VLAN ごとに実装されている IEEE 802.1w(RSTP)規格です。(手作業で STP をディセーブルにしていない場合、)STP の1つのインスタンスは、設定されている各

VLAN で実行されます。VLAN 上の各 Rapid PVST+インスタンスには、1 つのルートスイッチ があります。Rapid PVST+の実行中には、VLAN ベースで STP をイネーブルまたはディセーブ ルにできます。

Note Rapid PVST+は、スイッチでのデフォルト STP モードです。

Rapid PVST+では、ポイントツーポイントの配線を使用して、スパニングツリーの高速収束が 行われます。Rapid PVST+によりスパニングツリーの再設定を1秒未満に発生させることがで きます(802.1D STP のデフォルト設定では 50 秒)。

Note Rapid PVST+では、VLAN ごとに1つの STP インスタンスがサポートされます。

Rapid PVST+を使用すると、STP コンバージェンスが急速に発生します。STP にある各指定 ポートまたは各ルートポートにより、デフォルトで、2秒ごとにBPDUが送信されます。トポ ロジの指定ポートまたはルートポートで、helloメッセージが3回連続失われた場合、または、 最大経過時間の期限が切れた場合、ポートでは、すべてのプロトコル情報がテーブルにただち にフラッシュされます。ポートでは、3つの BPDUが失われるか、最大経過時間の期限が切れ た場合、直接のネイバールートまたは指定ポートへの接続が失われたと見なされます。プロト コル情報の急速な経過により、障害検出を迅速に行うことができます。スイッチは PVID を自 動的に確認します。

Rapid PVST+により、ネットワーク デバイス、スイッチ ポート、または LAN の障害の直後 に、接続が迅速に回復されます。エッジ ポート、新しいルート ポート、ポイントツーポイン トリンクで接続したポートに、高速コンバージェンスが次のように提供されます。

 エッジポート:RSTPスイッチにあるエッジポートとしてポートを設定する場合、エッジ ポートでは、フォワーディングステートにただちに移行します(この急速な移行は、 PortFastと呼ばれていたシスコ特有の機能でした)。エッジポートとして1つのエンドス テーションに接続されているポートにのみ、設定する必要があります。エッジポートで は、リンクの変更時にはトポロジの変更は生成されません。

STP エッジ ポートとしてポートを設定するには、spanning-tree port type インターフェイ ス コンフィギュレーション コマンドを入力します。

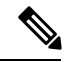

Note

ホストに接続されているすべてのポートを、エッジポート として設定することを推奨します。

- ルートポート: Rapid PVST+により新しいルートポートが選択された場合、古いポート がブロックされ、新しいルートポートがただちにフォワーディングステートに移行しま す。
- ポイントツーポイントリンク:ポイントツーポイントリンクによってあるポートと別の ポートを接続することでローカルポートが指定ポートになると、提案合意ハンドシェイク

を使用して他のポートと急速な移行がネゴシエートされ、トポロジにループがなくなります。

Rapid PVST+では、エッジポートとポイントツーポイントリンクでのみ、フォワーディング ステートへの急速な移行が達成されます。リンクタイプは設定が可能ですが、システムでは、 ポートのデュプレックス設定からリンクタイプ情報が自動的に引き継がれます。全二重ポート はポイントツーポイントポートであると見なされ、半二重ポートは共有ポートであると見なさ れます。

エッジポートでは、トポロジの変更は生成されませんが、直接接続されているネイバーから3 回連続 BPDUの受信に失敗するか、最大経過時間のタイムアウトが発生すると、他のすべて の指定ポートとルートポートにより、トポロジ変更(TC) BPDUが生成されます。この時点 で、指定ポートまたはルートポートにより、TCフラグがオンに設定された状態で BPDUが送 信されます。BPDUでは、ポート上で TC While タイマーが実行されている限り、TCフラグが 設定され続けます。TC While タイマーの値は、hello タイムに1秒を加えて設定された値です。 トポロジ変更の初期ディテクタにより、トポロジ全体で、この情報がフラッディングされま す。

Rapid PVST+により、トポロジの変更が検出される場合、プロトコルでは次の処理が発生します。

- ・すべての非エッジルートポートと指定ポートで、必要に応じ、helloタイムの2倍の値で TC While タイマーが開始されます。
- これらのすべてのポートにアソシエートされている MAC アドレスがフラッシュされます。

トポロジ変更通知は、トポロジ全体で迅速にフラッディングされます。システムでトポロジの 変更が受信されると、システムにより、ポートベースでダイナミックエントリがただちにフ ラッシュされます。

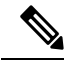

Note スイッチが、レガシー 802.1D STP を実行しているスイッチと相互に動作しているときに のみ、TCA フラグが使用されます。

トポロジの変更後、提案と合意のシーケンスがネットワークのエッジ方向に迅速に伝播され、 接続がただちに回復します。

### **Rapid PVST+ BPDU**

Rapid PVST+と 802.1w では、フラグ バイトの6ビットすべてを使用して、BPDU の送信元の ポートのロールおよびステートと、提案や合意のハンドシェイクが追加されます。次の図に、 Rapid PVST+の BPDU フラグの使用法を示します。 Figure 8: BPDUの Rapid PVST+ フラグ バイト

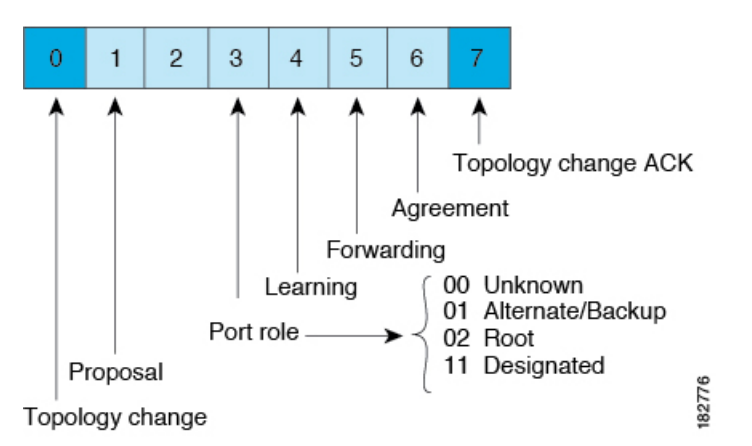

もう一つの重要な変更点は、Rapid PVST+ BPDU がタイプ 2、バージョン 2 であることで、これにより、スイッチでは、接続されているレガシー(802.1D)ブリッジを検出できるようになります。802.1D の BPDU は、バージョン 0 です。

### 提案と合意のハンドシェイク

次の図のように、スイッチAは、ポイントツーポイントリンクを介してスイッチBに接続され、すべてのポートがブロッキングステートになります。スイッチAのプライオリティ値が スイッチBのプライオリティ値より小さい数値である場合、

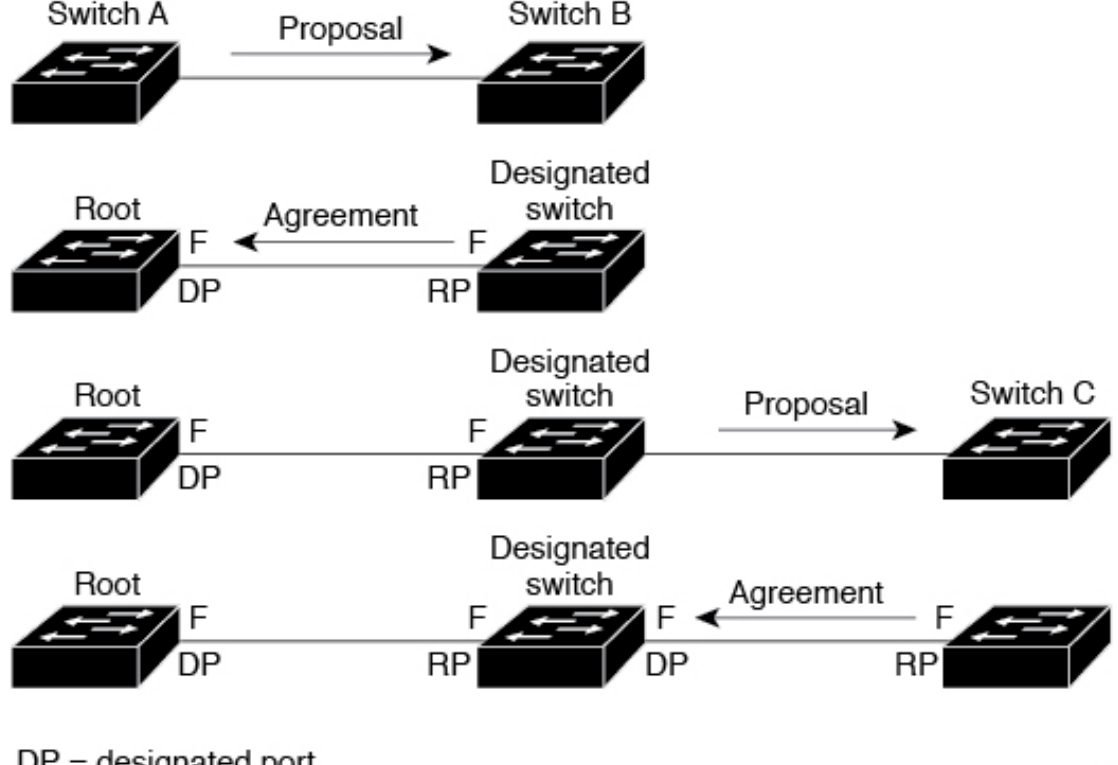

Figure 9: 高速コンバージェンスの提案と合意のハンドシェイク

DP = designated port RP = root port F = forwarding

184443

スイッチAはスイッチBに提案メッセージ(提案フラグが設定されたコンフィギュレーション BPDU)を送信し、スイッチA自身が指定スイッチになることを提案します。

スイッチBは、提案メッセージを受信すると、提案メッセージを受信したポートを新しいルートポートとして選択し、すべての非エッジポートをブロッキングステートにします。さらに、 新しいルートポート経由で合意メッセージ(合意フラグが設定されたBPDU)を送信します。

スイッチBから合意 メッセージの受信後、スイッチAでも、その指定ポートがただちにフォ ワーディングステートに移行されます。スイッチBですべての非エッジ ポートがブロックさ れ、スイッチAとスイッチBの間にポイントツーポイントリンクがあるため、ネットワーク ではループが形成されることはあり得ません。

スイッチCがスイッチBに接続されると、類似したハンドシェイクメッセージのセットがや り取りされます。スイッチCは、そのルートポートとしてスイッチBに接続されたポートを 選択し、リンクの両端がただちにフォワーディングステートになります。このハンドシェイク 処理の繰り返しごとに、さらに1つのネットワークデバイスがアクティブなトポロジに参加し ます。ネットワークの収束のたびに、この提案と合意のハンドシェイクが、ルートからスパニ ングツリーの末端に向かって進みます。

スイッチは、ポート デュプレックス モードからリンク タイプを認識します。全二重ポートは ポイントツーポイント接続であると見なされ、半二重ポートは共有接続であると見なされま す。spanning-tree link-type インターフェイス コンフィギュレーション コマンドを入力すると、 デュプレックス設定によって制御されるデフォルト設定を無効にすることができます。

この提案合意ハンドシェイクが開始されるのは、非エッジポートがブロッキングステートか らフォワーディングステートに移行するときだけです。次に、ハンドシェイク処理は、トポロ ジ全体に段階的に広がります。

### プロトコル タイマー

次の表に、Rapid PVST+のパフォーマンスに影響するプロトコル タイマーを示します。

| Table 4: Rap | id PVST+ プロ | トコル タイマー |
|--------------|-------------|----------|
|--------------|-------------|----------|

| 変数               | 説明                                                                                                    |
|------------------|----------------------------------------------------------------------------------------------------|
| ハロー タイマー         | 各スイッチから他のスイッチにBPDUをブロードキャストする頻度を<br>決定します。デフォルトは2秒で、範囲は1~10です。                                                                    |
| 転送遅延タイマー         | ポートが転送を開始するまでの、リスニングステートおよびラーニン<br>グステートが継続する時間を決定します。このタイマーは通常、プロ<br>トコルによっては使用されませんが、バックアップとして使用されま<br>す。デフォルトは15秒で、範囲は4~30秒です。 |
| 最大エージング タイ<br>マー | ポートで受信したプロトコル情報がスイッチで保存される時間を決め<br>ます。このタイマーは通常、プロトコルによっては使用されません<br>が、802.1Dスパニングツリーと相互に動作するときに使用されます。<br>デフォルトは20秒で、範囲は6~40秒です  |

### ポートロール

Rapid PVST+では、ポートロールを割り当て、アクティビティトポロジを認識することによって、高速収束が行われます。Rapid PVST+は、802.1D STP を利用して、最も高いプライオリティ(最小プライオリティ値)を持つスイッチをルートブリッジとして選択します。Rapid PVST+により、次のポートのロールの1つが個々のポートに割り当てられます。

- ルートポート:スイッチによりパケットがルートブリッジに転送されるときに、最適のパス(最小コスト)を用意します。
- ・指定ポート:指定スイッチに接続します。指定スイッチでは、LANからルートブリッジ にパケットが転送されるときに、発生するパスコストが最小になります。指定スイッチが LANに接続するポートのことを指定ポートと呼びます。
- ・代替ポート:現在のルートポートによって用意されているパスに、ルートブリッジへの 代替パスを用意します。代替ポートにより、トポロジにある別のスイッチへのパスが確保 されます。
- バックアップポート:指定ポートが提供した、スパニングツリーのリーフに向かうパスのバックアップとして機能します。バックアップポートが存在できるのは、2つのポートがポイントツーポイントリンクよってループバックで接続されている場合、または1つの

スイッチに共有 LAN セグメントへの接続が2つ以上ある場合です。バックアップポート により、スイッチに対する別のパスがトポロジ内で確保されます。

ディセーブルポート:スパニングツリーの動作において何もロールが与えられていません。

ネットワーク全体でポートのロールに一貫性のある安定したトポロジでは、Rapid PVST+により、ルートポートと指定ポートがすべてただちにフォワーディングステートになり、代替ポートとバックアップポートはすべて、必ずブロッキングステートになります。指定ポートはブロッキングステートで開始されます。ポートのステートにより、転送処理および学習処理の動作が制御されます。

ルート ポートまたは指定ポートのロールを持つポートは、アクティブなトポロジに含まれま す。代替ポートまたはバックアップポートのロールを持つポートは、アクティブなトポロジか ら除外されます(次の図を参照)。

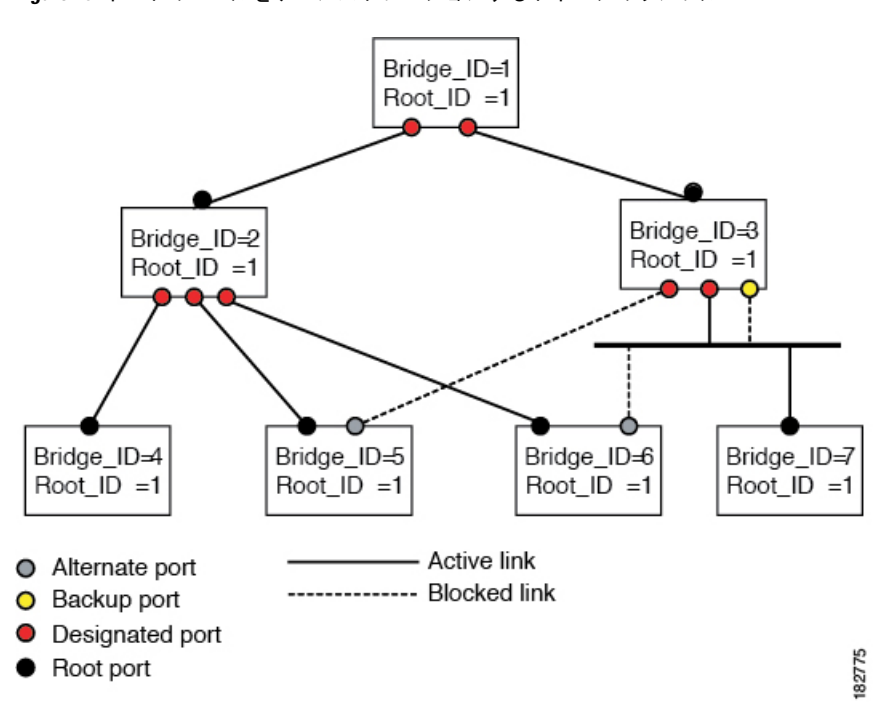

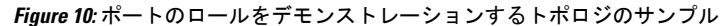

### ポート ステート

#### Rapid PVST+ポートステートの概要

プロトコル情報がスイッチドLAN を通過するとき、伝播遅延が生じることがあります。その 結果、スイッチドネットワークのさまざまな時点および場所でトポロジーの変化が発生しま す。スパニングツリートポロジでLAN ポートが非伝搬ステートからフォワーディングステー トに直接移行する際、一時的にデータがループすることがあります。ポートは新しいトポロ ジー情報がスイッチド LAN 経由で伝播されるまで待機し、それからフレーム転送を開始する 必要があります。 Rapid PVST+または MST を使用しているソフトウェア上の各 LAN ポートは、次の4つのステートの1つで終了します。

- •ブロッキング:LAN ポートはフレーム転送に参加しません。
- ラーニング:LANポートは、フレーム転送への参加を準備します。
- •フォワーディング:LAN ポートはフレームを転送します。
- ・ディセーブル: LAN ポートは STP に参加せず、フレームを転送しません。

Rapid PVST+をイネーブルにすると、ソフトウェアのすべてのポート、VLAN、ネットワーク は、電源投入時にブロッキングステートからラーニングの移行ステートに進みます。各 LAN ポートは、適切に設定されていれば、フォワーディングステートまたはブロッキングステー トで安定します。

STP アルゴリズムにより LAN ポートがフォワーディング ステートになると、次の処理が発生 します。

- ラーニングステートに進む必要があることを示すプロトコル情報を待つ間、LAN ポート はブロッキングステートになります。
- •LANポートは転送遅延タイマーの期限が切れるのを待ち、ラーニングステートに移行し、 転送遅延タイマーを再開します。
- ラーニングステートでは、LANポートはフォワーディングデータベースのエンドステーション位置情報をラーニングする間、フレームの転送をブロックし続けます。
- ・LAN ポートは転送遅延タイマーの期限が切れるのを待って、フォワーディングステート に移行します。このフォワーディングステートでは、ラーニングとフレーム転送がイネー ブルになります。

#### ブロッキング ステート

ブロッキング ステートにある LAN ポートはフレームを転送しません。

ブロッキングステートのLAN ポートでは、次の処理が実行されます。

- 接続セグメントから受信したフレームを廃棄します。
- •転送用に他のポートからスイッチングされたフレームを廃棄します。
- エンドステーションの場所は、そのアドレスデータベースには取り入れません(ブロッキングLANポートではラーニングがないため、アドレスデータベースは更新されません)。
- BPDU を受信し、それをシステム モジュールに転送します。
- ・システムモジュールから送られた BPDU を受信し、処理して送信します。
- •ネットワーク管理メッセージを受信して応答します。

#### ラーニング ステート

ラーニング ステートにある LAN ポートは、フレームの MAC アドレスをラーニングすること によって、フレーム転送の準備をします。LAN ポートは、ブロッキング ステートからラーニ ング ステートになります。

ラーニングステートのLAN ポートでは、次の処理が実行されます。

- 接続セグメントから受信したフレームを廃棄します。
- 転送用に他のポートからスイッチングされたフレームを廃棄します。
- エンドステーションの場所を、そのアドレスデータベースに取り入れます。
- BPDU を受信し、それをシステム モジュールに転送します。
- ・システムモジュールから送られた BPDU を受信し、処理して送信します。
- •ネットワーク管理メッセージを受信して応答します。

フォワーディング ステート

フォワーディングステートにあるLANポートでは、フレームを転送します。LANポートは、 ラーニング ステートからフォワーディング ステートになります。

フォワーディング ステートの LAN ポートでは、次の処理が実行されます。

- 接続セグメントから受信したフレームを転送します。
- •転送用に他のポートからスイッチングされたフレームを転送します。
- エンドステーションの場所情報を、そのアドレスデータベースに取り入れます。
- BPDU を受信し、それをシステム モジュールに転送します。
- ・システム モジュールから受信した BPDU を処理します。
- ネットワーク管理メッセージを受信して応答します。

#### ディセーブル ステート

ディセーブル ステートにある LAN ポートは、フレーム転送または STP は行いません。ディ セーブル ステートの LAN ポートは、実質的に動作が停止しています。

ディセーブルの LAN ポートでは、次の処理が実行されます。

- ・接続セグメントから受信したフレームを廃棄します。
- •転送用に他のポートからスイッチングされたフレームを廃棄します。
- エンドステーションの場所は、そのアドレスデータベースには取り入れません(ラーニングは行われないため、アドレスデータベースは更新されません)。
- ネイバーから BPDU を受信しません。
- ・システム モジュールから送信用の BPDU を受信しません。

#### ポートステートの概要

次の表に、ポートおよびそれに対応してアクティブトポロジに含められる、可能性のある動作 と Rapid PVST+のステートのリストを示します。

| Table 5: アクティ | ブなトポロジのポー | ・ト ステート | ~ |
|---------------|-----------|---------|---|
|---------------|-----------|---------|---|

| 動作ステータス(Operational Status) | ポート状態      | ポートがアクティブトポロジに含まれて<br>いるか |
|-----------------------------|------------|---------------------------|
| イネーブル                       | ブロッキン<br>グ | ×                         |
| 有効                          | ラーニング      | はい                        |
| 有効                          | 転送         | はい                        |
| 無効                          | 無効         | ×                         |

### ポートロールの同期

スイッチがいずれかのポートで提案メッセージを受信し、そのポートが新しいルートポートとして選択されると、Rapid PVST+は、強制的に、すべての他のポートと新しいルート情報との同期をとります。

他のすべてのポートが同期化されると、スイッチはルートポートで受信した優位のルート情報 に同期化されます。次のいずれかが当てはまる場合、スイッチ上の個々のポートで同期がとら れます。

- •ポートがブロッキングステートである。
- エッジポートである(ネットワークのエッジに存在するように設定されたポート)。

指定されたポートは、フォワーディングステートになっていてエッジポートとして設定され ていない場合、Rapid PVST+によって強制的に新しいルート情報で同期化されると、ブロッキ ングステートに移行します。一般的に、Rapid PVST+により、強制的にルート情報との同期が とられる場合で、ポートで前述の条件のいずれかが満たされない場合、ポートステートはブ ロッキングに設定されます。

すべてのポートで同期がとられた後で、スイッチから、ルートポートに対応する指定スイッチ へ、合意メッセージが送信されます。ポイントツーポイントリンクで接続されているスイッチ が、そのポートのロールについての合意に存在する場合、Rapid PVST+により、ポートステー トがただちにフォワーディングステートに移行します。この一連のイベントを次の図に示しま す。

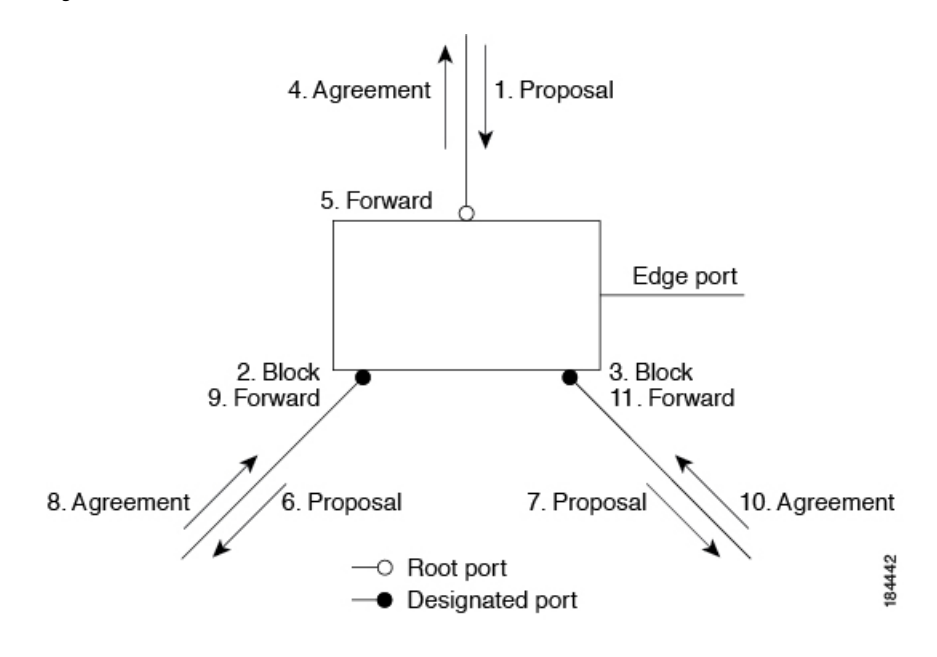

Figure 11: 高速コンバージェンス中のイベントのシーケンス

#### 優位 BPDU 情報の処理

上位 BPDUとは、自身のために現在保存されているものより上位であるルート情報(より小さ いスイッチ ID、より小さいパス コストなど)を持つ BPDU のことです。

上位 BPDU がポートで受信されると、Rapid PVST+は再設定を起動します。そのポートが新し いルートポートとして提案、選択されている場合、Rapid PVST+は残りすべてのポートを同期 させます。

受信した BPDU が提案フラグの設定された Rapid PVST+BPDUの場合、スイッチは残りすべて のポートを同期させたあと、合意メッセージを送信します。前のポートがブロッキングステー トになるとすぐに、新しいルート ポートがフォワーディング ステートに移行します。

ポートで受信した上位情報によりポートがバックアップポートまたは代替ポートになる場合、 Rapid PVST+はポートをブロッキングステートに設定し、合意メッセージを送信します。指定 ポートは、転送遅延タイマーが期限切れになるまで、提案フラグが設定されたBPDUを送信し 続けます。期限切れになると、ポートはフォワーディングステートに移行します。

#### 下位 BPDU 情報の処理

下位 BPDUとは、自身のために現在保存されているものより下位であるルート情報(より大き いスイッチ ID、より大きいパス コストなど)を持つ BPDU のことです。

DPは、下位 BPDU を受信すると、独自の情報で直ちに応答します。

### スパニングツリーの異議メカニズム

ソフトウェアは、受信したBPDUでポートのロールおよびステートの一貫性をチェックし、ブリッジングループの原因となることがある単方向リンク障害を検出します。

指定ポートは、矛盾を検出すると、そのロールを維持しますが、廃棄ステートに戻ります。 一 貫性がない場合は、接続を中断した方がブリッジングループを解決できるからです。

次の図に、ブリッジングループの一般的な原因となる単方向リンク障害を示します。スイッチ A はルートブリッジであり、スイッチB へのリンクで BPDU は失われます。802.1w 規格の BPDUには、送信側ポートのロールと状態が含まれます。この情報により、送信する上位BPDU に対してスイッチB が反応しないこと、スイッチB はルート ポートではなく指定ポートであ ることが、スイッチAによって検出できます。この結果、スイッチAは、そのポートをブロッ クし(またはブロックし続け)、ブリッジングループが防止されます。ブロックは、STPの矛 盾として示されます。

Figure 12: 単一方向リンク障害の検出

Bridge ID Priority

| Bridge Priority<br>4 bits | System ID Ext.<br>12 bits | MAC Address<br>6 bytes | 84444  |
|---------------------------|---------------------------|------------------------|--------|
| Bridge Priority<br>4 bits | System ID Ext.<br>12 bits | MAC Address<br>6 bytes | 184444 |

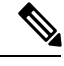

Note Rapid PVST+ はデフォルトで、ショート(16 ビット)パスコスト方式を使用してコスト を計算します。ショートパスコスト方式では、1~65,535の範囲で任意の値を割り当て ることができます。ただし、ロング型(32 ビット)のパスコスト方式を使用するように スイッチを設定することもできます。この場合、1~200,000,000の範囲の値を割り当て ることができます。パスコスト計算方式はグローバルに設定します。

STP ポートのパスコストのデフォルト値は、メディア速度とLAN インターフェイスのパスコ ストの計算方式によって決まります。ループが発生した場合、STP では、LAN インターフェ イスの選択時に、フォワーディング ステートにするためのポート コストを考慮します。

*Table 6*: デフォルト ポート コスト

| 帯域幅            | ポートコストのショートパス<br>コスト方式 | ポート コストのロング パスコス<br>ト方式 |
|----------------|------------------------|-------------------------|
| 10 Mbps        | 100                    | 2,000,000               |
| 100 Mbps       | 19                     | 200,000                 |
| 1 ギガビット イーサネット | 4                      | 20,000                  |
| 10ギガビットイーサネット  | 2                      | 2,000                   |

STP に最初に選択させたい LAN インターフェイスには低いコスト値を、最後に選択させたい LAN インターフェイスには高いコスト値を割り当てることができます。すべての LAN イン ターフェイスが同じコスト値を使用している場合には、STP は LAN インターフェイス番号が 最も小さいLANインターフェイスをフォワーディングステートにして、残りのLANインター フェイスをブロックします。

アクセスポートでは、ポートコストをポートごとに割り当てます。トランクポートではVLAN ごとにポートコストを割り当てるため、トランクポート上のすべてのVLANに同じポートコ ストを設定できます。

### ポートプライオリティ

ループが発生し、複数のポートに同じパスコストが割り当てられている場合、Rapid PVST+では、フォワーディングステートにする LAN ポートの選択時に、ポートのプライオリティを考慮します。Rapid PVST+に最初に選択させる LAN ポートには小さいプライオリティ値を割り当て、Rapid PVST+に最後に選択させる LAN ポートには大きいプライオリティ値を割り当てます。

すべてのLAN ポートに同じプライオリティ値が割り当てられている場合、Rapid PVST+は、 LAN ポート番号が最小のLAN ポートをフォワーディングステートにし、他のLAN ポートを ブロックします。プライオリティの範囲は0~224 (デフォルトは128) で、32 ずつ増加させ て設定できます。LAN ポートがアクセス ポートとして設定されているときはポートのプライ オリティ値が使用され、LAN ポートがトランク ポートとして設定されているときは VLAN ポートのプライオリティ値が使用されます。

## Rapid PVST+と IEEE 802.10 トランク

Cisco スイッチを 802.1Q トランクで接続しているネットワークでは、スイッチは、トランクの VLAN ごとに STP のインスタンスを1つ維持します。ただし、非 Cisco 802.1Q スイッチでは、 トランクのすべての VLAN に対して維持する STP のインスタンスは1つだけです。

802.1Q トランクで Cisco スイッチを非 Cisco スイッチに接続している場合は、Cisco スイッチ により、トランクの 802.1Q VLAN の STP インスタンスが、非 Cisco 802.1Q スイッチの STP イ ンスタンスと組み合わされます。ただし、Cisco スイッチで維持されている VLAN ごとの STP 情報はすべて、非シスコ 802.1Q スイッチのクラウドによって分けられます。Cisco スイッチを 分ける非 Cisco 802.1Q クラウドは、スイッチ間の単一のトランク リンクとして扱われます。

### Rapid PVST+のレガシー 802.1D STP との相互運用

Rapid PVST+は、レガシー 802.1D プロトコルを実行中のスイッチと相互に動作させることが できます。スイッチが BPDU バージョン 0 を受信すると、802.1D を実行中の機器と相互に動 作していることを認識します。Rapid PVST+の BPDU はバージョン 2 です。受信した BPDU が、提案フラグがオンに設定された 802.1w BPDU バージョン 2 の場合、スイッチは残りすべ てのポートを同期させたあと、合意メッセージを送信します。受信した BPDUが 802.1D BPDU バージョン 0 の場合は、スイッチは提案フラグを設定せずに、ポートの転送遅延タイマーを開 始します。新しいルートポートでは、フォワーディングステートに移行するために、2 倍の転 送遅延時間が必要となります。

スイッチは、次のように、レガシー 802.1D スイッチと相互動作します。

- 通知: 802.1D BPDU とは異なり 802.1w は、TCN BPDU を使用しません。ただし、802.1D
   スイッチとの相互運用のため、Cisco NX-OS では、TCN BPDU を処理し、生成します。
- ・受信応答:802.1wスイッチでは、802.1Dスイッチから指定ポート上にTCNメッセージを 受信すると、TCAビットを設定し、802.1DコンフィギュレーションBPDUで応答します。 ただし、802.1Dスイッチに接続されているルートポートでTC While タイマー(802.1Dの TC タイマーと同じ)がアクティブの場合、TCA がセットされたコンフィギュレーション BPDUを受信すると、TC While タイマーはリセットされます。

動作のこの方式は、802.1D スイッチでのみ必要です。802.1w BPDU では、TCA ビットは設定 されません。

 プロトコル移行:802.1D スイッチとの下位互換性のために、802.1wは、802.1D コンフィ ギュレーション BPDU と TCN BPDU をポートごとに選択的に送信します。

ポートが初期化されると、移行遅延タイマー(802.1wBPDUが送信される最小時間を指定)が開始され、802.1wBPDUが送信されます。このタイマーがアクティブな間、スイッチはそのポートで受信したすべてのBPDUを処理し、プロトコルタイプを無視します。

ポート移行遅延タイマーの期限切れ後にスイッチで 802.1D BPDU を受信した場合は、802.1D スイッチに接続していると見なして、802.1D BPDUのみを使用して開始します。ただし、802.1w スイッチが、ポート上で 802.1D BPDU を使用中で、タイマーの期限切れ後に 802.1w BPDU を 受信すると、タイマーが再起動され、ポート上の 802.1w BPDU を使用して開始されます。

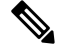

Note すべてのスイッチでプロトコルを再ネゴシエーションするには、Rapid PVST+を再起動す る必要があります。

## Rapid PVST+の802.1s MST との相互運用

Rapid PVST+は、IEEE 802.1s マルチ スパニングツリー(MST)規格とシームレスに相互運用 されます。ユーザによる設定は不要です。

# Rapid PVST+の設定

Rapid PVST+プロトコルには802.1w規格が適用されていますが、Rapid PVST+は、ソフトウェアのデフォルト STP 設定です。

Rapid PVST+ は VLAN ごとにイネーブルにします。STP のインスタンスが VLAN ごとに維持 されます(STP をディセーブルにした VLAN を除く)。デフォルトで Rapid PVST+ は、デフォ ルト VLAN と、作成した各 VLAN でイネーブルになります。

# Rapid PVST+のイネーブル化

スイッチ上で Rapid PVST+ をイネーブルにすると、指定されている VLAN で Rapid PVST+ を イネーブルにする必要があります。

**Rapid PVST**+ はデフォルトの STP モードです。MST と Rapid PVST+ は同時には実行できません。

Note スパニングツリー モードを変更すると、変更前のモードのスパニングツリー インスタン スがすべて停止されて新しいモードで起動されるため、トラフィックが中断する場合が あります。

#### **SUMMARY STEPS**

- 1. switch# configure terminal
- 2. switch(config)# spanning-tree mode rapid-pvst

#### **DETAILED STEPS**

|                                                     | Command or Action          | Purpose                                                                                                    |  |  |
|-----------------------------------------------------|----------------------------|----------------------------------------------------------------------------------------------------|--|--|
| ステップ1                                               | switch# configure terminal | グローバル コンフィギュレーション モードを開始<br>します。                                                                           |  |  |
| ステップ2 switch(config)# spanning-tree mode rapid-pvst |                            | スイッチで Rapid PVST+ をイネーブルにします。<br>Rapid PVST+ はデフォルトのスパニングツリー モー<br>ドです。                                    |  |  |
|                                                     |                            | Note スパニングツリー モードを変更すると、<br>変更前のモードのスパニングツリー イン<br>スタンスがすべて停止されて新しいモード<br>で起動されるため、トラフィックが中断す<br>る場合があります。 |  |  |

#### Example

次の例は、スイッチで Rapid PVST+ をイネーブルにする方法を示しています。

switch# configure terminal

switch(config) # spanning-tree mode rapid-pvst

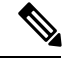

**Note** STP はデフォルトでイネーブルのため、設定結果を参照するために show running-config コマンドを入力しても、Rapid PVST+をイネーブルするために入力したコマンドは表示されません。

# Rapid PVST+の VLAN ベースのイネーブル化

Rapid PVST+は、VLAN ごとにイネーブルまたはディセーブルにできます。

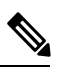

Note Rapid PVST+は、デフォルト VLAN と、作成したすべての VLAN でデフォルトでイネー ブルになります。

#### **SUMMARY STEPS**

- 1. switch# configure terminal
- 2. switch(config)# spanning-tree vlan-range
- **3.** (Optional) switch(config)# **no spanning-tree** *vlan-range*

|               | Command or Action                                      | Purpose                                                                                                 |
|---------------|--------------------------------------------------------|----------------------------------------------------------------------------------------------------|
| ステップ1         | switch# configure terminal                             | グローバル コンフィギュレーション モードを開始<br>します。                                                                        |
| ステップ <b>2</b> | switch(config)# <b>spanning-tree</b> <i>vlan-range</i> | VLAN ごとに Rapid PVST+(デフォルト STP)をイ<br>ネーブルにします。 <i>vlan-range</i> の値は、2~4094の<br>範囲です(予約済みの VLAN の値を除く)。 |
| ステップ3         | (Optional) switch(config)# no spanning-tree vlan-range | 指定 VLAN で Rapid PVST+ をディセーブルにしま<br>す。                                                                  |

| Command or Action | Purpose |                                                                                                    |
|-------------------|---------|----------------------------------------------------------------------------------------------------|
|                   | Caution | VLANのすべてのスイッチおよびブリッジ<br>でスパニングツリーがディセーブルになっ<br>ていない場合は、VLANでスパニングツ<br>リーをディセーブルにしないでください。<br>VLANの一部のスイッチおよびブリッジで<br>スパニングツリーをディセーブルにして、<br>その他のスイッチおよびブリッジでイネー<br>ブルにしておくことはできません。スパニ<br>ングツリーをイネーブルにしたスイッチと<br>ブリッジに、ネットワークの物理トポロジ<br>に関する不完全な情報が含まれることにな<br>るので、この処理によって予想外の結果と<br>なることがあります。 |
|                   |         | VLANに物理ループが存在しないことを確<br>認せずに、VLANでスパニングツリーを<br>ディセーブルにしないでください。スパニ<br>ングツリーは、設定の誤りおよび配線の誤<br>りに対する保護手段として動作します。                                                                                                    |

次に、VLAN で STP をイネーブルにする例を示します。

switch# configure terminal

switch(config)# spanning-tree vlan 5

# ルート ブリッジ **ID** の設定

Rapid PVST+では、STPのインスタンスはアクティブな VLAN ごとに管理されます。VLAN ご とに、最小のブリッジ ID を持つスイッチが、その VLAN のルートブリッジとして選定されま す。

特定の VLAN インスタンスがルート ブリッジになるように設定するには、そのブリッジのプ ライオリティをデフォルト値(32768)よりかなり小さい値に変更します。

spanning-tree vlan vlan\_ID root コマンドを入力すると、各 VLAN で現在ルートになっている ブリッジのブリッジプライオリティがスイッチによって確認されます。スイッチは指定した VLAN のブリッジプライオリティを 24576 に設定します(このスイッチがその VLAN のルー トになる値)。指定した VLAN のいずれかのルートブリッジに 24576 より小さいブリッジプ ライオリティが設定されている場合は、スイッチはその VLAN のブリッジプライオリティを、 最小のブリッジプライオリティより 4096 だけ小さい値に設定します。

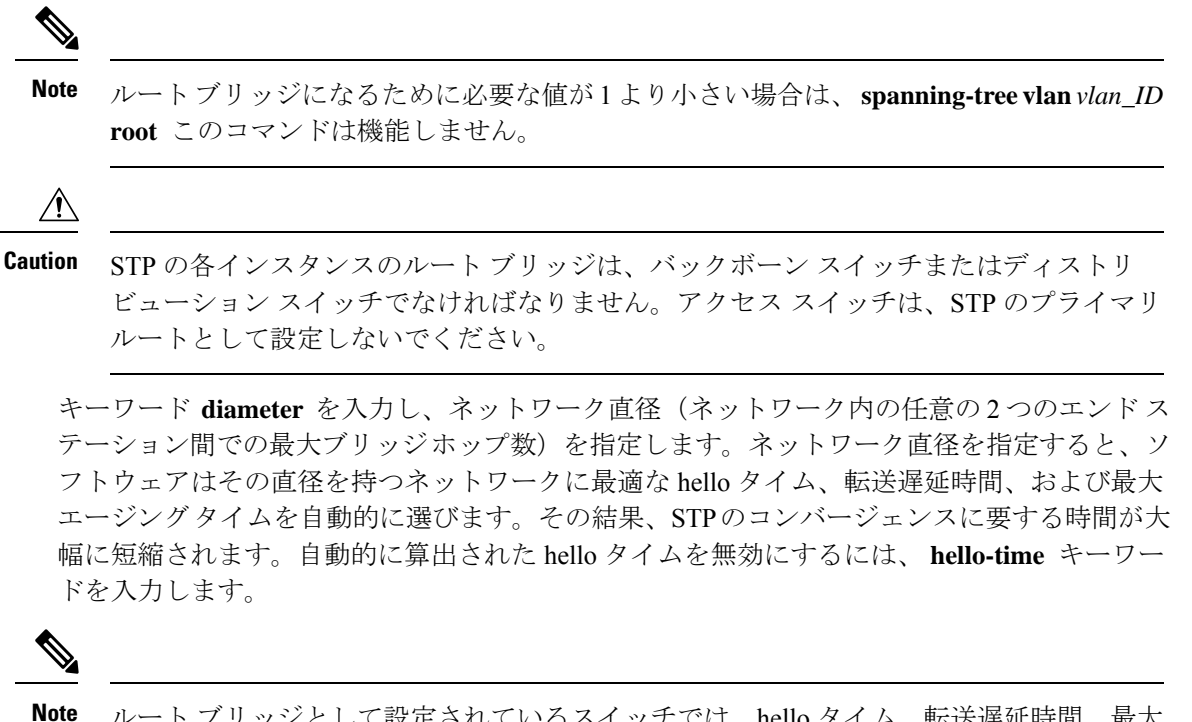

ie ルート ブリッジとして設定されているスイッチでは、hello タイム、転送遅延時間、最大 エージング タイムを、spanning-tree mst hello-time、spanning-tree mst forward-time、お よび spanning-tree mst max-age の各コンフィギュレーション コマンドを使用して手動で 設定しないでください。

#### **SUMMARY STEPS**

- 1. switch# configure terminal
- 2. switch(config)# spanning-tree vlan vlan-range root primary [diameter dia [hello-time hello-time]]

#### **DETAILED STEPS**

|       | Command or Action                                                                                                    | Purpose                                                                                                    |
|-------|----------------------------------------------------------------------------------------------------|----------------------------------------------------------------------------------------------------|
| ステップ1 | switch# configure terminal                                                                                                    | グローバル コンフィギュレーション モードを開始<br>します。                                                                                                    |
| ステップ2 | switch(config)# <b>spanning-tree vlan</b> <i>vlan-range</i> <b>root primary</b> [ <b>diameter</b> <i>dia</i> [ <b>hello-time</b> <i>hello-time</i> ]] | ソフトウェアスイッチをプライマリルートブリッジとして設定します。 <i>vlan-range</i> の値は、2~4094の範囲です(予約済みのVLANの値を除く)。 <i>dia</i> のデフォルトは7です。 <i>hello-time</i> は1~10秒で、デフォルト値は2秒です。 |

#### Example

次の例は、VLAN のルート スイッチとしてスイッチを設定する方法を示しています。

switch# configure terminal

switch(config) # spanning-tree vlan 5 root primary diameter 4

# セカンダリ ルート ブリッジの設定

ソフトウェア スイッチをセカンダリ ルートとして設定しているときに、STP ブリッジのプラ イオリティをデフォルト値(32768)から変更しておくと、プライマリルートブリッジに障害 が発生した場合に、そのスイッチが、指定した VLAN のルート ブリッジになります(ネット ワークの他のスイッチで、デフォルトのブリッジプライオリティ 32768 が使用されているとし ます)。STP により、ブリッジプライオリティが 28672 に設定されます。

キーワード diameter を入力し、ネットワーク直径(ネットワーク内の任意の2つのエンドス テーション間での最大ブリッジホップ数)を指定します。ネットワーク直径を指定すると、ソ フトウェアはその直径を持つネットワークに最適な hello タイム、転送遅延時間、および最大 エージングタイムを自動的に選びます。その結果、STPのコンバージェンスに要する時間が大 幅に短縮されます。自動的に算出された hello タイムを無効にするには、hello-time キーワー ドを入力します。

複数のスイッチに対して同様に設定すれば、複数のバックアップルートブリッジを設定できます。プライマリルートブリッジの設定時に使用した値と同じネットワーク直径と hello タイムの値を入力します。

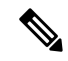

Note

te ルートブリッジとして設定されているスイッチでは、hello タイム、転送遅延時間、最大 エージング タイムを、spanning-tree mst hello-time、spanning-tree mst forward-time、お よび spanning-tree mst max-age の各グローバル コンフィギュレーション コマンドを使用 して手動で設定しないでください。

#### SUMMARY STEPS

- **1.** switch# **configure terminal**
- switch(config)# spanning-tree vlan vlan-range root secondary [diameter dia [hello-time hello-time]]

|       | Command or Action                                                                                                    | Purpose                                                                                                    |
|-------|----------------------------------------------------------------------------------------------------|----------------------------------------------------------------------------------------------------|
| ステップ1 | switch# configure terminal                                                                                                    | グローバル コンフィギュレーション モードを開始<br>します。                                                                                                    |
| ステップ2 | switch(config)# <b>spanning-tree vlan</b> <i>vlan-range</i> <b>root</b><br><b>secondary</b> [ <b>diameter</b> <i>dia</i> [ <b>hello-time</b> <i>hello-time</i> ]] | ソフトウェアスイッチをセカンダリルートブリッ<br>ジとして設定します。vlan-rangeの値は、2~4094<br>の範囲です(予約済みのVLANの値を除く)。dia<br>のデフォルトは7です。hello-timeは1~10秒で、<br>デフォルト値は2秒です。 |

次の例は、VLANのセカンダリルートスイッチとしてスイッチを設定する方法を示しています。

switch# configure terminal

switch(config) # spanning-tree vlan 5 root secondary diameter 4

# Rapid PVST+のポート プライオリティの設定

Rapid PVST+に最初に選択させる LAN ポートには小さいプライオリティ値を割り当て、Rapid PVST+に最後に選択させる LAN ポートには大きいプライオリティ値を割り当てます。すべてのLAN ポートに同じプライオリティ値が割り当てられている場合、Rapid PVST+は、LAN ポート番号が最小の LAN ポートをフォワーディング ステートにし、他の LAN ポートをブロックします。

LAN ポートがアクセス ポートとして設定されているときはポートのプライオリティ値が使用 され、LAN ポートがトランク ポートとして設定されているときは VLAN ポートのプライオリ ティ値が使用されます。

#### SUMMARY STEPS

- **1.** switch# configure terminal
- **2.** switch(config)# **interface** *type slot/port*
- 3. switch(config-if)# spanning-tree [vlan vlan-list] port-priority priority

|       | Command or Action                                                                   | Purpose                                                                                                    |
|-------|-------------------------------------------------------------------------------------|----------------------------------------------------------------------------------------------------|
| ステップ1 | switch# configure terminal                                                          | グローバル コンフィギュレーション モードを開始<br>します。                                                                                                    |
| ステップ2 | <pre>switch(config)# interface type slot/port</pre>                                 | 設定するインターフェイスを指定し、インターフェ<br>イスコンフィギュレーションモードを開始します。                                                                                                    |
| ステップ3 | <pre>switch(config-if)# spanning-tree [vlan vlan-list] port-priority priority</pre> | LAN インターフェイスのポート プライオリティを<br>設定します。 <i>priority</i> の値は 0 ~ 224 の範囲です。<br>値が小さいほどプライオリティが高いことを示しま<br>す。プライオリティ値は、0、32、64、96、128、<br>160、192、224 です。その他の値はすべて拒否され<br>ます。デフォルト値は 128 です。 |

次の例は、イーサネットインタフェースのアクセスポートのプライオリティを設定す る方法を示しています。

switch# configure terminal

switch(config) # interface ethernet 1/4

switch(config-if) # spanning-tree port-priority 160

このコマンドを使用できるのは、物理イーサネットインターフェイスに対してだけです。

# Rapid PVST+ パスコスト方式およびポート コストの設定

アクセスポートでは、ポートごとにポートコストを割り当てます。トランクポートではVLAN ごとにポートコストを割り当てるため、トランク上のすべてのVLANに同じポートコストを 設定できます。

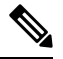

Note Ra

Rapid PVST+モードでは、ショート型またはロング型のいずれかのパス コスト方式を使 用できます。この方式は、インターフェイスまたはコンフィギュレーション サブモード のいずれかで設定できます。デフォルトのパス コスト方式は、ショート型です。

#### **SUMMARY STEPS**

- 1. switch# configure terminal
- 2. switch(config)# spanning-tree pathcost method {long | short}
- **3.** switch(config)# interface type slot/port
- 4. switch(config-if)# spanning-tree [vlan vlan-id] cost [value | auto]

|               | Command or Action                                                              | Purpose                                                                |
|---------------|--------------------------------------------------------------------------------|------------------------------------------------------------------------|
| ステップ1         | switch# <b>configure terminal</b>                                              | グローバル コンフィギュレーション モードを開始<br>します。                                       |
| ステップ <b>2</b> | <pre>switch(config)# spanning-tree pathcost method {long   short}</pre>        | Rapid PVST+パスコスト計算に使用される方式を選<br>択します。デフォルト方式は short 型です。               |
| ステップ <b>3</b> | <pre>switch(config)# interface type slot/port</pre>                            | 設定するインターフェイスを指定し、インターフェ<br>イスコンフィギュレーションモードを開始します。                     |
| ステップ4         | <pre>switch(config-if)# spanning-tree [vlan vlan-id] cost [value   auto]</pre> | LAN インターフェイスのポート コストを設定しま<br>す。ポートコスト値には、パスコスト計算方式に応<br>じて、次の値を指定できます。 |

| Command or Action | Purpose             |                                               |
|-------------------|---------------------|-----------------------------------------------|
|                   | ・ショ                 | 一卜型:1~65535                                   |
|                   | ・ロン                 | アグ型:1~20000000                                |
|                   | Note                | このパラメータは、アクセス ポートのイ                           |
|                   |                     | ンターフェイス別、およびトランク ポー<br>トの VLAN 別に設定します。       |
|                   | デフォル<br>びメディ<br>ます。 | トの auto では、パスコスト計算方式およ<br>ア速度に基づいてポートコストが設定され |

この例は、イーサネットインターフェイスのアクセス ポート コストを設定する方法 を示しています。

switch# configure terminal

switch (config) # spanning-tree pathcost method long

switch (config) # interface ethernet 1/4

switch(config-if) # spanning-tree cost 1000

このコマンドを使用できるのは、物理イーサネットインターフェイスに対してだけです。

# VLAN の Rapid PVST+ のブリッジ プライオリティの設定

VLAN の Rapid PVST+ のブリッジ プライオリティを設定できます。

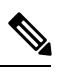

Note この設定を使用するときは注意が必要です。ほとんどの場合、プライマリルートとセカ ンダリルートを設定して、ブリッジプライオリティを変更することを推奨します。

#### **SUMMARY STEPS**

- 1. switch# configure terminal
- 2. switch(config)# spanning-tree vlan vlan-range priority value

|       | Command or Action          | Purpose                  |
|-------|----------------------------|--------------------------|
| ステップ1 | switch# configure terminal | グローバル コンフィギュレーション モードを開始 |
|       |                            | します。                     |

|       | Command or Action                                                                        | Purpose                                                                                                    |
|-------|------------------------------------------------------------------------------------------|----------------------------------------------------------------------------------------------------|
| ステップ2 | switch(config)# <b>spanning-tree vlan</b> <i>vlan-range</i> <b>priority</b> <i>value</i> | VLANのブリッジプライオリティを設定します。有<br>効な値は0、4096、8192、12288、16384、20480、<br>24576、28672、32768、36864、40960、45056、<br>49152、53248、57344、61440です。その他の値はす<br>べて拒否されます。デフォルト値は32768です。 |

次の例は、VLAN のブリッジプライオリティを設定する方法を示します。

```
switch# configure terminal
switch(config)# spanning-tree vlan 5 priority 8192
```

## VLAN の Rapid PVST+ の hello タイムの設定

VLAN では、Rapid PVST+の hello タイムを設定できます。

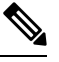

Note

この設定を使用するときは注意が必要です。ほとんどの場合、プライマリルートとセカンダリルートを設定して、helloタイムを変更することを推奨します。

#### **SUMMARY STEPS**

1. switch# configure terminal

2. switch(config)# spanning-tree vlan vlan-range hello-time hello-time

#### **DETAILED STEPS**

|               | Command or Action                                                                                  | Purpose                                                                    |
|---------------|----------------------------------------------------------------------------------------------------|----------------------------------------------------------------------------|
| ステップ1         | switch# configure terminal                                                                         | グローバル コンフィギュレーション モードを開始                                                   |
|               |                                                                                                    |                                                                            |
| ステップ <b>2</b> | switch(config)# <b>spanning-tree vlan</b> <i>vlan-range</i> <b>hello-time</b><br><i>hello-time</i> | VLAN の hello タイムを設定します。hello タイムの<br>値には 1 ~ 10 秒を指定できます。デフォルト値は<br>2 秒です。 |

#### Example

次の例は、VLAN の hello タイムの値を設定する方法を示しています。

switch# configure terminal

switch(config) # spanning-tree vlan 5 hello-time 7

# VLAN の Rapid PVST+の転送遅延時間の設定

Rapid PVST+の使用時は、VLAN ごとに転送遅延時間を設定できます。

#### **SUMMARY STEPS**

- 1. switch# configure terminal
- 2. switch(config)# spanning-tree vlan vlan-range forward-time forward-time

#### **DETAILED STEPS**

|       | Command or Action                                                                  | Purpose                                                    |
|-------|------------------------------------------------------------------------------------|------------------------------------------------------------|
| ステップ1 | switch# configure terminal                                                         | グローバル コンフィギュレーション モードを開始<br>します。                           |
| ステップ2 | <pre>switch(config)# spanning-tree vlan vlan-range forward-time forward-time</pre> | VLAN の転送遅延時間を設定します。転送遅延時間<br>の値の範囲は4~30秒で、デフォルトは15秒で<br>す。 |

#### Example

次の例は、VLAN の転送遅延時間を設定する方法を示しています。

switch# configure terminal

switch(config)# spanning-tree vlan 5 forward-time 21

# VLAN の Rapid PVST+の最大経過時間の設定

Rapid PVST+の使用時は、VLAN ごとに最大経過時間を設定できます。

#### **SUMMARY STEPS**

- 1. switch# configure terminal
- 2. switch(config)# spanning-tree vlan vlan-range max-age max-age

|               | Command or Action                                                                         | Purpose                                                       |
|---------------|-------------------------------------------------------------------------------------------|---------------------------------------------------------------|
| ステップ1         | switch# configure terminal                                                                | コンフィギュレーション モードに入ります。                                         |
| ステップ <b>2</b> | switch(config)# <b>spanning-tree vlan</b> <i>vlan-range</i> <b>max-age</b> <i>max-age</i> | VLANの最大エージングタイムを設定します。最大<br>経過時間の値の範囲は6~40秒で、デフォルトは<br>20秒です。 |

次の例は、VLAN の最大経過時間を設定する方法を示しています。

switch# configure terminal

```
switch(config)# spanning-tree vlan 5 max-age 36
```

# リンクタイプの設定

Rapidの接続性(802.1w規格)は、ポイントツーポイントのリンク上でのみ確立されます。リ ンクタイプは、デフォルトでは、インターフェイスのデュプレックスモードから制御されま す。全二重ポートはポイントツーポイント接続であると見なされ、半二重ポートは共有接続で あると見なされます。

リモートスイッチの1つのポートに、ポイントツーポイントで物理的に接続されている半二重 リンクがある場合、リンクタイプのデフォルト設定を上書きし、高速移行をイネーブルにでき ます。

リンクを共有に設定すると、STPは802.1Dに戻ります。

#### SUMMARY STEPS

- 1. switch# configure terminal
- 2. switch(config)# interface type slot/port
- 3. switch(config-if)# spanning-tree link-type {auto | point-to-point | shared}

|               | Command or Action                                                                      | Purpose                                                                                                    |
|---------------|----------------------------------------------------------------------------------------|----------------------------------------------------------------------------------------------------|
| ステップ1         | switch# configure terminal                                                             | グローバル コンフィギュレーション モードを開始<br>します。                                                                                                    |
| ステップ <b>2</b> | <pre>switch(config)# interface type slot/port</pre>                                    | 設定するインターフェイスを指定し、インターフェ<br>イスコンフィギュレーションモードを開始します。                                                                                                    |
| ステップ3         | <pre>switch(config-if)# spanning-tree link-type {auto   point-to-point   shared}</pre> | リンクタイプを、ポイントツーポイントインクま<br>たは共有リンクに設定します。デフォルト値はス<br>イッチ接続から読み取られ、半二重リンクは共有、<br>全二重リンクはポイントツーポイントです。リンク<br>タイプが共有の場合、STPは802.1Dに戻ります。デ<br>フォルトは autoで、インターフェイスのデュプレッ<br>クス設定に基づいてリンクタイプが設定されます。 |

次の例は、リンクタイプをポイントツーポイントリンクとして設定する方法を示して います。

switch# configure terminal

switch (config) # interface ethernet 1/4

switch(config-if)# spanning-tree link-type point-to-point

このコマンドを使用できるのは、物理イーサネットインターフェイスに対してだけで す。

## プロトコルの再開

レガシーブリッジに接続されている場合、RapidPVST+を実行しているブリッジは、そのポートの1つに 802.1D BPDU を送信できます。ただし、STP プロトコルの移行では、レガシースイッチが指定スイッチではない場合、レガシースイッチがリンクから削除されたかどうかを認識できません。スイッチ全体または指定したインターフェイスでプロトコルネゴシエーションを再開する(強制的に隣接スイッチと再ネゴシエーションさせる)ことができます。

| コマンド                                          | 目的                          |
|-----------------------------------------------|-----------------------------|
| switch# clear spanning-tree detected-protocol | スイッチのすべてのインターフェイスまたは指       |
| [interface interface [interface-num           | 定インターフェイスで Rapid PVST+を再起動し |
| port-channel]]                                | ます。                         |

次の例は、イーサネットインターフェイスでRapid PVST+を再起動する方法を示しています。

switch# clear spanning-tree detected-protocol interface ethernet 1/8

# Rapid PVST+ 設定の確認

Rapid PVST+の設定情報を表示するには、次のコマンドを使用します。

| コマンド                                    | 目的                                    |
|-----------------------------------------|---------------------------------------|
| show running-config spanning-tree [all] | 現在のスパニングツリー設定を表示します。                  |
| show spanning-tree [options]            | 最新のスパニングツリー設定について、指定した詳細<br>情報を表示します。 |

次の例は、スパニングツリーのステータスの表示方法を示しています。

```
switch# show spanning-tree brief
```

```
VLAN0001
Spanning tree enabled protocol rstp
Root ID Priority 32768
```

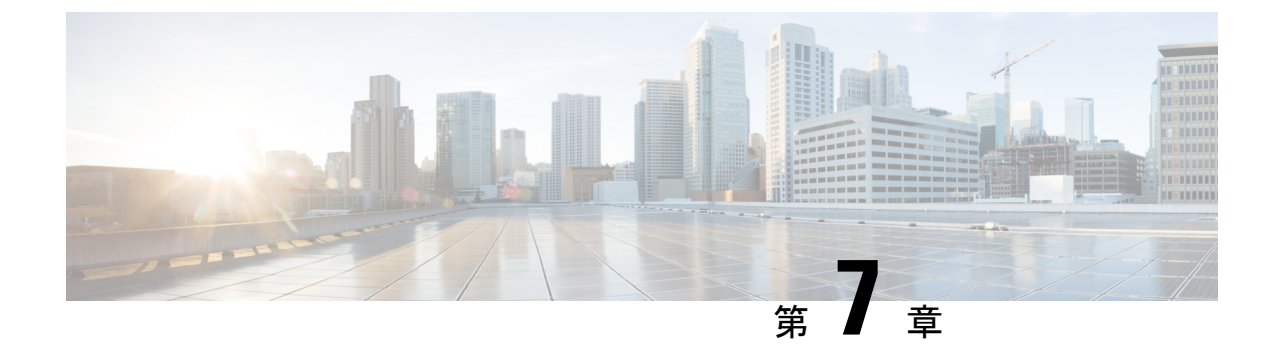

# マルチ スパニングツリーの設定

- MST について (89 ページ)
- •MST の設定 (99ページ)
- ・MST の設定の確認, on page 119

# MSTについて

## MST の概要

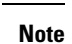

Cのマニュアルでは、IEEE 802.1w および IEEE 802.1s を指す用語として、「スパニング ツリー」を使用します。IEEE 802.1D STP について説明している箇所では、802.1D と明記 します。

MST は、複数の VLAN を 1 つのスパニング ツリー インスタンスにマップします。各インスタ ンスのスパニング ツリー トポロジは、他のスパニング ツリー インスタンスの影響を受けませ ん。このアーキテクチャでは、データ トラフィックに対して複数のフォワーディング パスが あり、ロード バランシングが可能です。これによって、非常に多数の VLAN をサポートする 際に必要な STP インスタンスの数を削減できます。

MST では、各 MST インスタンスで IEEE 802.1w 規格を採用することによって、明示的なハン ドシェイクによる高速収束が可能なため、802.1D 転送遅延がなくなり、ルート ブリッジ ポー トと指定ポートが迅速にフォワーディング ステートに変わります

MSTの使用中は、MACアドレスの削減が常にイネーブルに設定されますこの機能はディセーブルにはできません。

MST ではスパニング ツリーの動作が改善され、次の STP バージョンとの下位互換性を維持しています。

- 元の 802.1D スパニング ツリー
- Rapid per-VLAN スパニングツリー (Rapid PVST+)

IEEE 802.1 は、Rapid Spanning Tree Protocol (RSTP) で定義されて、IEEE 802.1D に組み込まれました。

• IEEE 802.1s では MST が定義されて、IEEE 802.1Q に組み込まれました。

Note MST をイネーブルにする必要があります。Rapid PVST+は、デフォルトのスパニングツ リー モードです。

## **MST** 領域

スイッチが MSTI に参加できるようにするには、同一の MST 設定情報でスイッチの設定に整 合性を持たせる必要があります。

同じ MST 設定の相互接続スイッチの集まりが MST リージョンです。MST リージョンは、同 じ MST 設定で MST ブリッジのグループとリンクされます。

各スイッチがどの MST リージョンに属するかは、MST コンフィギュレーションによって制御 されます。この設定には、領域の名前、バージョン番号、MST VLAN とインスタンスの割り 当てマップが含まれます。

リージョンには、同一の MST コンフィギュレーションを持った1つまたは複数のメンバが必要です。各メンバには、802.1w Bridge Protocol Data Unit (BPDU:ブリッジプロトコルデータユニット)を処理する機能が必要です。ネットワーク内の MST リージョンには、数の制限はありません。

各リージョンは、最大 65 の MST インスタンス(MSTI)までサポートします。インスタンス は、1~4094の範囲の任意の番号によって識別されます。インスタンス0は、特別なインスタ ンスである IST 用に予約されています。VLAN は、一度に1つの MST インスタンスに対して のみ割り当てることができます。

MST 領域は、隣接の MST 領域、他の Rapid PVST+ 領域、802.1D スパニングツリー プロトコ ルへの単一のブリッジとして表示されます。

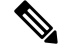

Note ネットワークを、非常に多数の領域に分けることは推奨しません。

## **MST BPDU**

1 つの領域に含まれる MST BPDU は 1 つだけで、その BPDU により、領域内の各 MSTI につ いて M レコードが保持されます(次の図を参照)。IST だけが MST リージョンの BPDU を送 信します。すべての M レコードは、IST が送信する 1 つの BPDU でカプセル化されています。 MST BPDU にはすべてのインスタンスに関する情報が保持されるため、MSTI をサポートする ために処理する必要がある BPDU の数は、非常に少なくなります。

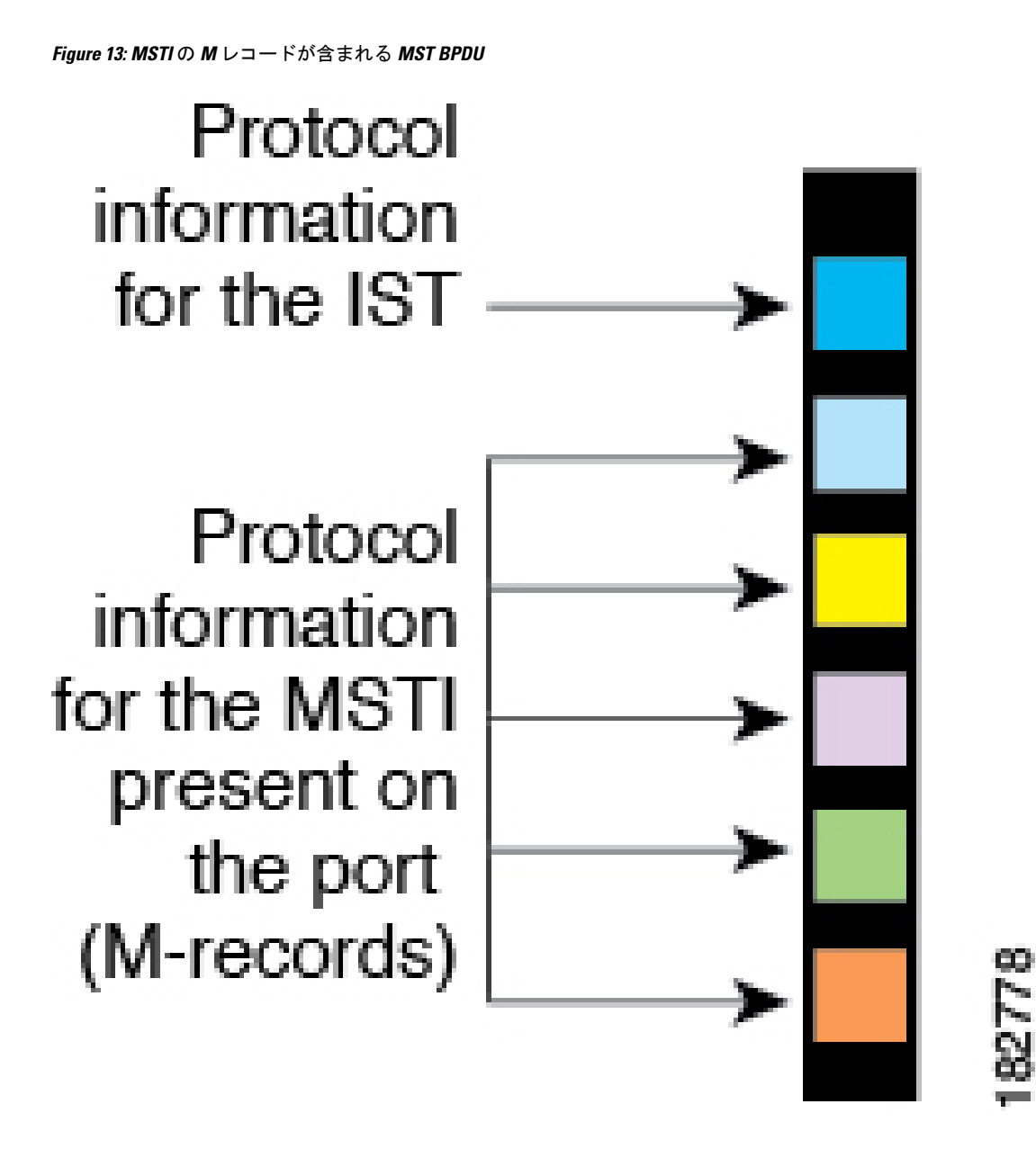

## MST 設定情報

単一のMST領域内にあるすべてのスイッチでMST設定を同一にする必要がある場合は、ユー ザ側で設定します。

MST 設定の次の3つのパラメータを設定できます。

- •名前: 32 文字の文字列。MST リージョンを指定します。ヌルで埋められ、ヌルで終了します。
- ・リビジョン番号:現在のMST 設定のリビジョンを指定する 16 ビットの符号なし数字。

**Caution** VLAN/MSTI マッピングを変更すると、MST は再起動されます。

MST BPDU には、これらの3つの設定パラメータが含まれています。MST ブリッジは、これら3つの設定パラメータが厳密に一致する場合、MST BPDU をそのリージョンに受け入れます。設定属性が1つでも異なっていると、MST ブリッジでは、BPDU が別の MST リージョン のものであると見なされます。

### IST、CIST、CST

### IST、CIST、CST の概要

すべての STP インスタンスが独立している Rapid PVST+ と異なり、MST は IST、CIST、および CST スパニングツリーを次のように確立して、維持します。

・IST は、MST 領域で実行されるスパニングツリーです。

MST は、それぞれの MST 領域内で追加のスパニングツリーを確立して維持します。このスパ ニングツリーは、Multiple Spanning Tree Instance (MSTI) と呼ばれます。

インスタンス0は、IST という、領域の特殊インスタンスです。IST は、すべてのポートに必 ず存在します。IST (インスタンス0) は削除できません。デフォルトでは、すべての VLAN が IST に割り当てられます。その他すべての MSTI には、1 ~ 4094 の番号が付きます。

IST は、BPDU の送受信を行う唯一の STP インスタンスです。他の MSTI 情報はすべて MST レコード (M レコード) に含まれ、MST BPDU 内でカプセル化されます。

同じリージョン内のすべての MSTI は同じプロトコル タイマーを共有しますが、各 MSTI に は、ルート ブリッジ ID やルート パス コストなど、それぞれ独自のトポロジ パラメータがあ ります。

MSTIは、リージョンに対してローカルです。たとえば、リージョンAとリージョンBが相互 接続されている場合でも、リージョンAにある MSTI9は、リージョンBにある MSTI9には 依存しません。

• CST は、MST リージョンと、ネットワーク上で実行されている可能性がある 802.1D および 802.1w STP のインスタンスを相互接続します。CST は、ブリッジ型ネットワーク全体

で1つ存在する STP インスタンスで、すべての MST リージョン、802.1w インスタンスお よび 802.1D インスタンスを含みます。

 CISTは、各MSTリージョンのISTの集合です。CISTは、MSTリージョン内部のISTや、 MSTリージョン外部のCSTと同じです。

MST 領域で計算されるスパニングツリーは、スイッチドメイン全体を含んだ CST 内のサブツ リーとして認識されます。CIST は、802.1w、802.1s、802.1Dの各規格をサポートするスイッチ で実行されているスパニングツリー アルゴリズムによって形成されています。MST リージョ ン内の CIST は、リージョン外の CST と同じです。

### MST 領域内でのスパニングツリーの動作

IST は1つのリージョン内のすべての MSTP スイッチを接続します。IST が収束すると、IST のルートは CIST リージョナルルートになります。ネットワークに領域が1つしかない場合、 CIST リージョナルルートは CIST ルートにもなります。CIST ルートが領域外にある場合、領 域の境界にある MST スイッチの1つが CIST リージョナル ルートとして選択されます。

MST スイッチが初期化されると、スイッチ自体を識別する BPDU が、CIST のルートおよび CIST リージョナル ルートとして送信されます。このとき、CIST ルートと CIST リージョナル ルートへのパスコストは両方ゼロに設定されます。また、スイッチはすべての MSTI を初期化 し、これらすべての MSTI のルートであることを示します。現在ポートに格納されている情報 よりも上位の MST ルート情報(より小さいスイッチ ID、より小さいパスコストなど)をス イッチが受信すると、CIST リージョナル ルートとしての主張を撤回します。

MST リージョンには、初期化中に多くのサブリージョンが含まれて、それぞれに独自の CIST リージョナルルートが含まれることがあります。スイッチは、同一リージョンのネイバーから 優位 IST 情報を受信すると、古いサブリージョンを離れ、本来の CIST リージョナル ルートを 含む新しいサブリージョンに加わります。このようにして、真の CIST リージョナル ルートが 含まれているサブ リージョン以外のサブ領域はすべて縮小します。

MST リージョン内のすべてのスイッチが同じ CIST リージョナルルートを承認する必要があり ます。領域内の任意の2つのデバイスは、共通 CIST リージョナルルートに収束する場合、 MSTI のポート ロールのみを同期化します。

### MST 領域間のスパニングツリー動作

ネットワーク内に複数の領域、または 802.1 w や 802.1D STP インスタンスがある場合、MST はネットワーク内のすべての MST 領域、すべての 802.1 w と 802.1D STP スイッチを含む CST を確立して、維持します。MSTI は、リージョンの境界にある IST と組み合わさり、CST にな ります。

ISTは、リージョン内のすべてのMSTPスイッチに接続し、スイッチドドメイン全体を網羅する CIST のサブツリーとして見なされます。サブツリーのルートは CIST リージョナル ルートです。MST リージョンは、隣接する STP スイッチや MST リージョンからは仮想スイッチとして認識されます。

次の図に、3 つの MST 領域と 802.1D(D) があるネットワークを示します。リージョン1の CIST リージョナルルート(A)は、CIST ルートでもあります。リージョン2の CIST リージョ

MST Region 3

84441

ナル ルート (B) 、およびリージョン 3 の CIST リージョナル ルート (C) は、CIST 内のそれ ぞれのサブツリーのルートです。

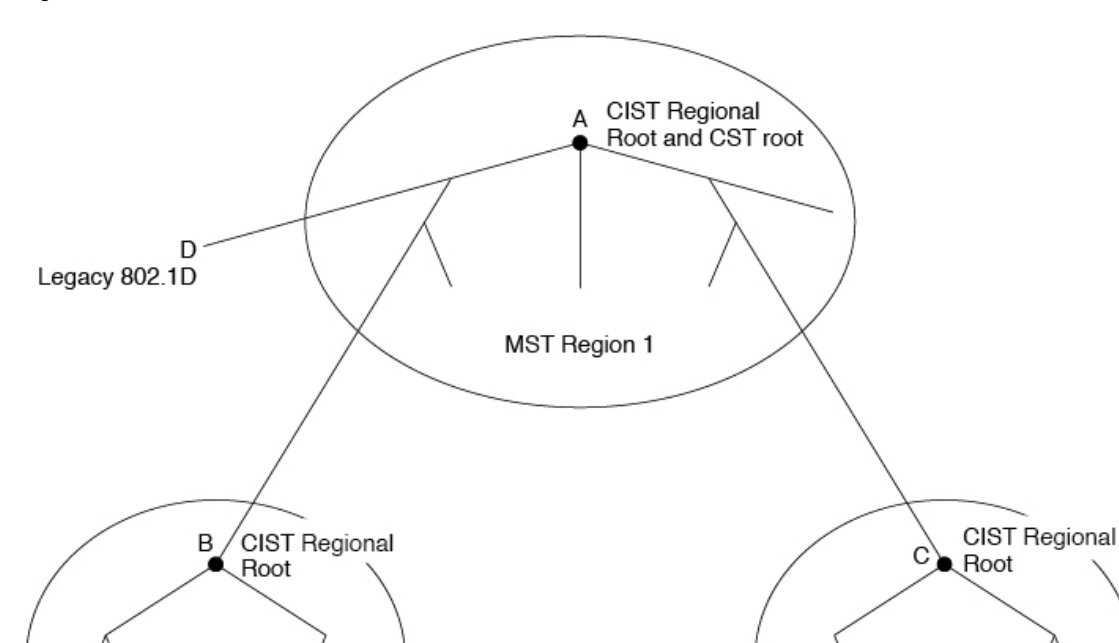

Figure 14: MST リージョン、CIST リージョナル ルート、CST ルート

MST Region 2

BPDUを送受信するのはCSTインスタンスのみです。MSTIは、そのスパニングツリー情報を BPDUに(Mレコードとして)追加し、隣接スイッチと相互作用して、最終的なスパニングツ リートポロジを計算します。このプロセスのため、BPDUの送信に関連するスパニングツリー パラメータ(helloタイム、転送時間、最大エージングタイム、最大ホップカウントなど)は、 CSTインスタンスにのみ設定されますが、すべてのMSTIに影響します。スパニングツリート ポロジに関連するパラメータ(スイッチプライオリティ、ポートVLANコスト、ポートVLAN プライオリティなど)は、CSTインスタンスとMSTIの両方に設定できます。

MST スイッチは、802.1D 専用スイッチと通信する場合、バージョン 3 BPDU または 802.1D STP BPDU を使用します。MST スイッチは、MST スイッチと通信する場合、MST BPDU を使用します。

### MST 用語

MST の命名規則には、内部パラメータまたはリージョナル パラメータの識別情報が含まれま す。これらのパラメータは MST 領域内だけで使用され、ネットワーク全体で使用される外部 パラメータと比較されます。CIST だけがネットワーク全体に広がるスパニングツリー インス タンスなので、CIST パラメータだけに外部修飾子が必要になり、修飾子またはリージョン修 飾子は不要です。MST 用語を次に示します。
- CIST ルートは CIST のルート ブリッジで、ネットワーク全体にまたがる一意のインスタンスです。
- CIST 外部ルートパスコストは、CIST ルートまでのコストです。このコストは MST 領域 内で変化しません。MST リージョンは、CIST に対する唯一のスイッチのように見えます。 CIST 外部ルートパスコストは、これらの仮想スイッチとリージョンに属していないス イッチ間を計算して出したルートパスコストです。
- CIST ルートが領域内にある場合、CIST リージョナルルートはCIST ルートです。または、 CIST リージョナル ルートがそのリージョンで CIST ルートに最も近いスイッチになります。CIST リージョナル ルートは、IST のルート ブリッジとして動作します。
- CIST 内部ルート パス コストは、領域内の CIST リージョナル ルートまでのコストです。 このコストは、IST つまりインスタンス 0 だけに関連します。

### ホップ カウント

MST リージョン内の STP トポロジを計算する場合、MST はコンフィギュレーション BPDU の メッセージ有効期間と最大エージングタイムの情報は使用しません。代わりに、ルートへのパ スコストと、IP の存続可能時間(TTL)メカニズムに類似したホップ カウントメカニズムを 使用します。

**spanning-tree mst max-hops** グローバル コンフィギュレーション コマンドを使用すると、領域 内の最大ホップ数を設定し、IST およびその領域のすべての MSTI に適用できます。

ホップ カウントは、メッセージ エージ情報と同じ結果になります(再設定を開始)。インス タンスのルート ブリッジは、コストが 0 でホップ カウントが最大値に設定された BPDU(M レコード)を常に送信します。スイッチがこの BPDU を受信すると、受信 BPDU の残存ホッ プ カウントから 1 だけ差し引いた値を残存ホップ カウントとする BPDU を生成し、これを伝 播します。このホップ カウントが 0 になると、スイッチはその BPDU を廃棄し、ポート用に 維持されていた情報を期限切れにします。

BPDUの 802.1w 部分に格納されているメッセージ有効期間および最大エージング タイムの情報は、領域全体で同じです(ISTの場合のみ)。同じ値が、境界にある領域の指定ポートによって伝播されます。

スイッチがスパニングツリー設定メッセージを受信せずに再設定を試行するまで待機する秒数 として最大エージングタイムを設定します。

### 境界ポート

境界ポートは、ある領域を別の領域に接続するポートです。指定ポートは、STPブリッジを検 出するか、設定が異なる MST ブリッジまたは Rapid PVST+ブリッジから合意提案を受信する と、境界にあることを認識します。この定義により、領域の内部にある2つのポートが、異な る領域に属すポートとセグメントを共有できるため、ポートで内部メッセージと外部メッセー ジの両方を受信できる可能性があります(次の図を参照)。 Figure 15: MST 境界ポート

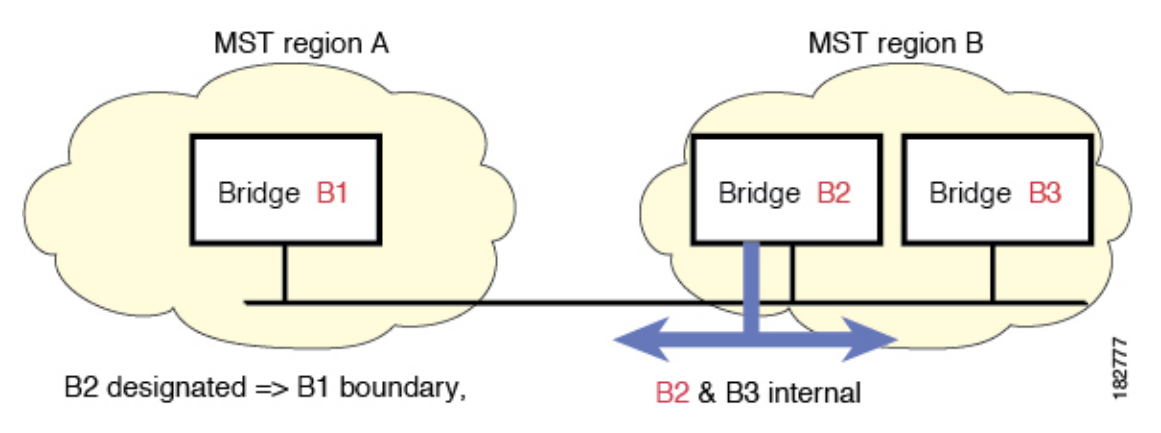

境界では、MST ポートのロールは問題ではなく、そのステートは強制的に IST ポートステートと同じに設定されます。境界フラグがポートに対してオンに設定されている場合、MST ポートのロールの選択処理では、ポートのロールが境界に割り当てられ、同じステートが IST ポートのステートとして割り当てられます。境界にある IST ポートでは、バックアップ ポートのロール以外のすべてのポートのロールを引き継ぐことができます。

### スパニングツリーの異議メカニズム

現在、この機能は、IEEE MST 規格にはありませんが、規格準拠の実装に含まれています。ソ フトウェアは、受信した BPDU でポートのロールおよびステートの一貫性をチェックし、ブ リッジング ループの原因となることがある単方向リンク障害を検出します。

指定ポートは、矛盾を検出すると、そのロールを維持しますが、廃棄ステートに戻ります。一 貫性がない場合は、接続を中断した方がブリッジング ループを解決できるからです。

次の図に、ブリッジングループの一般的な原因となる単一方向リンク障害を示します。スイッ チAはルートブリッジであり、スイッチBへのリンクでBPDUは失われます。Rapid PVST+ (802.1w)には、送信側ポートのロールと状態が含まれます。この情報により、スイッチBは送 信される上位BPDUに対して反応せず、スイッチBはルートポートではなく指定ポートであ ることが、スイッチAによって検出できます。この結果、スイッチAは、そのポートをブロッ クし(またはブロックし続け)、ブリッジングループが防止されます。ブロックは、STPの矛 盾として示されます。 Figure 16: 単一方向リンク障害の検出

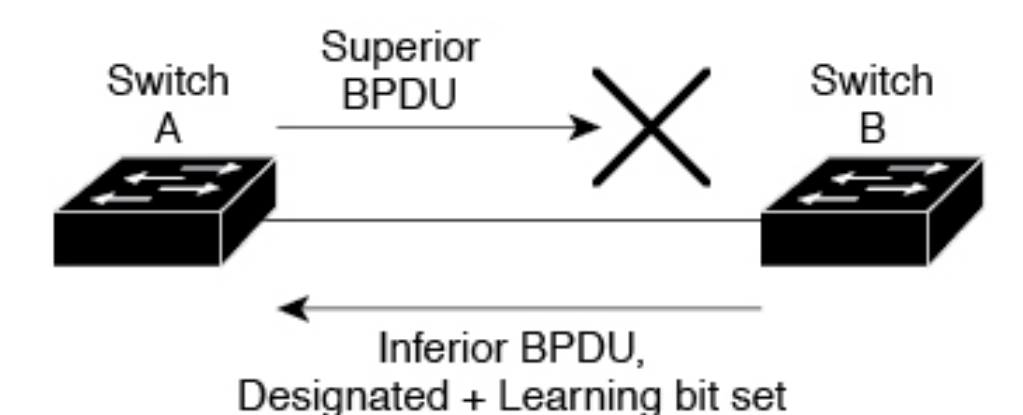

### ポート コストとポート プライオリティ

スパニングツリーはポートコストを使用して、指定ポートを決定します。値が低いほど、ポートコストは小さくなります。スパニングツリーでは、最小のコストパスが選択されます。デフォルトポートコストは、次のように、インターフェイス帯域幅から取得されます。

- 10 Mbps : 2,000,000
- 100 Mbps : 200,000
- 1 ギガビット イーサネット: 20,000
- 10 ギガビット イーサネット: 2,000

ポートコストを設定すると、選択されるポートが影響を受けます。

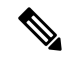

**Note** MST では常にロングパスコスト計算方式が使用されるため、有効値は1~200,000,000 です。

コストが同じポートを差別化するために、ポートプライオリティが使用されます。値が小さい ほど、プライオリティが高いことを示します。デフォルトのポートの優先順位は128です。プ ライオリティは、0~224の間の値に、32 ずつ増やして設定できます。

### IEEE 802.1D との相互運用性

MST が実行されるスイッチでは、802.1D STP スイッチとの相互運用を可能にする、内蔵プロ トコル移行機能がサポートされます。このスイッチで、802.1D コンフィギュレーションBPDU (プロトコルバージョンが0に設定されている BPDU)を受信する場合、そのポート上の 802.1D BPDU のみが送信されます。また、MST スイッチは、802.1D BPDU、別の領域に関連 する MST BPDU (バージョン3)、802.1w BPDU (バージョン2)のうちいずれかを受信する と、ポートが領域の境界にあることを検出できます。 ただし、スイッチは、802.1D BPDUを受信しなくなった場合でも、自動的にはMSTPモードに は戻りません。これは、802.1D スイッチが指定スイッチではない場合、802.1D スイッチがリ ンクから削除されたかどうかを検出できないためです。さらにスイッチは、接続先スイッチが リージョンに加入した場合であっても、引き続きポートに境界の役割を指定する可能性があり ます。

プロトコル移行プロセスを再開する(強制的に隣接デバイスと再ネゴシエーションさせる)には、clear spanning-tree detected-protocols コマンドを入力します。

リンク上にあるすべてのRapid PVST+スイッチ(およびすべての8021.D STP スイッチ)では、 MST BPDU を 802.1w BPDU の場合と同様に処理できます。MST スイッチは、バージョン 0 設 定とトポロジ変更通知(TCN)BPDU、またはバージョン 3 MST BPDU のどちらかを境界ポー トで送信できます。境界ポートは LAN に接続され、その指定スイッチは、単一スパニングツ リー スイッチか、MST 設定が異なるスイッチのいずれかです。

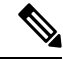

**Note** MSTは、MSTポート上で先行標準MSTPを受信するたびに、シスコの先行標準マルチス パニングツリープロトコル(MSTP)と相互に動作します。明示的な設定は必要ありません。

### Rapid PVST+の相互運用性と PVST シミュレーションについて

MST は、ユーザが設定しなくても、Rapid PVST+と相互運用できます。PVST シミュレーション機能により、このシームレスな相互運用が可能になっています。

Note

te PVST シミュレーションは、デフォルトでイネーブルになっています。つまり、スイッチ 上のすべてのインターフェイスは、デフォルトで、MST と Rapid PVST+ との間で相互動 作します。

ただし、MST と Rapid PVST+ との接続を制御し、MST 対応ポートを Rapid PVST+ 対応ポート に誤って接続するのを防止することが必要な場合もあります。Rapid PVST+ はデフォルト STP モードのため、Rapid PVST+ がイネーブルな多数の接続が検出されることがあります。

Rapid PVST+シミュレーションを、ポート単位でディセーブルにするか、スイッチ全体でグローバルにディセーブルにすると、MST イネーブル ポートは、Rapid PVST+イネーブル ポートに接続したことが検出された時点で、ブロッキングステートに移行します。このポートは、Rapid PVST+/SSTP BPDU を受信しなくなるまで不整合ステートのままですが、そのあとは標準 STP のステート移行を再開します。

### MST の設定

### MST 設定時の注意事項

MST を設定する場合は、次の注意事項に従ってください。

- •MST 設定モードの場合、次の注意事項が適用されます。
  - •各コマンド参照行により、保留中のリージョン設定が作成されます。
  - ・保留中のリージョン設定により、現在のリージョン設定が開始されます。
  - •変更をコミットすることなく MST コンフィギュレーション モードを終了するには、 abort コマンドを入力します。
  - 行った変更内容をすべてコミットして MST コンフィギュレーション モードを終了するには、exit コマンドを入力します。

### MST の有効化

MST はイネーブルにする必要があります。デフォルトは Rapid PVST+です。

#### 

Caution

スパニングツリーモードを変更すると、変更前のモードのスパニングツリーインスタン スがすべて停止されて新しいモードで起動されるため、トラフィックが中断する場合が あります。

#### **SUMMARY STEPS**

- 1. switch# configure terminal
- 2. switch# configure terminal
- 3. switch(config)# spanning-tree mode mst
- 4. (Optional) switch(config)# no spanning-tree mode mst

|               | Command or Action                             | Purpose                          |
|---------------|-----------------------------------------------|----------------------------------|
| ステップ1         | switch# configure terminal                    | グローバル コンフィギュレーション モードを開始<br>します。 |
| ステップ <b>2</b> | switch# configure terminal                    | コンフィギュレーション モードに入ります。            |
| ステップ3         | switch(config)# <b>spanning-tree mode mst</b> | スイッチ上で MST をイネーブルにします。           |

|       | Command or Action                                    | Purpose                                     |
|-------|------------------------------------------------------|---------------------------------------------|
| ステップ4 | (Optional) switch(config)# no spanning-tree mode mst | スイッチ上の MST がディセーブルにされ、Rapid<br>PVST+ に戻ります。 |
| ~ ,   |                                                      | PVST+に戻ります。                                 |

次の例は、スイッチで MST をイネーブルにする方法を示しています。

```
switch# configure terminal
```

switch(config) # spanning-tree mode mst

Note

STP はデフォルトでイネーブルのため、設定結果を参照するために show running-config コマンドを入力しても、STP をイネーブルするために入力したコマンドは表示されませ ん。

### MST コンフィギュレーション モードの開始

スイッチ上で、MST の名前、VLAN からインスタンスへのマッピング、MST リビジョン番号 を設定するには、MST コンフィギュレーション モードを開始します。

同じMST リージョンにある複数のスイッチには、同じMST の名前、VLAN からインスタンス へのマッピング、MST リビジョン番号を設定しておく必要があります。

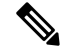

Note 各コマンド参照行により、MST コンフィギュレーション モードで保留中の領域設定が作 成されます。さらに、保留中の領域設定により、現在の領域設定が開始されます。

MST コンフィギュレーションモードで作業している場合、exit コマンドと abort コマンドとの 違いに注意してください。

#### **SUMMARY STEPS**

- 1. switch# configure terminal
- 2. switch(config)# spanning-tree mst configuration
- 3. switch(config-mst)# exit or switch(config-mst)# abort
- 4. (Optional) switch(config)# no spanning-tree mst configuration

|       | Command or Action          | Purpose                  |
|-------|----------------------------|--------------------------|
| ステップ1 | switch# configure terminal | グローバル コンフィギュレーション モードを開始 |
|       |                            | します。                     |

|       | Command or Action                                                | Purpose                                                                                                    |
|-------|------------------------------------------------------------------|----------------------------------------------------------------------------------------------------|
| ステップ2 | switch(config)# <b>spanning-tree mst configuration</b>           | システム上で、MST コンフィギュレーションモー<br>ドを開始します。次の MST コンフィギュレーショ<br>ンパラメータを割り当てるには、MST コンフィギュ<br>レーションモードを開始しておく必要があります。<br>・MST 名<br>・インスタンスから VLAN へのマッピング<br>・MST リビジョン番号 |
| ステップ3 | <pre>switch(config-mst)# exit or switch(config-mst)# abort</pre> | 終了または中断します。                                                                                                    |
|       |                                                                  | <ul> <li>exit コマンドは、すべての変更をコミットして<br/>MST コンフィギュレーション モードを終了し<br/>ます。</li> <li>abort コマンドは、変更をコミットすることな<br/>く MST コンフィギュレーション モードを終了<br/>します。</li> </ul>          |
| ステップ4 | (Optional) switch(config)# no spanning-tree mst<br>configuration | MST リージョン設定を次のデフォルト値に戻します。                                                                                                    |
|       |                                                                  | ・領域名は空の文字列になります。                                                                                                    |
|       |                                                                  | ・VLAN は MSTI にマッピングされません(すべ<br>ての VLAN は CIST インスタンスにマッピング<br>されます)。                                                                                              |
|       |                                                                  | <ul> <li>リビション番号は0です。</li> </ul>                                                                                                    |

### MST の名前の指定

ブリッジに領域名を設定できます。同じ MST リージョンにある複数のブリッジには、同じ MST の名前、VLAN からインスタンスへのマッピング、MST リビジョン番号を設定しておく 必要があります。

#### **SUMMARY STEPS**

- **1.** switch# configure terminal
- 2. switch(config)# spanning-tree mst configuration
- **3.** switch(config-mst)# **name** *name*

#### **DETAILED STEPS**

|               | Command or Action                                          | Purpose                                                                        |
|---------------|------------------------------------------------------------|--------------------------------------------------------------------------------|
| ステップ1         | switch# configure terminal                                 | グローバル コンフィギュレーション モードを開始<br>します。                                               |
| ステップ <b>2</b> | <pre>switch(config)# spanning-tree mst configuration</pre> | MST コンフィギュレーション サブモードを開始します。                                                   |
| ステップ3         | switch(config-mst)# <b>name</b> name                       | MST 領域の名前を指定します。name ストリングに<br>は 32 文字まで使用でき、大文字と小文字が区別さ<br>れます。デフォルトは空の文字列です。 |

#### Example

次の例は、MST リージョンの名前の設定方法を示しています。

switch# configure terminal

switch(config)# spanning-tree mst configuration

switch(config-mst) # name accounting

### MST 設定のリビジョン番号の指定

リビジョン番号は、ブリッジ上に設定します。同じ MST リージョンにある複数のブリッジに は、同じ MST の名前、VLAN からインスタンスへのマッピング、MST リビジョン番号を設定 しておく必要があります。

#### **SUMMARY STEPS**

- 1. switch# configure terminal
- 2. switch(config)# spanning-tree mst configuration
- 3. switch(config-mst)# revision name

|       | Command or Action                                          | Purpose                                                  |
|-------|------------------------------------------------------------|----------------------------------------------------------|
| ステップ1 | switch# <b>configure terminal</b>                          | グローバル コンフィギュレーション モードを開始<br>します。                         |
| ステップ2 | <pre>switch(config)# spanning-tree mst configuration</pre> | MST コンフィギュレーション サブモードを開始し<br>ます。                         |
| ステップ3 | switch(config-mst)# revision name                          | MSTリージョンのリビジョン番号を指定します。範<br>囲は 0 ~ 65535 で、デフォルト値は 0 です。 |

次に、MSTI領域のリビジョン番号を5に設定する例を示します。 switch# configure terminal switch(config)# spanning-tree mst configuration switch(config-mst)# revision 5

### MST リージョンでの設定の指定

2つ以上のスイッチを同じMSTリージョンに設定するには、その2つのスイッチに同じVLAN/ インスタンスマッピング、同じコンフィギュレーションリビジョン番号、同じ名前を設定し なければなりません。

領域には、同じ MST 設定の1つのメンバまたは複数のメンバを存在させることができます。 各メンバでは、IEEE 802.1w RSTP BPDUを処理できる必要があります。ネットワーク内の MST リージョンには、数の制限はありませんが、各リージョンでは、最大 65 までのインスタンス をサポートできます。VLAN は、一度に1つの MST インスタンスに対してのみ割り当てるこ とができます。

#### SUMMARY STEPS

- 1. switch# configure terminal
- 2. switch(config)# spanning-tree mst configuration
- 3. switch(config-mst)# instance instance-id vlan vlan-range
- 4. switch(config-mst)# name name
- 5. switch(config-mst)# revision name

|               | Command or Action                                                   | Purpose                                                    |
|---------------|---------------------------------------------------------------------|------------------------------------------------------------|
| ステップ1         | switch# configure terminal                                          | グローバル コンフィギュレーション モードを開始<br>します。                           |
| ステップ2         | <pre>switch(config)# spanning-tree mst configuration</pre>          | MST コンフィギュレーション サブモードを開始し<br>ます。                           |
| ステップ <b>3</b> | <pre>switch(config-mst)# instance instance-id vlan vlan-range</pre> | VLAN を MST インスタンスにマッピングする手順<br>は、次のとおりです。                  |
|               |                                                                     | • <i>instance-id</i> の範囲は 1 ~ 4094 です。                     |
|               |                                                                     | • vlan vlan-range の範囲は $1 \sim 4094$ です。                   |
|               |                                                                     | VLAN を MSTI にマップする場合、マッピングは増<br>加され、コマンドに指定した VLAN は、以前マッピ |

|       | Command or Action                 | Purpose                                                                                                    |
|-------|-----------------------------------|----------------------------------------------------------------------------------------------------|
|       |                                   | ングした VLAN に追加されるか、そこから削除され<br>ます。                                                                                        |
|       |                                   | VLAN の範囲を指定するにはハイフンを入力しま<br>す。たとえば VLAN 1 ~ 63 を MST インスタンス 1<br>にマッピングするには、instance 1 vlan 1-63 コマン<br>ドを入力します。         |
|       |                                   | ー連の VLAN を指定するにはカンマを入力します。<br>たとえば VLAN 10、20、30 を MST インスタンス 1<br>にマッピングするには、instance 1 vlan 10, 20, 30 コ<br>マンドを入力します。 |
| ステップ4 | switch(config-mst)# name name     | インスタンス名を指定します。 name ストリングに<br>は 32 文字まで使用でき、大文字と小文字が区別さ<br>れます。                                                          |
| ステップ5 | switch(config-mst)# revision name | 設定リビジョン番号を指定します。範囲は0~65535<br>です。                                                                                        |

デフォルトに戻すには、次のように操作します。

- デフォルトの MST リージョン設定に戻すには、 no spanning-tree mst configuration コンフィギュレーション コマンドを入力します。
- VLAN インスタンス マッピングをデフォルトの設定に戻すには、 no instance *instance-id* vlan vlan-range MST コンフィギュレーション コマンドを使用します。
- デフォルトの名前に戻すには、 no name MST コンフィギュレーション コマンド を入力します。
- デフォルトのリビジョン番号に戻すには、no revision MST コンフィギュレーションコマンドを入力します。
- Rapid PVST +を再度イネーブルにするには、 no spanning-tree mode または spanning-tree mode rapid-pvst グローバルコンフィギュレーションコマンドを入力 します。

次の例は、MST コンフィギュレーション モードを開始し、VLAN 10 ~ 20 を MSTI 1 にマッピングし、領域に region1 という名前を付けて、設定リビジョンを1に設定し、 保留中の設定を表示し、変更を適用してグローバルコンフィギュレーションモードに 戻る方法を示しています。

```
switch(config)# spanning-tree mst configuration
switch(config-mst)# instance 1 vlan 10-20
switch(config-mst)# name region1
```

| switch(cor | nfig-mst)# <b>revision 1</b>   |
|------------|--------------------------------|
| switch(cor | nfig-mst)# <b>show pending</b> |
| Pending MS | ST configuration               |
| Name       | [region1]                      |
| Revision   | 1                              |
| Instances  | configured 2                   |
| Instance   | Vlans Mapped                   |
|            |                                |
| 0          | 1-9,21-4094                    |
| 1          | 10-20                          |
|            |                                |

### VLAN から MST インスタンスへのマッピングとマッピング解除

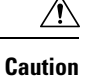

VLAN/MSTIマッピングを変更すると、MST は再起動されます。

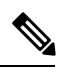

Note MSTI はディセーブルにできません。

同じMST リージョンにある複数のブリッジには、同じMST の名前、VLAN からインスタンス へのマッピング、MST リビジョン番号を設定しておく必要があります。

#### SUMMARY STEPS

- 1. switch# configure terminal
- 2. switch(config)# spanning-tree mst configuration
- 3. switch(config-mst)# instance instance-id vlan vlan-range
- 4. switch(config-mst)# no instance instance-id vlan vlan-range

|       | Command or Action                                                   | Purpose                                   |
|-------|---------------------------------------------------------------------|-------------------------------------------|
| ステップ1 | switch# <b>configure terminal</b>                                   | グローバル コンフィギュレーション モードを開始<br>します。          |
| ステップ2 | <pre>switch(config)# spanning-tree mst configuration</pre>          | MST コンフィギュレーション サブモードを開始し<br>ます。          |
| ステップ3 | <pre>switch(config-mst)# instance instance-id vlan vlan-range</pre> | VLAN を MST インスタンスにマッピングする手順<br>は、次のとおりです。 |

|       | Command or Action                                                                          | Purpose                                                                                               |
|-------|--------------------------------------------------------------------------------------------|----------------------------------------------------------------------------------------------------|
|       |                                                                                            | • <i>instance-id</i> の範囲は 1~4094 です。                                                                  |
|       |                                                                                            | インスタンス0は、各MST リージョンでのIST<br>用に予約されています。                                                               |
|       |                                                                                            | • <i>vlan-range</i> の範囲は1~4094です。                                                                     |
|       |                                                                                            | VLAN を MSTI にマッピングすると、マッピン<br>グは差分で実行され、コマンドで指定された<br>VLANが、以前マッピングされた VLAN に追加<br>または VLAN から削除されます。 |
| ステップ4 | switch(config-mst)# <b>no instance</b> <i>instance-id</i> <b>vlan</b><br><i>vlan-range</i> | 指定したインスタンスを削除し、VLAN を、デフォ<br>ルト MSTI である CIST に戻します。                                                  |

次の例は、VLAN 200を MSTI 3 にマッピングする方法を示しています。

```
switch# configure terminal
```

switch(config) # spanning-tree mst configuration

```
switch(config-mst) # instance 3 vlan 200
```

### ルート ブリッジの設定

スイッチは、ルートブリッジになるよう設定できます。

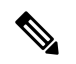

Note 各 MSTI のルート ブリッジは、バックボーン スイッチまたはディストリビューションス イッチである必要があります。アクセス スイッチは、スパニングツリーのプライマリ ルート ブリッジとして設定しないでください。

MSTI0(またはIST)でのみ使用可能なdiameterキーワードを入力し、ネットワーク直径(ネットワーク内の任意の2つのエンドステーション間での最大ホップ数)を指定します。ネットワークの直径を指定すると、その直径のネットワークに最適な hello タイム、転送遅延時間、および最大エージングタイムをスイッチが自動的に設定するので、コンバージェンスの所要時間を大幅に短縮できます。自動的に算出された hello タイムを無効にするには、hello キーワードを入力します。

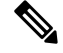

# **Note** ルートブリッジとして設定されたデバイスでは、**spanning-tree mst hello-time**、**spanning-tree mst forward-time**、**spanning-tree mst max-age** のグローバル コンフィギュレーション コマ ンドを使用して hello タイム、転送遅延時間、最大エージング タイムを手動で設定しない でください。

#### **SUMMARY STEPS**

- 1. switch# configure terminal
- 2. switch(config)# spanning-tree mst *instance-id* root {primary | secondary} [diameter *dia* [hello-time *hello-time*]]
- 3. (Optional) switch(config)# no spanning-tree mst instance-id root

#### **DETAILED STEPS**

|               | Command or Action                                                                                                    | Purpose                                                                                                    |
|---------------|----------------------------------------------------------------------------------------------------|----------------------------------------------------------------------------------------------------|
| ステップ1         | switch# configure terminal                                                                                                 | グローバル コンフィギュレーション モードを開始<br>します。                                                                                      |
| ステップ <b>2</b> | <pre>switch(config)# spanning-tree mst instance-id root {primary   secondary} [diameter dia [hello-time hello-time]]</pre> | 次のように、ルートブリッジとしてスイッチを設定<br>します。                                                                                       |
|               |                                                                                                    | ・ <i>Instance-la</i> にな、単 00インスタンス、パイノンで区切られた範囲のインスタンス、またはカンマで区切られた一連のインスタンスを指定できます。範囲は1~4094です。                      |
|               |                                                                                                    | <ul> <li>diameter net-diameter には、2 つのエンドステーション間にホップの最大数を設定します。デフォルトは7です。このキーワードは、MSTIインスタンス0の場合にのみ使用できます。</li> </ul> |
|               |                                                                                                    | <ul> <li>hello-time seconds には、ルートブリッジが設定<br/>メッセージを生成する時間を秒単位で指定しま<br/>す。有効範囲は1~10秒で、デフォルトは2<br/>秒です。</li> </ul>     |
| ステップ3         | (Optional) switch(config)# no spanning-tree mst<br>instance-id root                                                        | スイッチのプライオリティ、範囲、helloタイムをデ<br>フォルト値に戻します。                                                                             |

#### Example

次の例は、MSTI5のルートスイッチとしてスイッチを設定する方法を示しています。

switch# configure terminal

```
switch(config) # spanning-tree mst 5 root primary
```

### セカンダリ ルート ブリッジの設定

このコマンドは、複数のスイッチに対して実行し、複数のバックアップルート ブリッジを設 定できます。spanning-tree mst root primary コンフィギュレーション コマンドでプライマリ ルート ブリッジを設定したときに使用したのと同じネットワーク直径と hello タイムの値を入 力します。

#### **SUMMARY STEPS**

- 1. switch# configure terminal
- 2. switch(config)# spanning-tree mst *instance-id* root {primary | secondary} [diameter *dia* [hello-time *hello-time*]]
- 3. (Optional) switch(config)# no spanning-tree mst instance-id root

|               | Command or Action                                                                                                    | Purpose                                                                                                    |
|---------------|----------------------------------------------------------------------------------------------------|----------------------------------------------------------------------------------------------------|
| ステップ1         | switch# configure terminal                                                                                                 | グローバル コンフィギュレーション モードを開始<br>します。                                                                                                |
| ステップ <b>2</b> | <pre>switch(config)# spanning-tree mst instance-id root {primary   secondary} [diameter dia [hello-time hello-time]]</pre> | 次のように、セカンダリ ルート ブリッジとしてス<br>イッチを設定します。                                                                                          |
|               |                                                                                                    | <ul> <li><i>instance-id</i>には、単一のインスタンス、ハイフ<br/>ンで区切られた範囲のインスタンス、またはカ<br/>ンマで区切られた一連のインスタンスを指定で<br/>きます。範囲は1~4094です。</li> </ul> |
|               |                                                                                                    | <ul> <li>diameter net-diameter には、2 つのエンドステーション間にホップの最大数を設定します。デフォルトは7です。このキーワードは、MSTIインスタンス0の場合にのみ使用できます。</li> </ul>           |
|               |                                                                                                    | <ul> <li>hello-time seconds には、ルートブリッジが設定<br/>メッセージを生成する時間を秒単位で指定しま<br/>す。有効範囲は1~10秒で、デフォルトは2<br/>秒です。</li> </ul>               |
| ステップ3         | (Optional) switch(config)# no spanning-tree mst<br>instance-id root                                                        | スイッチのプライオリティ、範囲、helloタイムをデ<br>フォルト値に戻します。                                                                                       |

次の例は、MSTI 5 のセカンダリ ルート スイッチとしてスイッチを設定する方法を示 しています。

switch# configure terminal

switch(config)# spanning-tree mst 5 root secondary

### ポートのプライオリティの設定

ループが発生する場合、MSTは、フォワーディングステートにするインターフェイスを選択 するとき、ポートプライオリティを使用します。最初に選択させるインターフェイスには低い プライオリティの値を割り当て、最後に選択させるインターフェイスには高いプライオリティ の値を割り当てることができます。すべてのインターフェイスのプライオリティ値が同一であ る場合、MSTはインターフェイス番号が最も低いインターフェイスをフォワーディングステー トにして、その他のインターフェイスをブロックします。

#### **SUMMARY STEPS**

- **1.** switch# **configure terminal**
- **2.** switch(config)# interface {{type slot/port} | {port-channel number}}
- 3. switch(config-if)# spanning-tree mst instance-id port-priority priority

|       | Command or Action                                                                  | Purpose                                                                                                    |
|-------|------------------------------------------------------------------------------------|----------------------------------------------------------------------------------------------------|
| ステップ1 | switch# configure terminal                                                         | グローバル コンフィギュレーション モードを開始<br>します。                                                                              |
| ステップ2 | <pre>switch(config)# interface {{type slot/port}   {port-channel number}}</pre>    | 設定するインターフェイスを指定し、インターフェ<br>イスコンフィギュレーションモードを開始します。                                                            |
| ステップ3 | <pre>switch(config-if)# spanning-tree mst instance-id port-priority priority</pre> | 次のように、ポートのプライオリティを設定しま<br>す。                                                                                  |
|       |                                                                                    | <ul> <li><i>instance-id</i>には、1つのMSTI、それぞれをハイフンで区切ったMSTIの範囲、またはカンマで区切った一連のMSTIを指定できます。範囲は1~4094です。</li> </ul> |
|       |                                                                                    | <ul> <li><i>priority</i>の範囲は0~224で、32ずつ増加します。デフォルト値は128です。値が小さいほど、プライオリティが高いことを示します。</li> </ul>               |

| Command or Action | Purpose                                                               |
|-------------------|-----------------------------------------------------------------------|
|                   | プライオリティ値は、0、32、64、96、128、160、<br>192、224です。システムでは、他のすべての値が拒<br>否されます。 |

次の例は、イーサネットポート 3/1 で MSTI 3 の MST インターフェイス ポートプラ イオリティを 64 に設定する方法を示しています。

```
switch# configure terminal
```

```
switch(config)# interface ethernet 3/1
```

switch(config-if) # spanning-tree mst 3 port-priority 64

このコマンドを使用できるのは、物理イーサネットインターフェイスに対してだけです。

### ポートコストの設定

MSTパスコストのデフォルト値は、インターフェイスのメディア速度から算出されます。ルー プが発生した場合、MSTは、コストを使用して、フォワーディングステートにするインター フェイスを選択します。最初に選択させるインターフェイスには小さいコストの値を割り当 て、最後に選択させるインターフェイスの値には大きいコストを割り当てることができます。 すべてのインターフェイスのコスト値が同一である場合、MST はインターフェイス番号が最 も低いインターフェイスをフォワーディングステートにして、その他のインターフェイスをブ ロックします。

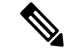

Note MST はロング パスコスト計算方式を使用します。

#### **SUMMARY STEPS**

- 1. switch# configure terminal
- **2.** switch(config)# interface {{type slot/port} | {port-channel number}}
- **3.** switch(config-if)# spanning-tree mst *instance-id* cost [cost | auto]

|       | Command or Action          | Purpose                  |
|-------|----------------------------|--------------------------|
| ステップ1 | switch# configure terminal | グローバル コンフィギュレーション モードを開始 |
|       |                            | します。                     |

|       | Command or Action                                                               | Purpose                                                                                                    |
|-------|---------------------------------------------------------------------------------|----------------------------------------------------------------------------------------------------|
| ステップ2 | <pre>switch(config)# interface {{type slot/port}   {port-channel number}}</pre> | 設定するインターフェイスを指定し、インターフェ<br>イスコンフィギュレーションモードを開始します。                                                               |
| ステップ3 | <pre>switch(config-if)# spanning-tree mst instance-id cost [cost   auto]</pre>  | コストを設定します。<br>ループが発生した場合、MST はパス コストを使用<br>して、フォワーディング ステートにするインター<br>フェイスを選択します。パスコストが小さいほど、<br>送信速度が速いことを示します。 |
|       |                                                                                 | <ul> <li><i>instance-id</i>には、単一のインスタンス、ハイフンで区切られた範囲のインスタンス、またはカンマで区切られた一連のインスタンスを指定できます。範囲は1~4094です。</li> </ul> |
|       |                                                                                 | <ul> <li><i>cost</i>の範囲は1~20000000です。デフォルト<br/>値はautoで、インターフェイスのメディア速度<br/>から取得されるものです。</li> </ul>               |

次の例は、イーサネットポート 3/1 で MSTI 4 の MST インターフェイス ポート コス トを設定する方法を示しています。

#### switch# configure terminal

```
switch(config)# interface ethernet 3/1
```

```
switch(config-if) # spanning-tree mst 4 cost 17031970
```

### スイッチ プライオリティの設定

MST インスタンスのスイッチのプライオリティは、指定されたポートがルート ブリッジとし て選択されるように設定できます。

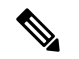

Note

Cのコマンドの使用には注意してください。ほとんどの場合、スイッチのプライオリティ を変更するには、spanning-tree mst root primary および spanning-tree mst root secondary のグローバル コンフィギュレーション コマンドの使用を推奨します。

#### **SUMMARY STEPS**

- 1. switch# configure terminal
- 2. switch(config)# spanning-tree mst instance-id priority priority-value

#### **DETAILED STEPS**

|               | Command or Action                                                                                 | Purpose                                                                                                    |
|---------------|---------------------------------------------------------------------------------------------------|----------------------------------------------------------------------------------------------------|
| ステップ1         | switch# configure terminal                                                                        | グローバル コンフィギュレーション モードを開始<br>します。                                                                                                    |
| ステップ <b>2</b> | switch(config)# <b>spanning-tree mst</b> <i>instance-id</i> <b>priority</b> <i>priority-value</i> | 次のように、スイッチのプライオリティを設定しま<br>す。                                                                                                    |
|               |                                                                                                   | <ul> <li><i>instance-id</i>には、単一のインスタンス、ハイフ<br/>ンで区切られた範囲のインスタンス、またはカ<br/>ンマで区切られた一連のインスタンスを指定で<br/>きます。範囲は1~4094です。</li> </ul>        |
|               |                                                                                                   | <ul> <li>priority には、4096 単位で0~61440の値を指定します。デフォルトは32768です。小さい値を設定すると、スイッチがルートスイッチとして選択される可能性が高くなります。</li> </ul>                       |
|               |                                                                                                   | 使用可能な値は、0、4096、8192、12288、16384、<br>20480、24576、28672、32768、36864、40960、<br>45056、49152、53248、57344、61440です。システ<br>ムでは、他のすべての値が拒否されます。 |

#### Example

次の例は、MSTI 5 のブリッジのプライオリティを 4096 に設定する方法を示しています。

switch# configure terminal

switch(config)# spanning-tree mst 5 priority 4096

### hello タイムの設定

hello タイムを変更することによって、スイッチ上のすべてのインスタンスについて、ルート ブリッジにより設定メッセージを生成する間隔を設定できます。

Note

このコマンドの使用には注意してください。多くの状況では、**spanning-tree mst** *instance-id* **root primary** および **spanning-tree mst** *instance-id* **root secondary** コンフィギュレーション コマンドを入力して hello タイムを変更することを推奨します。

#### SUMMARY STEPS

1. switch# configure terminal

2. switch(config)# spanning-tree mst hello-time seconds

#### **DETAILED STEPS**

|       | Command or Action                                               | Purpose                       |
|-------|-----------------------------------------------------------------|-------------------------------|
| ステップ1 | switch# configure terminal                                      | グローバル コンフィギュレーション モードを開始      |
|       |                                                                 | します。                          |
| ステップ2 | <pre>switch(config)# spanning-tree mst hello-time seconds</pre> | すべての MST インスタンスについて、hello タイム |
|       |                                                                 | を設定します。hello タイムは、ルート ブリッジが   |
|       |                                                                 | 設定メッセージを生成する時間です。これらのメッ       |
|       |                                                                 | セージは、スイッチがアクティブであることを意味       |
|       |                                                                 | します。secondsの範囲は1~10で、デフォルトは   |
|       |                                                                 | 2秒です。                         |

#### Example

次の例は、スイッチの hello タイムを1秒に設定する方法を示しています。

#### switch# configure terminal

switch(config)# spanning-tree mst hello-time 1

### 転送遅延時間の設定

スイッチ上のすべての MST インスタンスには、1 つのコマンドで転送遅延タイマーを設定で きます。

#### SUMMARY STEPS

- 1. switch# configure terminal
- 2. switch(config)# spanning-tree mst forward-time seconds

|       | Command or Action                                      | Purpose                         |
|-------|--------------------------------------------------------|---------------------------------|
| ステップ1 | switch# configure terminal                             | グローバル コンフィギュレーション モードを開始<br>します |
|       |                                                        |                                 |
| ステップ2 | switch(config)# spanning-tree mst forward-time seconds | すべての MST インスタンスについて、転送時間を       |
|       |                                                        | 設定します。転送遅延は、スパニングツリーブロッ         |
|       |                                                        | キングステートとラーニングステートからフォワー         |
|       |                                                        | ディングステートに変更する前に、ポートが待つ秒         |
|       |                                                        | 数です。secondsの範囲は4~30で、デフォルトは     |
|       |                                                        | 15 秒です。                         |

次の例は、スイッチの転送遅延時間を10秒に設定する方法を示しています。

switch# configure terminal

switch(config) # spanning-tree mst forward-time 10

### 最大エージング タイムの設定

最大経過時間タイマーは、スイッチが、再設定を試行する前に、スパニングツリー設定メッ セージの受信を待つ秒数です。

スイッチ上のすべての MST インスタンスには、1 つのコマンドで最大経過時間タイマーを設定できます(最大経過時間は IST にのみ適用されます)。

#### SUMMARY STEPS

- 1. switch# configure terminal
- 2. switch(config)# spanning-tree mst max-age seconds

#### **DETAILED STEPS**

|       | Command or Action                                               | Purpose                                                                                                    |
|-------|-----------------------------------------------------------------|----------------------------------------------------------------------------------------------------|
| ステップ1 | switch# configure terminal                                      | グローバル コンフィギュレーション モードを開始<br>します。                                                                                  |
| ステップ2 | switch(config)# <b>spanning-tree mst max-age</b> <i>seconds</i> | すべての MST インスタンスについて、最大経過時間を設定します。最大経過時間は、スイッチが、再設定を試行する前に、スパニングツリー設定メッセージの受信を待つ秒数です。secondsの範囲は6~40で、デフォルトは20秒です。 |

#### Example

次の例は、スイッチの最大エージングタイマーを 40 秒に設定する方法を示しています。

switch# configure terminal

switch(config)# spanning-tree mst max-age 40

### 最大ホップ カウントの設定

MST では、IST リージョナル ルートへのパス コストと、IP の存続可能時間(TTL)メカニズ ムに類似したホップ カウントメカニズムが、使用されます。領域内の最大ホップを設定し、 それをその領域内にある IST およびすべての MST インスタンスに適用できます。ホップ カウ ントは、メッセージ エージ情報と同じ結果になります(再設定を開始)。

#### **SUMMARY STEPS**

- 1. switch# configure terminal
- 2. switch(config)# spanning-tree mst max-hops hop-count

#### **DETAILED STEPS**

|       | Command or Action                                           | Purpose                                                                                                    |
|-------|-------------------------------------------------------------|----------------------------------------------------------------------------------------------------|
| ステップ1 | switch# configure terminal                                  | グローバル コンフィギュレーション モードを開始<br>します。                                                                               |
| ステップ2 | switch(config)# <b>spanning-tree mst max-hops</b> hop-count | BPDUを廃棄してポート用に保持していた情報を期<br>限切れにするまでの、リージョンでのホップ数を設<br>定します。 <i>hop-count</i> の有効範囲は1~255で、デ<br>フォルト値は20ホップです。 |

#### Example

次の例は、最大ホップカウントを40に設定する方法を示しています。

```
switch# configure terminal
```

switch(config) # spanning-tree mst max-hops 40

### PVST シミュレーションのグローバル設定

この自動機能は、グローバルまたはポートごとにブロックできます。グローバルコマンドを入 力すると、インターフェイス コマンド モードの実行中に、スイッチ全体の PVST シミュレー ション設定を変更できます。

#### **SUMMARY STEPS**

- 1. switch# configure terminal
- 2. switch(config)# no spanning-tree mst simulate pvst global

|               | Command or Action                                                   | Purpose                                                 |
|---------------|---------------------------------------------------------------------|---------------------------------------------------------|
| ステップ1         | switch# configure terminal                                          | グローバル コンフィギュレーション モードを開始<br>します。                        |
| ステップ <b>2</b> | switch(config)# <b>no spanning-tree mst simulate pvst</b><br>global | Rapid PVST+モードで実行中の接続スイッチと自動<br>的に相互動作する状態から、スイッチ上のすべての |

| Command or Action | Purpose                                                                                     |
|-------------------|---------------------------------------------------------------------------------------------|
|                   | インターフェイスをディセーブルにできます。ス<br>イッチ上のすべてのインターフェイスは、デフォル<br>トで、Rapid PVST+とMSTとの間でシームレスに動<br>作します。 |

次の例は、Rapid PVST+を実行している接続スイッチと自動的に相互運用することを 防止するようにスイッチを設定する方法を示しています。

switch# configure terminal

switch(config) # no spanning-tree mst simulate pvst global

### ポートごとの PVST シミュレーションの設定

MST は、Rapid PVST+ とシームレスに相互動作します。ただし、デフォルト STP モードとし て MST が実行されていないスイッチへの誤った接続を防ぐため、この自動機能をディセーブ ルにする必要が生じる場合があります。Rapid PVST+シミュレーションをディセーブルにした 場合、MST がイネーブルなポートが Rapid PVST+ がイネーブルなポートに接続されているこ とが検出されると、MST がイネーブルなポートは、ブロッキングステートに移行します。こ のポートは、BPDU の受信が停止されるまで、一貫性のないステートのままになり、それか ら、ポートは、通常の STP 送信プロセスに戻ります。

この自動機能は、グローバルまたはポートごとにブロックできます。

#### SUMMARY STEPS

#### 1. switch# configure terminal

- **2.** switch(config)# interface {{type slot/port} | {port-channel number}}
- 3. switch(config-if)# spanning-tree mst simulate pvst disable
- 4. switch(config-if)# spanning-tree mst simulate pvst
- 5. switch(config-if)# no spanning-tree mst simulate pvst

|       | Command or Action                                                               | Purpose                                            |
|-------|---------------------------------------------------------------------------------|----------------------------------------------------|
| ステップ1 | switch# configure terminal                                                      | グローバル コンフィギュレーション モードを開始<br>します。                   |
| ステップ2 | <pre>switch(config)# interface {{type slot/port}   {port-channel number}}</pre> | 設定するインターフェイスを指定し、インターフェ<br>イスコンフィギュレーションモードを開始します。 |

|       | Command or Action                                                           | Purpose                                                                                                    |
|-------|-----------------------------------------------------------------------------|----------------------------------------------------------------------------------------------------|
| ステップ3 | switch(config-if)# <b>spanning-tree mst simulate pvst</b><br><b>disable</b> | Rapid PVST+モードで実行中の接続スイッチと自動<br>的に相互動作する状態から、指定したインターフェ<br>イスをディセーブルにします。                                                             |
|       |                                                                             | スイッチ上のすべてのインターフェイスは、デフォ<br>ルトで、Rapid PVST+とMSTとの間でシームレスに<br>動作します。                                                                    |
| ステップ4 | switch(config-if)# <b>spanning-tree mst simulate pvst</b>                   | 指定したインターフェイスで、MST と Rapid PVST+<br>との間のシームレスな動作を再度イネーブルにしま<br>す。                                                                      |
| ステップ5 | switch(config-if)# <b>no spanning-tree mst simulate pvst</b>                | インターフェイスを、 <b>spanning-tree mst simulate pvst</b><br><b>global</b> コマンドを使用して、設定したスイッチ全体<br>で MST と Rapid PVST+ との間で相互動作するよう<br>設定します。 |

次の例は、MSTを実行していない接続スイッチと自動的に相互運用することを防止す るように指定インターフェイスを設定する方法を示しています。

```
switch# configure terminal
```

```
switch(config)# interface ethernet 1/4
```

switch(config-if)# spanning-tree mst simulate pvst disable

### リンク タイプの設定

Rapid の接続性(802.1w 規格)は、ポイントツーポイントのリンク上でのみ確立されます。リ ンクタイプは、デフォルトでは、インターフェイスのデュプレックスモードから制御されま す。全二重ポートはポイントツーポイント接続であると見なされ、半二重ポートは共有接続で あると見なされます。

リモートスイッチの1つのポートに、ポイントツーポイントで物理的に接続されている半二重 リンクがある場合、リンクタイプのデフォルト設定を上書きし、高速移行をイネーブルにでき ます。

リンクを共有に設定すると、STPは802.1Dに戻されます。

#### **SUMMARY STEPS**

- 1. switch# configure terminal
- 2. switch(config)# interface type slot/port
- 3. switch(config-if)# spanning-tree link-type {auto | point-to-point | shared}

#### **DETAILED STEPS**

|       | Command or Action                                                                      | Purpose                                                                                                    |
|-------|----------------------------------------------------------------------------------------|----------------------------------------------------------------------------------------------------|
| ステップ1 | switch# configure terminal                                                             | コンフィギュレーション モードに入ります。                                                                                                    |
| ステップ2 | <pre>switch(config)# interface type slot/port</pre>                                    | 設定するインターフェイスを指定し、インターフェ<br>イスコンフィギュレーションモードを開始します。                                                                                                    |
| ステップ3 | <pre>switch(config-if)# spanning-tree link-type {auto   point-to-point   shared}</pre> | リンクタイプを、ポイントツーポイントまたは共有<br>に設定します。システムでは、スイッチ接続からデ<br>フォルト値を読み込みます。半二重リンクは共有<br>で、全二重リンクはポイントツーポイントです。リ<br>ンクタイプが共有の場合、STP は 802.1D に戻りま<br>す。デフォルトは autoで、インターフェイスのデュ<br>プレックス設定に基づいてリンクタイプが設定され<br>ます。 |

#### Example

次の例は、リンク タイプをポイントツーポイントとして設定する方法を示していま す。

```
switch# configure terminal
switch (config)# interface ethernet 1/4
switch(config-if)# spanning-tree link-type point-to-point
```

### プロトコルの再開

MST ブリッジは、レガシー BPDU または別のリージョンと関連付けられた MST BPDU を受信 すると、ポートがリージョンの境界に位置していることを検出できます。ただし、STPプロト コルの移行では、レガシースイッチが指定スイッチではない場合、IEEE 802.1D のみが実行さ れているレガシースイッチが、リンクから削除されたかどうかを認識できません。スイッチ全 体または指定したインターフェイスでプロトコルネゴシエーションを再開する(強制的に隣接 スイッチと再ネゴシエーションさせる)には、このコマンドを入力します。

#### **SUMMARY STEPS**

1. switch# clear spanning-tree detected-protocol [interface interface [interface-num | port-channel]]

|       | Command or Action                                                                                                 | Purpose                                |
|-------|----------------------------------------------------------------------------------------------------|----------------------------------------|
| ステップ1 | <pre>switch# clear spanning-tree detected-protocol [interface<br/>interface [interface-num   port-channel]]</pre> | スイッチ全体または指定したインターフェイスで、<br>MST を再開します。 |

次の例は、スロット2、ポート8のイーサネットインターフェイスでMSTを再起動す る方法を示しています。

switch # clear spanning-tree detected-protocol interface ethernet 2/8

## MSTの設定の確認

MST の設定情報を表示するには、次のコマンドを使用します。

| コマンド                                         | 目的                     |  |
|----------------------------------------------|------------------------|--|
| show running-config spanning-tree [all]      | 現在のスパニングツリー設定を表示します。   |  |
| show spanning-tree mst [options]             | 現在の MST 設定の詳細情報を表示します。 |  |
| 次に、現在の MST 設定を表示する例を示します。                    |                        |  |
| switch# show spanning-tree mst configuration |                        |  |
| % Switch is not in mst mode                  |                        |  |
| Name [mist-attempt]                          |                        |  |
| Revision 1 Instances configured 2            |                        |  |
| Instance Vlans mapped                        |                        |  |
|                                              |                        |  |
| 0 1-12,14-41,43-4094                         |                        |  |
| 1 13,42                                      |                        |  |

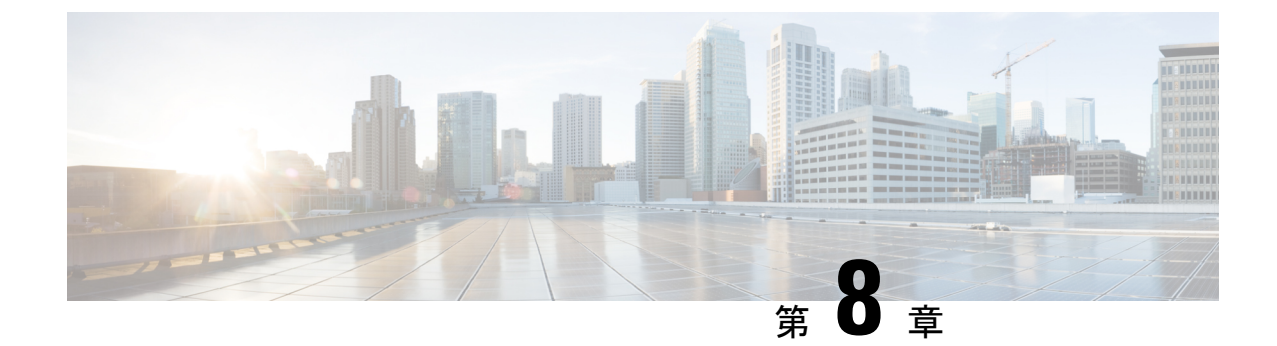

### STP 拡張機能の設定

• 概要, on page 121

概要

シスコでは、スパニングツリープロトコル(STP)に、収束をより効率的に行うための拡張機能を追加しました。場合によっては、同様の機能がIEEE 802.1w高速スパニングツリープロトコル(RSTP)標準にも組み込まれている可能性がありますが、シスコの拡張機能を使用することを推奨します。これらの拡張機能はすべて、RPVST+およびマルチスパニングツリープロトコル(MST)と組み合わせて使用できます。

使用可能な拡張機能には、スパニングツリー ポート タイプ、Bridge Assurance、ブリッジプロ トコルデータユニット(BPDU)ガード、BPDUフィルタリング、ループガード、ルートガー ドがあります。これらの機能の大部分は、グローバルに、または指定インターフェイスに適用 できます。

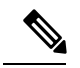

Note このマニュアルでは、IEEE 802.1w および IEEE 802.1s を指す用語として、「スパニング ツリー」を使用します。IEEE 802.1D STP について説明している箇所では、802.1D と明記 します。

### STP 拡張機能について

#### STP ポート タイプの概要

スパニングツリー ポートは、エッジ ポート、ネットワーク ポート、または標準ポートとして 構成できます。ポートは、ある一時点において、これらのうちいずれか1つの状態をとりま す。デフォルトのスパニング ツリー ポート タイプは「標準」です。インターフェイスが接続 されているデバイスのタイプによって、スパニングツリー ポートを上記いずれかのポート タ イプに設定できます。

#### スパニングツリー エッジ ポート

エッジポートは、ホストに接続されるポートであり、アクセスポートとトランクポートのどちらにもなります。エッジポートインターフェイスは、ブロッキングステートやラーニングステートを経由することなく、フォワーディングステートに直接移行します(この直接移行動作は、以前は、シスコ独自の機能 PortFast として設定していました)。

ホストに接続されているインターフェイスは、STP ブリッジ プロトコル データ ユニット (BPDU) を受信してはなりません。

Note 別のスイッチに接続されているポートをエッジポートとして設定すると、ブリッジング ループが発生する可能性があります。

#### スパニングツリー ネットワーク ポート

ネットワーク ポートは、スイッチまたはブリッジにだけ接続されます。Bridge Assurance がグ ローバルにイネーブルになっている間にポートをネットワークポートとして設定すると、その ポートで Bridge Assurance がイネーブルになります。

**Note** ホストまたは他のエッジデバイスに接続されているポートを誤ってスパニングツリー ネットワーク ポートとして設定すると、それらのポートは自動的にブロッキング ステー トに移行します。

#### スパニングツリー標準ポート

標準ポートは、ホスト、スイッチ、またはブリッジに接続できます。これらのポートは、標準 スパニングツリー ポートとして機能します。

デフォルトのスパニングツリーインターフェイスは標準ポートです。

#### Bridge Assurance の概要

Bridge Assurance を使用すると、ネットワーク内でブリッジングループの原因となる問題の発 生を防ぐことができます。具体的には、単方向リンク障害や、スパニングツリーアルゴリズム を実行しなくなってもデータトラフィックの転送を続けているデバイスなどからネットワーク を保護できます。

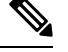

Note

Bridge Assurance は、Rapid PVST+および MST だけでサポートされています。従来の 802.1D スパニングツリーではサポートされていません。

Bridge Assurance はデフォルトでイネーブルになっており、グローバル単位でだけディセーブ ルにできます。また、Bridge Assurance をイネーブルにできるのは、ポイントツーポイントリ ンクに接続されたスパニングツリー ネットワーク ポートだけです。Bridge Assurance は必ず、 リンクの両端でイネーブルにする必要があります。

Bridge Assurance をイネーブルにすると、BPDU が hello タイムごとに、動作中のすべてのネットワーク ポート (代替ポートとバックアップ ポートを含む)に送出されます。所定の期間 BPDU を受信しないポートは、ブロッキング ステートに移行し、ルート ポートの決定に使用 されなくなります。BPDU を再度受信するようになると、そのポートで通常のスパニングツ リー状態遷移が再開されます。

#### **BPDU** ガードの概要

BPDU ガードをイネーブルにすると、BPDU を受信したときにそのインターフェイスがシャッ トダウンされます。

BPDU ガードはインターフェイス レベルで設定できます。BPDU ガードをインターフェイス レベルで設定すると、そのポートはポート タイプ設定にかかわらず BPDU を受信するとすぐ にシャットダウンされます。

BPDU ガードをグローバル単位で設定すると、動作中のスパニングツリー エッジ ポート上だ けで有効となります。正しい設定では、LAN エッジインターフェイスは BPDU を受信しませ ん。エッジインターフェイスが BPDU を受信すると、無効な設定(未認証のホストまたはス イッチへの接続など)を知らせるシグナルが送信されます。BPDU ガードをグローバル単位で イネーブルにすると、BPDU を受信したすべてのスパニングツリー エッジ ポートがシャット ダウンされます。

BPDUガードは、無効な設定があると確実に応答を返します。無効な設定をした場合は、当該 LAN インターフェイスを手動でサービス状態に戻す必要があるからです。

Note

BPDU ガードをグローバル単位でイネーブルにすると、動作中のすべてのスパニングツ リーエッジインターフェイスに適用されます。

#### BPDU フィルタリングの概要

BPDUフィルタリングを使用すると、スイッチが特定のポートでBPDUを送信または受信するのを禁止できます。

グローバルに設定された BPDU フィルタリングは、動作中のすべてのスパニングツリー エッジポートに適用されます。エッジポートはホストだけに接続してください。ホストでは通常、 BPDU は破棄されます。動作中のスパニングツリー エッジポートが BPDU を受信すると、ただちに標準のスパニングツリー ポート タイプに戻り、通常のポート状態遷移が行われます。 その場合、当該ポートで BPDU フィルタリングはディセーブルとなり、スパニングツリーによって、同ポートでの BPDU の送信が再開されます。

BPDUフィルタリングは、インターフェイスごとに設定することもできます。BPDUフィルタ リングを特定のポートに明示的に設定すると、そのポートはBPDUを送出しなくなり、受信し たBPDUをすべてドロップします。特定のインターフェイスを設定することによって、個々の ポート上のグローバルなBPDUフィルタリングの設定を実質的に上書きできます。このように インターフェイスに対して実行されたBPDUフィルタリングは、そのインターフェイスがトラ ンキングであるか否かに関係なく、インターフェイス全体に適用されます。

∕!∖

Caution BPDUフィルタリングをインターフェイスごとに設定するときは注意が必要です。ホスト に接続されていないポートに BPDU フィルタリングを明示的に設定すると、ブリッジン グループに陥る可能性があります。というのは、そうしたポートは受信した BPDU をす べて無視して、フォワーディング ステートに移行するからです。

ポートがデフォルトで BPDU フィルタリングに設定されていなければ、エッジ設定によって BPDU フィルタリングが影響を受けることはありません。次の表に、すべての BPDU フィルタ リングの組み合わせを示します。

Table 7: BPDU フィルタリングの設定

| ポート単位の<br>BPDU フィルタ<br>リングの設定 | グローバルな <b>BPDU</b><br>フィルタリングの<br>設定 | STP エッジ ポート<br>設定  | <b>BPDU</b> フィルタリングの状態                                                                                                    |
|-------------------------------|--------------------------------------|--------------------|----------------------------------------------------------------------------------------------------|
| デフォルト                         | 有効                                   | 有効                 | イネーブルポートは 10 以上の<br>BPDU を送信します。このポート<br>は、BPDU を受信すると、スパニ<br>ングツリー標準ポート状態に戻<br>り、BPDU フィルタリングはディ<br>セーブルになります。                           |
| デフォルト                         | 有効                                   | 無効                 | 無効                                                                                                    |
| デフォルト                         | 無効                                   | イネーブル化/ディ<br>セーブル化 | 無効                                                                                                    |
| 無効                            | イネーブル化/ディ<br>セーブル化                   | イネーブル化/ディ<br>セーブル化 | 無効                                                                                                    |
| 有効                            | イネーブル化/ディ                            | イネーブル化/ディ          | イネーブル                                                                                                    |
|                               | セーブル化                                | セーブル化              | Caution         BPDU は送信されません           が、受信した場合には、         通常の STP の動作が開始           されません。BPDU の使         用に当たっては、十分注           意してください。 |

#### ループ ガードの概要

ループガードは、次のような原因によってネットワークでループが発生するのを防ぎます。 ・ネットワークインターフェイスの誤動作 CPU の過負荷

• BPDU の通常転送を妨害する要因

STPループは、冗長なトポロジにおいてブロッキングポートが誤ってフォワーディングステー トに移行すると発生します。こうした移行は通常、物理的に冗長なトポロジ内のポートの1つ (ブロッキング ポートとは限らない)が BPDU の受信を停止すると起こります。

ループ ガードは、デバイスがポイントツーポイント リンクによって接続されているスイッチ ドネットワークでだけ役立ちます。ポイントツーポイント リンクでは、下位 BPDU を送信す るか、リンクをダウンしない限り、代表ブリッジは消えることはありません。

Note

ループ ガードは、ネットワークおよび標準のスパニングツリー ポート タイプ上だけでイ ネーブルにできます。

ループ ガードを使用して、ルート ポートまたは代替/バックアップ ループ ポートが BPDU を 受信するかどうかを確認できます。BPDU を受信しないポートを検出すると、ループ ガード は、そのポートを不整合状態(ブロッキング ステート)に移行します。このポートは、再度 BPDUの受信を開始するまで、ブロッキングステートのままです。不整合状態のポートはBPDU を送信しません。このようなポートが BPDU を再度受信すると、ループ ガードはそのループ 不整合状態を解除し、STPによってそのポート状態が確定されます。こうしたリカバリは自動 的に行われます。

ループガードは障害を分離し、STPは障害のあるリンクやブリッジを含まない安定したトポロ ジに収束できます。ループガードをディセーブルにすると、すべてのループ不整合ポートはリ スニング ステートに移行します

ループ ガードはポート単位でイネーブルにできます。 ループ ガードを特定のポートでイネー ブルにすると、そのポートが属するすべてのアクティブ インスタンスまたは VLAN にループ ガードが自動的に適用されます。ループ ガードをディセーブルにすると、指定ポートでディ セーブルになります。

#### ルート ガードの概要

特定のポートでルート ガードをイネーブルにすると、そのポートはルート ポートになること が禁じられます。受信した BPDU によって STP コンバージェンスが実行され、指定ポートが ルート ポートになると、そのポートはルート不整合(ブロッキング)状態になります。この ポートが優位 BPDU の送信を停止すると、ブロッキングが再度解除されます。次に、STP に よって、フォワーディングステートに移行します。リカバリは自動的に行われます。

特定のインターフェイスでルートガードをイネーブルにすると、そのインターフェイスが属す るすべての VLAN にルート ガード機能が適用されます。

ルートガードを使用すると、ネットワーク内にルートブリッジを強制的に配置できます。ルー ト ガードは、ルート ガードがイネーブルにされたポートを指定ポートに選出します。通常、 ルート ブリッジのポートはすべて指定ポートとなります(ただし、ルート ブリッジの2つ以 上のポートが接続されている場合はその限りではありません)。ルート ブリッジは、ルート

ガードがイネーブルにされたポートで上位 BPDU を受信すると、そのポートをルート不整合 STP 状態に移行します。このように、ルートガードはルートブリッジの配置を適用します。

ルートガードをグローバルには設定できません。

Note ルート ガードはすべてのスパニングツリー ポート タイプ (標準、エッジ、ネットワー ク) でイネーブルにできます。

### STP 拡張機能の設定

#### STP 拡張機能の設定における注意事項

STP 拡張機能を設定する場合は、次の注意事項に従ってください。

- ホストに接続されたすべてのアクセス ポートとトランク ポートをエッジ ポートとして設定します。
- Bridge Assurance は、ポイントツーポイントのスパニングツリーネットワークポート上だけで実行されます。この機能は、リンクの両端で設定する必要があります。
- ループガードは、スパニングツリーエッジポートでは動作しません。
- ポイントツーポイントリンクに接続していないポートでループガードをイネーブルには できません。
- ルートガードがイネーブルになっている場合、ループガードをイネーブルにはできません。

#### スパニングツリー ポート タイプのグローバルな設定

スパニングツリー ポート タイプの割り当ては、そのポートが接続されているデバイスのタイ プによって次のように決まります。

- エッジ:エッジポートは、ホストに接続されるポートであり、アクセスポートとトランクポートのどちらかです。
- ネットワーク:ネットワークポートは、スイッチまたはブリッジだけに接続されます。
- ・標準:標準ポートはエッジポートでもネットワークポートでもない、標準のスパニング ツリーポートです。標準ポートは、任意のタイプのデバイスに接続できます。

ポートタイプは、グローバル単位でもインターフェイス単位でも設定できます。デフォルトの スパニングツリー ポート タイプは「標準」です。

#### Before you begin

STP が設定されていること。

インターフェイスに接続されているデバイスのタイプに合わせてポートが正しく設定されてい ること。

#### **SUMMARY STEPS**

- **1.** switch# **configure terminal**
- 2. switch(config)# spanning-tree port type edge default
- 3. switch(config)# spanning-tree port type network default

#### **DETAILED STEPS**

|       | Command or Action                                              | Purpose                                                                                                    |
|-------|----------------------------------------------------------------|----------------------------------------------------------------------------------------------------|
| ステップ1 | switch# configure terminal                                     | グローバル コンフィギュレーション モードを開始<br>します。                                                                                                    |
| ステップ2 | switch(config)# <b>spanning-tree port type edge default</b>    | すべてのインターフェイスをエッジポートとして設<br>定します。このコマンドの使用は、すべてのポート<br>がホスト/サーバに接続されていることが前提になり<br>ます。エッジポートは、リンクアップすると、ブ<br>ロッキングステートやラーニングステートを経由<br>することなく、フォワーディングステートに直接移<br>行します。デフォルトのスパニングツリーポート<br>タイプは「標準」です。                                                                                          |
| ステップ3 | switch(config)# <b>spanning-tree port type network default</b> | <ul> <li>すべてのインターフェイスをスパニングツリーネットワークポートとして設定します。このコマンドの使用は、すべてのポートがスイッチまたはブリッジに接続されていることが前提になります。Bridge Assurance をイネーブルにすると、各ネットワークポート上でBridge Assurance が自動的に実行されます。デフォルトのスパニングツリーポートタイプは「標準」です。</li> <li>Note ホストに接続されているインターフェイスをネットワークポートとして設定すると、それらのポートは自動的にブロッキングステートに移行します。</li> </ul> |

#### Example

次に、ホストに接続されたアクセスポートおよびトランクポートをすべて、スパニン グツリー エッジ ポートとして設定する例を示します。

switch# configure terminal

```
switch(config) # spanning-tree port type edge default
```

次に、スイッチまたはブリッジに接続されたポートをすべて、スパニングツリーネッ トワーク ポートとして設定する例を示します。

#### switch# configure terminal

```
switch(config) # spanning-tree port type network default
```

#### 指定インターフェイスでのスパニングツリー エッジ ポートの設定

指定インターフェイスにスパニングツリー エッジポートを設定できます。スパニングツリー エッジポートとして設定されたインターフェイスは、リンクアップ時に、ブロッキングステー トやラーニングステートを経由することなく、フォワーディングステートに直接移行します。

- このコマンドには次の4つの状態があります。
  - spanning-tree port type edge: このコマンドを実行すると、アクセスポート上のエッジ動 作が明示的にイネーブルにされます。
  - spanning-tree port type edge trunk: このコマンドを実行すると、トランクポート上のエッジ動作が明示的にイネーブルにされます。

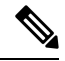

- Note spanning-tree port type edge trunk コマンドを入力すると、そのポートは、アクセス モードであってもエッジ ポートとして設定されます。
  - spanning-tree port type normal: このコマンドを実行すると、ポートは標準スパニングツ リーポートとして明示的に設定されますが、フォワーディングステートへの直接移行は イネーブルにされません。
  - no spanning-tree port type: このコマンドを実行すると、spanning-tree port type edge default コマンドをグローバル コンフィギュレーション モードで定義した場合に、エッジ動作が 暗黙にイネーブルにされます。エッジポートをグローバルに設定していない場合、 no spanning-tree port type コマンドは spanning-tree port type disable コマンドと同じです。

#### Before you begin

STP が設定されていること。

インターフェイスがホストに接続されていること。

#### **SUMMARY STEPS**

- **1.** switch# **configure terminal**
- 2. switch(config)# interface type slot/port
- **3.** switch(config-if)# spanning-tree port type edge

#### **DETAILED STEPS**

|               | Command or Action                                      | Purpose                                                                                                    |
|---------------|--------------------------------------------------------|----------------------------------------------------------------------------------------------------|
| ステップ1         | switch# configure terminal                             | グローバル コンフィギュレーション モードを開始<br>します。                                                                                                    |
| ステップ <b>2</b> | <pre>switch(config)# interface type slot/port</pre>    | 設定するインターフェイスを指定し、インターフェ<br>イスコンフィギュレーションモードを開始します。                                                                                                    |
| ステップ3         | switch(config-if)# <b>spanning-tree port type edge</b> | 指定したアクセス インターフェイスをスパニング<br>エッジ ポートに設定します。エッジ ポートは、リ<br>ンク アップすると、ブロッキング ステートやラー<br>ニングステートを経由することなく、フォワーディ<br>ングステートに直接移行します。デフォルトのスパ<br>ニングツリー ポート タイプは「標準」です。 |

#### Example

次に、アクセス インターフェイス Ethernet 1/4 をスパニングツリー エッジ ポートとし て設定する例を示します。

```
switch# configure terminal
```

```
switch(config)# interface ethernet 1/4
```

switch(config-if) # spanning-tree port type edge

### 指定インターフェイスでのスパニングツリー ネットワーク ポートの設定

指定インターフェイスにスパニングツリー ネットワーク ポートを設定できます。

Bridge Assurance は、スパニングツリー ネットワーク ポート上だけで実行されます。

このコマンドには次の3つの状態があります。

- spanning-tree port type network: このコマンドを実行すると、指定したポートが明示的に ネットワークポートとして設定されます。Bridge Assurance をグローバルにイネーブルに すると、スパニングツリーネットワークポート上でBridge Assurance が自動的に実行され ます。
- spanning-tree port type normal このコマンドを実行すると、ポートが明示的に標準スパニングツリーポートとして設定されます。このインターフェイス上では Bridge Assurance は動作しません。
- no spanning-tree port type: このコマンドを実行すると、spanning-tree port type network default コマンドをグローバル コンフィギュレーション モードで定義した場合に、ポート が暗黙にスパニングツリー ネットワーク ポートとしてイネーブルにされます。Bridge Assurance をイネーブルにすると、このポート上で Bridge Assurance が自動的に実行されま す。

**Note** ホストに接続されているポートをネットワーク ポートとして設定すると、そのポートは 自動的にブロッキング ステートに移行します。

#### Before you begin

STP が設定されていること。

インターフェイスがスイッチまたはルータに接続されていること。

#### **SUMMARY STEPS**

- 1. switch# configure terminal
- 2. switch(config)# interface type slot/port
- 3. switch(config-if)# spanning-tree port type network

#### **DETAILED STEPS**

|       | Command or Action                                         | Purpose                                                                                                    |
|-------|-----------------------------------------------------------|----------------------------------------------------------------------------------------------------|
| ステップ1 | switch# configure terminal                                | グローバル コンフィギュレーション モードを開始<br>します。                                                                                                    |
| ステップ2 | switch(config)# interface type slot/port                  | 設定するインターフェイスを指定し、インターフェ<br>イスコンフィギュレーションモードを開始します。<br>インターフェイスには、物理イーサネットポートを<br>指定できます。                                                           |
| ステップ3 | switch(config-if)# <b>spanning-tree port type network</b> | 指定したインターフェイスをスパニングネットワー<br>クポートに設定します。Bridge Assurance をイネー<br>ブルにすると、各ネットワークポート上で Bridge<br>Assuranceが自動的に実行されます。デフォルトのス<br>パニングツリーポートタイプは「標準」です。 |

#### Example

次に、Ethernet インターフェイス 1/4 をスパニングツリー ネットワーク ポートとして 設定する例を示します。

switch# configure terminal

switch(config) # interface ethernet 1/4

switch(config-if) # spanning-tree port type network
### BPDU ガードのグローバルなイネーブル化

BPDU ガードをデフォルトでグローバルにイネーブルにできます。BPDU ガードがグローバル にイネーブルにされると、システムは、BPDU を受信したエッジ ポートをシャット ダウンし ます。

Note

すべてのエッジポートで BPDU ガードをイネーブルにすることを推奨します。

#### Before you begin

STP が設定されていること。

少なくとも一部のスパニングツリーエッジポートが設定済みであること。

#### **SUMMARY STEPS**

- 1. switch# configure terminal
- 2. switch(config)# spanning-tree port type edge bpduguard default

#### **DETAILED STEPS**

|       | Command or Action                                                               | Purpose                                                                                    |
|-------|---------------------------------------------------------------------------------|--------------------------------------------------------------------------------------------|
| ステップ1 | switch# configure terminal                                                      | グローバル コンフィギュレーション モードを開始<br>します。                                                           |
| ステップ2 | switch(config)# <b>spanning-tree port type edge bpduguard</b><br><b>default</b> | すべてのスパニングツリーエッジポートで、BPDU<br>ガードを、デフォルトでイネーブルにします。デ<br>フォルトでは、グローバルな BPDU ガードはディ<br>セーブルです。 |

#### Example

次に、すべてのスパニングツリー エッジ ポートで BPDU ガードをイネーブルにする 例を示します。

switch# configure terminal

switch(config)# spanning-tree port type edge bpduguard default

### 指定インターフェイスでの BPDU ガードのイネーブル化

指定インターフェイスで、BPDU ガードをイネーブルにできます。BPDU ガードがイネーブル にされたポートは、BPDUを受信すると、シャットダウンされます。

BPDU ガードは、指定インターフェイスで次のように設定にできます。

- **spanning-tree bpduguard enable**: インターフェイスで BPDU ガードを無条件でイネーブル にします。
- **spanning-tree bpduguard disable**: インターフェイスで BPDU ガードを無条件でディセー ブルにします。
- no spanning-tree bpduguard : 動作中のエッジ ポート インターフェイスに spanning-tree port type edge bpduguard default コマンドが設定されている場合、そのインターフェイス で BPDU ガードをイネーブルにします。

#### Before you begin

STP が設定されていること。

#### **SUMMARY STEPS**

- 1. switch# configure terminal
- 2. switch(config)# interface type slot/port
- **3.** switch(config-if)# spanning-tree bpduguard {enable | disable}
- 4. (Optional) switch(config-if)# no spanning-tree bpduguard

#### **DETAILED STEPS**

|               | Command or Action                                                         | Purpose                             |                                                                                                    |
|---------------|---------------------------------------------------------------------------|-------------------------------------|----------------------------------------------------------------------------------------------------|
| ステップ1         | switch# configure terminal                                                | グローノ<br>します。                        | バル コンフィギュレーション モードを開始                                                                                                    |
| ステップ <b>2</b> | <pre>switch(config)# interface type slot/port</pre>                       | 設定する<br>イスコン                        | 5インターフェイスを指定し、インターフェ<br>/フィギュレーションモードを開始します。                                                                                                  |
| ステップ3         | <pre>switch(config-if)# spanning-tree bpduguard {enable   disable}</pre>  | 指定した<br>スのBPI<br>にします<br>イーサネ<br>す。 | Eスパニングツリー エッジ インターフェイ<br>DUガードをイネーブルまたはディセーブル<br>F。デフォルトでは、BPDU ガードは、物理<br>ペットインターフェイスではディセーブルで                                               |
| ステップ4         | (Optional) switch(config-if)# <b>no spanning-tree</b><br><b>bpduguard</b> | インター<br>にします                        | -フェイス上でBPDUガードをディセーブル<br>                                                                                                    |
|               |                                                                           | NOLE                                | 動作中のエッシ ホートインターフェイス<br>で、 <b>spanning-tree port type edge bpduguard</b><br><b>default</b> コマンドを入力した場合、そのイ<br>ンターフェイスで BPDU ガードをイネー<br>ブルにします。 |

#### Example

次に、エッジポート Ethernet 1/4 で BPDU ガードを明示的にイネーブルにする例を示 します。

switch# configure terminal

switch (config) # interface ethernet 1/4

switch(config-if) # spanning-tree bpduguard enable

switch(config-if) # no spanning-tree bpduguard

### BPDU フィルタリングのグローバルなイネーブル化

スパニングツリーエッジポートで、BPDUフィルタリングをデフォルトでグローバルにイネー ブルにできます。

BPDUフィルタリングがイネーブルにされたエッジポートは、BPDUを受信すると、エッジ ポートとしての動作ステータスを失い、通常のSTP状態遷移を再開します。ただし、このポー トは、エッジポートとしての設定は保持したままです。

Â

Caution

このコマンドを使用するときには注意してください。誤って使用すると、ブリッジング
 ループが発生するおそれがあります。

Note グローバルにイネーブルにされた BPDU フィルタリングは、動作中のエッジポートにだ け適用されます。ポートは数個の BPDU をリンクアップ時に送出してから、実際に、発 信 BPDU のフィルタリングを開始します。エッジポートは、BPDU を受信すると、動作 中のエッジポートステータスを失い、BPDUフィルタリングはディセーブルになります。

#### Before you begin

STP が設定されていること。

少なくとも一部のスパニングツリーエッジポートが設定済みであること。

#### **SUMMARY STEPS**

- 1. switch# configure terminal
- 2. switch(config)# spanning-tree port type edge bpdufilter default

#### **DETAILED STEPS**

|       | Command or Action          | Purpose                  |
|-------|----------------------------|--------------------------|
| ステップ1 | switch# configure terminal | グローバル コンフィギュレーション モードを開始 |
|       |                            | します。                     |

|               | Command or Action                                                  | Purpose                  |
|---------------|--------------------------------------------------------------------|--------------------------|
| ステップ <b>2</b> | <pre>switch(config)# spanning-tree port type edge bpdufilter</pre> | すべてのスパニングツリーエッジポートで、BPDU |
|               | default                                                            | フィルタリングを、デフォルトでイネーブルにしま  |
|               |                                                                    | す。デフォルトでは、グローバルなBPDUフィルタ |
|               |                                                                    | リングはディセーブルです。            |
|               |                                                                    |                          |

#### Example

次に、すべての動作中のスパニングツリー エッジ ポートで BPDU フィルタリングを イネーブルにする例を示します。

switch# configure terminal

switch(config)# spanning-tree port type edge bpdufilter default

### 指定インターフェイスでの BPDU フィルタリングのイネーブル化

指定インターフェイスにBPDUフィルタリングを適用できます。BPDUフィルタリングを特定 のインターフェイス上でイネーブルにすると、そのインターフェイスはBPDUを送信しなくな り、受信した BPDU をすべてドロップするようになります。この BPDU フィルタリング機能 は、トランキングインターフェイスであるかどうかに関係なく、すべてのインターフェイスに 適用されます。

Caution 指定インターフェイスで spanning-tree bpdufilter enable コマンドを入力する場合は注意 してください。ホストに接続されていないポートに BPDU フィルタリングを明示的に設 定すると、ブリッジング ループに陥る可能性があります。というのは、そうしたポート は受信した BPDU をすべて無視して、フォワーディング ステートに移行するからです。

このコマンドを入力すると、指定インターフェイスのポート設定が上書きされます。

このコマンドには次の3つの状態があります。

- spanning-tree bpdufilter enable: インターフェイス上の BPDU フィルタリングを無条件に イネーブルにします。
- spanning-tree bpdufilter disable: インターフェイス上の BPDU フィルタリングを無条件に ディセーブルにします。
- no spanning-tree bpdufilter:動作中のエッジポートインターフェイスに spanning-tree port type edge bpdufilter default コマンドが設定されている場合、そのインターフェイスで BPDU フィルタリングをイネーブルにします。

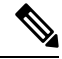

Note

e 特定のポートだけでBPDUフィルタリングをイネーブルにすると、そのポートでのBPDUの送受信が禁止されます。

#### Before you begin

STP が設定されていること。

#### **SUMMARY STEPS**

- 1. switch# configure terminal
- 2. switch(config)# interface *type slot/port*
- **3.** switch(config-if)# spanning-tree bpdufilter {enable | disable}
- 4. (Optional) switch(config-if)# no spanning-tree bpdufilter

#### **DETAILED STEPS**

|               | Command or Action                                                                     | Purpose                                                                                                    |
|---------------|---------------------------------------------------------------------------------------|----------------------------------------------------------------------------------------------------|
| ステップ1         | switch# configure terminal                                                            | グローバル コンフィギュレーション モードを開始<br>します。                                                                                                    |
| ステップ <b>2</b> | <pre>switch(config)# interface type slot/port</pre>                                   | 設定するインターフェイスを指定し、インターフェ<br>イスコンフィギュレーションモードを開始します。                                                                                                    |
| ステップ3         | switch(config-if)# <b>spanning-tree bpdufilter</b> { <b>enable</b>   <b>disable</b> } | 指定したスパニングツリー エッジインターフェイ<br>スのBPDUフィルタリングをイネーブルまたはディ<br>セーブルにします。デフォルトでは、BPDUフィル<br>タリングはディセーブルです。                                                                                   |
| ステップ4         | (Optional) switch(config-if)# <b>no spanning-tree bpdufilter</b>                      | インターフェイス上でBPDUフィルタリングをディ<br>セーブルにします。<br>Note 動作中のエッジポートインターフェイス<br>に spanning-tree port type edge bpdufilter<br>default コマンドが設定されている場合、<br>そのインターフェイスで BPDU フィルタ<br>リングをイネーブルにします。 |

#### Example

次に、スパニング ツリー エッジ ポート Ethernet 1/4 で BPDU フィルタリングを明示的 にイネーブルにする例を示します。

switch# configure terminal

switch (config) # interface ethernet 1/4

switch(config-if) # spanning-tree bpdufilter enable

### ループ ガードのグローバルなイネーブル化

ループガードは、デフォルトの設定により、すべてのポイントツーポイントスパニングツリー の標準およびネットワークポートで、グローバルにイネーブルにできます。ループガードは、 エッジポートでは動作しません。

ループガードを使用すると、ブリッジネットワークのセキュリティを高めることができます。 ループガードは、単方向リンクを引き起こす可能性のある障害が原因で、代替ポートまたは ルートポートが指定ポートになるのを防ぎます。

**Note** 指定インターフェイスでループガードコマンドを入力すると、グローバルなループガー ドコマンドが上書きされます。

#### Before you begin

STP が設定されていること。

スパニングツリー標準ポートが存在し、少なくとも一部のネットワークポートが設定済みであ ること。

#### **SUMMARY STEPS**

- 1. switch# configure terminal
- 2. switch(config)# spanning-tree loopguard default

#### **DETAILED STEPS**

|               | Command or Action                                      | Purpose                                                                                         |
|---------------|--------------------------------------------------------|-------------------------------------------------------------------------------------------------|
| ステップ1         | switch# <b>configure terminal</b>                      | グローバル コンフィギュレーション モードを開始<br>します。                                                                |
| ステップ <b>2</b> | switch(config)# <b>spanning-tree loopguard default</b> | スパニングツリーのすべての標準およびネットワー<br>クポートで、ループガードを、デフォルトでイネー<br>ブルにします。デフォルトでは、グローバルなルー<br>プガードはディセーブルです。 |

#### Example

次に、スパニングツリーのすべての標準およびネットワークポートでループガードを イネーブルにする例を示します。

switch# configure terminal

switch(config)# spanning-tree loopguard default

### 指定インターフェイスでのループ ガードまたはルート ガードのイネーブル化

ループ ガードまたはルート ガードは、指定インターフェイスでイネーブルにできます。

特定のポートでルート ガードをイネーブルにすると、そのポートはルート ポートになること を禁止されます。ループガードは、単方向リンクを発生させる可能性のある障害が原因で代替 ポートまたはルートポートが指定ポートになるのを防ぎます。

特定のインターフェイスでループガードおよびルートガードの両機能をイネーブルにすると、 そのインターフェイスが属するすべての VLAN に両機能が適用されます。

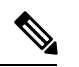

Note

指定インターフェイスでループガードコマンドを入力すると、グローバルなループガー ドコマンドが上書きされます。

#### Before you begin

STP が設定されていること。

ループ ガードが、スパニングツリーの標準またはネットワーク ポート上で設定されているこ と。

#### SUMMARY STEPS

- 1. switch# configure terminal
- 2. switch(config)# interface type slot/port
- 3. switch(config-if)# spanning-tree guard {loop | root | none}

#### **DETAILED STEPS**

|       | Command or Action                                                          | Purpose                                                                                                    |
|-------|----------------------------------------------------------------------------|----------------------------------------------------------------------------------------------------|
| ステップ1 | switch# configure terminal                                                 | グローバル コンフィギュレーション モードを開始<br>します。                                                                             |
| ステップ2 | <pre>switch(config)# interface type slot/port</pre>                        | 設定するインターフェイスを指定し、インターフェ<br>イスコンフィギュレーションモードを開始します。                                                           |
| ステップ3 | <pre>switch(config-if)# spanning-tree guard {loop   root  <br/>none}</pre> | ループガードまたはルートガードを、指定インター<br>フェイスでイネーブルまたはディセーブルにしま<br>す。ルートガードはデフォルトでディセーブル、<br>ループガードも指定ポートでディセーブルになりま<br>す。 |
|       |                                                                            | Note ループ ガードは、スパニングツリーの標<br>準およびネットワーク インターフェイス<br>だけで動作します。                                                 |

#### Example

次に、Ethernet ポート 1/4 で、ルート ガードをイネーブルにする例を示します。

switch# configure terminal

```
switch (config) # interface ethernet 1/4
```

```
switch(config-if) # spanning-tree guard root
```

### STP 拡張機能の設定の確認

STP 拡張機能の設定情報を表示するには、次のコマンドを使用します。

| コマンド                                    | 目的                                    |
|-----------------------------------------|---------------------------------------|
| show running-config spanning-tree [all] | スイッチ上でスパニングツリーの最新ステータスを表示します。         |
| show spanning-tree [options]            | 最新のスパニングツリー設定について、指定した詳細<br>情報を表示します。 |

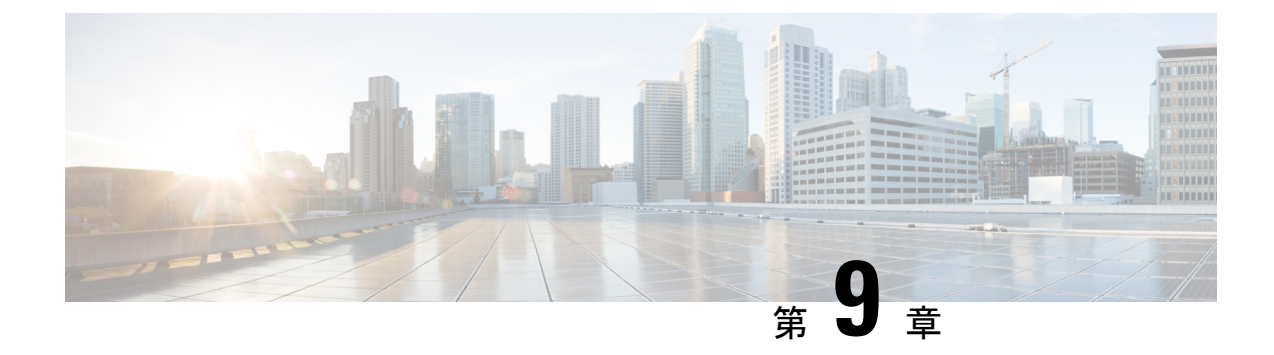

### Flex Link の設定

- Flex Link について (139 ページ)
- Flex Link の注意事項および制約事項 (141 ページ)
- Flex Link のデフォルト設定 (142 ページ)
- Flex Link の設定 (143 ページ)
- Flex Link プリエンプションの設定 (145 ページ)
- Flex Link 設定の確認 (147 ページ)

### Flex Link について

Flex Link は、レイヤ2インターフェイス(スイッチポートまたはポートチャネル)のペアで、 1 つのインターフェイスがもう一方のバックアップとして機能するように設定されています。 この機能は、スパニングツリープロトコル(STP)の代替ソリューションです。STP をディ セーブルにしても、基本的リンク冗長性を保つことができます。Flex Linkは、通常、お客様が スイッチで STP を実行しない場合のサービスプロバイダーまたは企業ネットワークに設定さ れます。スイッチが STPを実行中の場合は、STPがすでにリンクレベルの冗長性またはバック アップを提供しているため、Flex Link は不要です。

別のレイヤ2インターフェイスを Flex Link またはバックアップリンクとして割り当てること で、1つのレイヤ2インターフェイス(アクティブリンク)に Flex Link を構成できます。Flex Linkインターフェイスは、同じスイッチ上に設定できます。リンクの1つがアップでトラフィッ クを転送しているときは、もう一方のリンクがスタンバイ モードで、このリンクがシャット ダウンした場合にトラフィックの転送を開始できるように準備しています。どの時点でも、1 つのインターフェイスのみがリンクアップステートでトラフィックを転送しています。プライ マリリンクがシャットダウンされると、スタンバイ リンクがトラフィックの転送を開始しま す。アクティブリンクがアップに戻った場合はスタンバイ モードになり、トラフィックが転 送されません。デフォルトでは、Flex Link は構成されておらず、バックアップインターフェ イスは定義されていません。STP は Flex Link インターフェイスでディセーブルです。

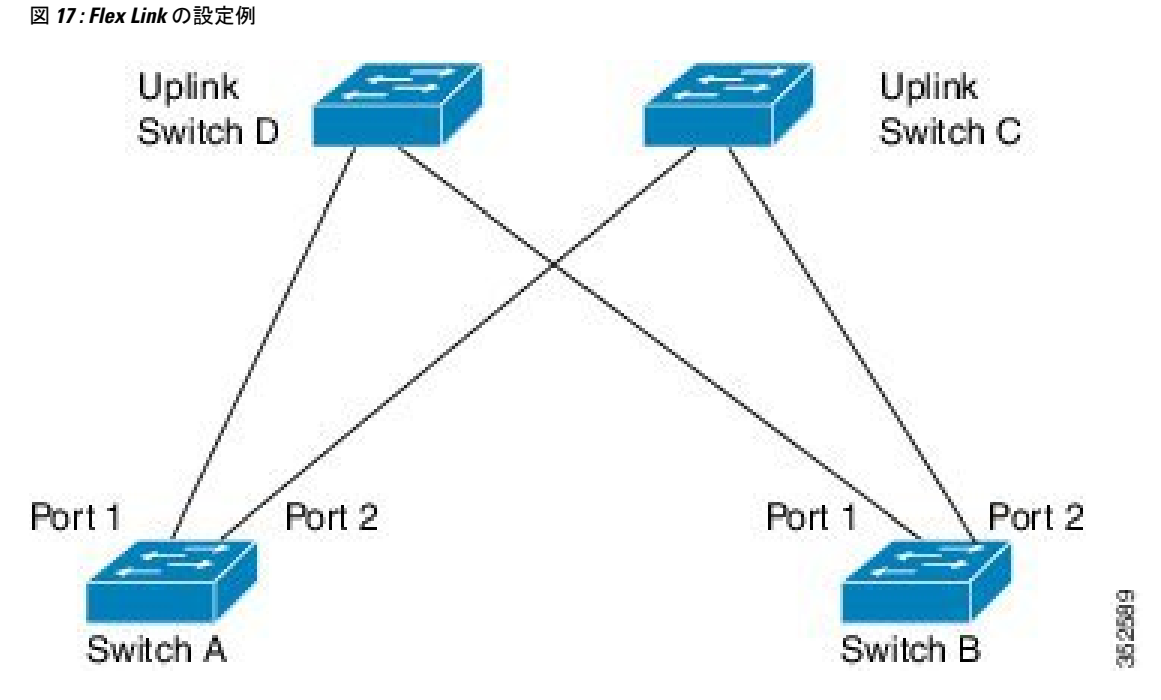

Flex Link の構成例では、スイッチAとBはダウンリンクスイッチです。スイッチAとBの中 のポート1と2は、アップリンクスイッチCとDに接続されています。これらのスイッチは Flex Link として構成されているので、どちらかのインターフェイスがトラフィックを転送し、 もう一方のインターフェイスはスタンバイモードになります。トラフィックを転送しているイ ンターフェイスが現用系インターフェースです。スイッチAにあるポート1がアクティブイ ンターフェイスである場合、ポート1とスイッチDとの間でトラフィックの転送が開始され、 ポート2 (バックアップインターフェイス)とスイッチCとの間のリンクでは、トラフィック は転送されません。ポート1がダウンすると、ポート2がアップ状態になってスイッチCへの トラフィックの転送を開始します。ポート1が再びアップ状態に戻ってもスタンバイモードに なり、トラフィックを転送しません。ポート2がトラフィック転送を続けます。

Flex Link はレイヤ2ポートおよびポート チャネルだけでサポートされ、VLAN またはレイヤ3ポートではサポートされません。STP、VPC、レイヤー2マルチパスなどの他のタイプの冗長性が不要または望ましくないスイッチトポロジにリンク冗長性を提供します。

### プリエンプション

オプションで、現用系インターフェイスを指定するプリエンプションメカニズムを設定できま す。たとえば、Flex Link ペアをプリエンプション モードで設定することにより、ピア ポート より帯域幅の大きいポートが動作を再開し、ポートが 60 秒後に転送を開始してピア ポートが スタンバイとなります。これを行うには、preemption mode bandwidth および delay コマンドを 入力します。

プライマリ(転送)リンクがダウンすると、ネットワーク管理ステーションが通知を受けま す。スタンバイリンクがダウンすると、通知されます。

プリエンプションは、次の3つのモードで設定できます。

- ・強制-アクティブインターフェイスが常にバックアップインターフェイスより先に使用されます。
- ・帯域幅-より大きい帯域幅のインターフェイスが常にアクティブインターフェイスとして 動作します。
- オフ-プリエンプションはありません。機能している最初のインターフェイスが転送モードになります。

また、別のインターフェイスに代わって現用インターフェイスをプリエンプションする前に、 プリエンプション遅延を指定した時間(秒単位)で設定することもできます。これにより、ス イッチの切り替え前にアップストリーム スイッチの対応スイッチが STP フォワーディング ス テートに移行されます。

### マルチキャスト

Flex Link インターフェイスが mrouter ポートとして学習されると、リンクアップしている場合、スタンバイ(非転送)インターフェイスも mrouter ポートとして相互学習されます。この相互学習は、内部ソフトウェアのステートメンテナンス用であり、マルチキャスト高速コンバージェンスがイネーブルでない限り、IGMP 動作またはハードウェア転送に対して関連性はありません。マルチキャスト高速コンバージェンスを設定すると、相互学習された mrouter ポートがただちにハードウェアに追加されます。Flex Link では、IPv4 IGMP のマルチキャスト高速コンバージェンスをサポートしています。

### Flex Link の注意事項および制約事項

Flex Link を設定する場合は、次のガイドラインおよび制約事項を考慮してください。

- Flex Link インターフェイスで、スパニング ツリー プロトコルは明示的にディセーブルに なっているため、同じトポロジーでその他の冗長パスを設定してループを発生させないよ うに確認してください。また、spanning-tree ポート タイプの標準コマンドを使用して、 アップストリームスイッチに対応するリンクを設定します。これにより、Bridge Assurance によってブロックされないようになります。
- Flex Link はアップリンクインターフェイス向けに設計されます。これは通常トランクポートとして設定されます。リンクバックアップメカニズムとして、Flex Link ペアは同じ設定の内容(同じスイッチポートモードおよび許可済み VLAN のリスト)を持つ必要があります。Port-profile は Flex Link ペアの設定などをアップするための便利なツールです。 Flex Link では、2つのインターフェイスが同じ設定であることは必須ではありません。ただし、設定が長期間不一致であることはフォーワーディングの問題、特にファイルオーバーの間に、問題が生じる可能性があります。
- Flex Link は、次のインターフェイス タイプで設定できません。
  - ・レイヤ3インターフェイス
  - SPAN 宛先

- ・ポート チャネル メンバー
- ・プライベート VLAN を使用して設定されているインターフェイス
- •エンドノードモードのインターフェイス
- ・レイヤ2マルチパス化
- ・任意のアクティブリンクに対して設定可能な Flex Link バックアップリンクは1つだけで、アクティブインターフェイスとは異なるインターフェイスでなければなりません。
- インターフェイスが所属できる Flex Link ペアは1つだけです。つまり、インターフェイスは1つのアクティブリンクに対してだけ、バックアップリンクになることができます。
- ・どちらのリンクも、EtherChannelに属するポートには設定できません。ただし、2つのポートチャネル(EtherChannel 論理インターフェイス)をFlex Linkとして設定でき、ポートチャネルおよび物理インターフェイスをFlex Linkとして設定して、ポートチャネルか物理インターフェイスのどちらかをアクティブリンクにすることができます。
- STP は Flex Link ポートでディセーブルです。ポート上にある VLAN が STP 用に設定され ている場合でも、Flex Link ポートは STP に参加しません。STP がイネーブルでない場合 は、設定されているトポロジでループが発生しないようにしてください。
- STP 機能(たとえば、PortFast、および BPDU ガード)を Flex Link ポートで設定しないで ください。
- vPC はサポートされていません。Flex Link は、設定の簡素化が求められ、アクティブ-ア クティブ冗長の必要性がない vPC の代わりに使用されます。

(注) Flex Link は、Nexus 3500 シリーズ スイッチでのみサポートされます。Nexus 3000 または Nexus 3100 シリーズ スイッチでは Flex Link を構成できません。

### Flex Link のデフォルト設定

表 8: Flex Link のデフォルト パラメータの設定

| パラメータ                      | 定義     |
|----------------------------|--------|
| Multicast Fast-Convergence | ディセーブル |
| プリエンプション モード               | 消灯     |
| プリエンプション遅延                 | 35 秒   |

### Flex Link の設定

レイヤ2インターフェイス(スイッチポートまたはポートチャネル)のペアを、1つのイン ターフェイスがもう一方のバックアップとして機能するように設定されている Flex Link イン ターフェイスとして設定できます。

#### 手順の概要

- 1. switch# configure terminal
- 2. switch(config) # feature flexlink
- **3.** switch(config) # interface {ethernet *slot/port* | port-channel *channel-no* }
- 4. switch(config-if) # switchport backup interface {ethernet *slot/port* | port-channel *channel-no*} [multicast fast-convergence]
- 5. (任意) switch(config-if) # end
- 6. (任意) switch# show interface switchport backup
- 7. (任意) switch# copy running-config startup-config

#### 手順の詳細

|       | コマンドまたはアクション                                                                                                    | 目的                                                                                                    |
|-------|----------------------------------------------------------------------------------------------------|----------------------------------------------------------------------------------------------------|
| ステップ1 | switch# configure terminal                                                                                                    | グローバル コンフィギュレーション モードを開始<br>します。                                                                                                    |
| ステップ2 | <pre>switch(config) # feature flexlink</pre>                                                                                           | Flex Link をイネーブルにします。                                                                                                    |
| ステップ3 | <pre>switch(config) # interface {ethernet slot/port   port-channel channel-no }</pre>                                                  | イーサネットまたはポート チャネル インターフェ<br>イスを指定し、インターフェイスコンフィギュレー<br>ション モードを開始します。<br>指定できるポートチャネルは1~48です。                                                                                                    |
| ステップ4 | <pre>switch(config-if) # switchport backup interface {ethernet slot/port   port-channel channel-no} [multicast fast-convergence]</pre> | Flex Link ペアのバックアップインターフェイスとし<br>て物理レイヤ2インターフェイス(イーサネットま<br>たはポート チャネル)を指定します。1つのリンク<br>がトラフィックを転送している場合、もう一方のイ<br>ンターフェイスはスタンバイモードです。                                                                                                    |
|       |                                                                                                    | <ul> <li>ethernet <i>slot/port</i> — バックアップ イーサネット<br/>インターフェイスを指定します。スロット番号<br/>は 1~2、ポート番号は 1~48 です。</li> <li>port-channel <i>port-channel-no</i> — バックアップ<br/>ポート チャネル インターフェイスを指定しま<br/>す。port-channel-no の番号は 1~4096 です。</li> <li>multicast — マルチキャスト パラメータを指定<br/>します。</li> </ul> |

|       | コマンドまたはアクション                                    | 目的                                                                         |
|-------|-------------------------------------------------|----------------------------------------------------------------------------|
|       |                                                 | • fast-convergence — バックアップ インターフェ<br>イスの高速コンバージェンスを設定します。                 |
| ステップ5 | (任意) switch(config-if) # end                    | 特権 EXEC モードに戻ります。                                                          |
| ステップ6 | (任意) switch# show interface switchport backup   | 設定を確認します。                                                                  |
| ステップ7 | (任意) switch# copy running-config startup-config | リブートおよびリスタート時に実行コンフィギュ<br>レーションをスタートアップコンフィギュレーショ<br>ンにコピーして、変更を継続的に保存します。 |

#### 例

次の例は、イーサネットスイッチポート バックアップのペア(イーサネット 1/1 がア クティブなインターフェイスであり、イーサネット 1/2 がバックアップ インターフェ イスである)を設定する方法を示しています。

```
switch(config)# feature flexlink
switch(config) # interface ethernet 1/1
switch(config-if)# switchport backup interface ethernet 1/2
switch(config-if) # exit
switch(config)# interface port-channel300
switch(config-if) # switchport backup interface port-channel301
switch(config-if) # show ip igmp snooping mrouter
Type: S - Static, D - Dynamic, V - vPC Peer Link,
     I - Internal, C - Co-learned, U - User Configured
Vlan Router-port Type
                           Uptime
                                        Expires
                              13:13:47
200 Po300
                   D
                                          00:03:15
200 Po301
                    DC
                              13:13:47
                                         00:03:15
```

次の例は、マルチキャスト高速コンバージェンスを使用した、ポートチャネルスイッ チポート バックアップのペアを設定する方法を示しています。

switch(config)# interface port-channel10
switch(config-if)# switchport backup interface port-channel20 multicast fast-convergence

次の例は、Flex Link インターフェイス(po305 と po306)のマルチキャスト コンバー ジェンスの例を示します。po305 で一般クエリーを受信すると、mrouter ポートと po306 が相互学習されます。

```
switch(config)# interface po305
Switch(config-if)# switchport backup interface po306
switch# show ip igmp snooping mrouter
Type: S - Static, D - Dynamic, V - vPC Peer Link, I - Internal, C - Co-learned
Vlan Router-port Type Uptime
                                    Expires
                                       00:04:50
4
     Po300
                 D
                           00:00:12
                  DC
4
     Po301
                           00:00:12
                                       00:04:50
```

# Flex Link プリエンプションの設定

Flex Link のペアにプリエンプション スキームを構成できます。

#### 始める前に

Flex Link 機能をイネーブル化します。

#### 手順の概要

#### **1.** switch# **configure terminal**

- 2. switch(config)# interface ethernet *slot/port*
- 3. switch(config-if)# switchport backup interface ethernet *slot/port*
- 4. switch(config-if)# switchport backup interface ethernet *slot/port* preemption mode [bandwidth | forced | off ]
- 5. switch(config-if)# switchport backup interface ethernet *slot/port* preemption delay *delay-time*
- 6. (任意) switch(config-if)# end
- 7. (任意) switch# show interface switchport backup
- 8. (任意) switch# copy running-config startup-config

#### 手順の詳細

|               | コマンドまたはアクション                                                                                                    | 目的                                                                                                    |
|---------------|----------------------------------------------------------------------------------------------------|----------------------------------------------------------------------------------------------------|
| ステップ1         | switch# configure terminal                                                                                                   | グローバル コンフィギュレーション モードを開始<br>します。                                                                                                    |
| ステップ <b>2</b> | <pre>switch(config)# interface ethernet slot/port</pre>                                                                      | イーサネットインターフェイスを指定し、インター<br>フェイス コンフィギュレーション モードを開始し<br>ます。                                                                          |
|               |                                                                                                    | インターフェイスは物理レイヤ2インターフェイス<br>またはポートチャネル(論理インターフェイス)で<br>す。                                                                            |
|               |                                                                                                    | スロット/ポートの範囲は1~48です。                                                                                                    |
| ステップ3         | <pre>switch(config-if)# switchport backup interface ethernet slot/port</pre>                                                 | 物理レイヤ2インターフェイス(またはポートチャ<br>ネル)を、インターフェイスを装備した Flex Linkペ<br>アの一部として設定します。1 つのリンクがトラ<br>フィックを転送している場合、もう一方のインター<br>フェイスはスタンバイ モードです。 |
| ステップ4         | <pre>switch(config-if)# switchport backup interface ethernet<br/>slot/port preemption mode [bandwidth   forced   off ]</pre> | 物理レイヤ2インターフェイス(イーサネットまた<br>はポートチャネル)を、FlexLinkペアの一部として<br>設定します。1つのリンクがトラフィックを転送し                                                   |

|               | コマンドまたはアクション                                                                                     | 目的                                                                                                   |
|---------------|--------------------------------------------------------------------------------------------------|----------------------------------------------------------------------------------------------------|
|               |                                                                                                  | ている場合、もう一方のインターフェイスはスタン<br>バイ モードです。                                                                 |
|               |                                                                                                  | <ul> <li>preemption:バックアップインターフェイスペアのプリエンプションスキームを設定します。</li> <li>mode:プリエンプションモードを指定します。</li> </ul> |
|               |                                                                                                  | Flex Link インターフェイスペアのプリエンプション<br>メカニズムとを構成します。次のプリエンプション<br>モードを設定することができます。                         |
|               |                                                                                                  | <ul> <li>・帯域幅:より大きい帯域幅のインターフェイス<br/>が常に現用系インターフェイスとして動作しま<br/>す。</li> </ul>                          |
|               |                                                                                                  | • 強制:現用系インターフェイスが常にバック<br>アップインターフェイスより先に使用されま<br>す。                                                 |
|               |                                                                                                  | <ul> <li>オフ:現用系からバックアップへのプリエンプ</li> <li>ションは発生しません。</li> </ul>                                       |
| ステップ5         | switch(config-if)# switchport backup interface ethernet<br>slot/port preemption delay delay-time | ポートが他のポートより先に使用されるまでの遅延<br>時間を設定します。delay-time の範囲は1~300秒<br>です。デフォルトのプリエンプション遅延は35秒<br>です。          |
|               |                                                                                                  | <ul><li>(注) 遅延時間の設定は、forced モードおよび<br/>bandwidth モードでのみ有効です。</li></ul>                               |
| ステップ6         | (任意) switch(config-if)# end                                                                      | 特権 EXEC モードに戻ります。                                                                                    |
| ステップ <b>7</b> | (任意) switch# show interface switchport backup                                                    | 設定を確認します。                                                                                            |
| ステップ8         | (任意) switch# copy running-config startup-config                                                  | リブートおよびリスタート時に実行コンフィギュ<br>レーションをスタートアップコンフィギュレーショ<br>ンにコピーして、変更を継続的に保存します。                           |

例

次に、プリエンプションモードを強制に設定し、遅延時間を 50 に設定し、設定を確認する方法の例を示します。

```
switch(config) # configure terminal
switch(config) # interface ethernet 1/48
switch(config-if) # switchport backup interface ethernet 1/4 preemption mode forced
switch(config-if) # switchport backup interface ethernet 1/4 preemption delay 50
switch(config-if) # end
switch# show interface switchport backup detail
```

| Switch Backup Interface             | Pairs:                              |                                |
|-------------------------------------|-------------------------------------|--------------------------------|
| Active Interface                    | Backup Interface                    | State                          |
| Ethernet1/48<br>Preemption Mode     | Ethernet1/4<br>: forced             | Active Down/Backup Down        |
| Preemption Dela<br>Multicast Fast ( | y : 50 seconds<br>Convergence : Off |                                |
| Bandwidth : 100                     | 00000 Kbit (Ethernet1/48            | ), 10000000 Kbit (Ethernet1/4) |

# Flex Link 設定の確認

次のコマンドを使用すると、Flex Link の設定情報を表示することができます。

| コマンド                                                         | 目的                                                                       |
|--------------------------------------------------------------|--------------------------------------------------------------------------|
| show interface switchport backup                             | すべてのスイッチ ポート Flex Link インター<br>フェイスに関する情報を表示します。                         |
| show interface switchport backup detail                      | すべてのスイッチ ポート Flex Link インター<br>フェイスの詳細情報を表示します。                          |
| show running-config backup<br>show startup-config backup     | バックアップインターフェイスの実行コンフィ<br>ギュレーション ファイルまたはスタートアッ<br>プ コンフィギュレーションを表示します。   |
| show running-config flexlink<br>show startup-config flexlink | Flex Link インターフェイスの実行コンフィギュ<br>レーションファイルまたはスタートアップコ<br>ンフィギュレーションを表示します。 |

#### 例

次の例は、すべてのスイッチ ポート Flex Link インターフェイスに関する情報を示します。

switch# show interface switchport backup

Switch Backup Interface Pairs:

| Active Interface | Backup Interface | State                   |
|------------------|------------------|-------------------------|
| Ethernet1/1      | Ethernet1/2      | Active Down/Backup Down |
| Ethernet1/8      | Ethernet1/45     | Active Down/Backup Down |
| Ethernet1/48     | Ethernet1/4      | Active Down/Backup Down |
| port-channel10   | port-channel20   | Active Down/Backup Up   |
| port-channel300  | port-channel301  | Active Down/Backup Down |

次の例は、すべてのスイッチポート Flex Link インターフェイスの詳細を示します。

| Switch Backup Interface Pairs: |                                                                                   |                                                                                               |                                                              |
|--------------------------------|-----------------------------------------------------------------------------------|-----------------------------------------------------------------------------------------------|--------------------------------------------------------------|
| Active In                      | nterface                                                                          | Backup Interface                                                                              | State                                                        |
| Ethernet                       | 1/1<br>Preemption Mode<br>Multicast Fast<br>Bandwidth : 100                       | Ethernet1/2<br>: off<br>Convergence : Off<br>00000 Kbit (Ethernet1/1)                         | Active Down/Backup Down<br>, 10000000 Kbit (Ethernet1/2)     |
| Ethernet<br>I<br>I<br>I        | 1/8<br>Preemption Mode<br>Preemption Dela<br>Multicast Fast<br>Bandwidth : 100    | Ethernet1/45<br>: forced<br>y : 10 seconds<br>Convergence : Off<br>00000 Kbit (Ethernet1/8)   | Active Down/Backup Down<br>, 10000000 Kbit (Ethernet1/45)    |
| Ethernet<br>I<br>I<br>I        | 1/48<br>Preemption Mode<br>Preemption Dela<br>Multicast Fast<br>Bandwidth : 100   | Ethernet1/4<br>: forced<br>y : 50 seconds<br>Convergence : Off<br>00000 Kbit (Ethernet1/48    | Active Down/Backup Down), 10000000 Kbit (Ethernet1/4)        |
| port-chan<br>I<br>I<br>I       | nnell0<br>Preemption Mode<br>Preemption Dela<br>Multicast Fast<br>Bandwidth : 100 | port-channel20<br>: forced<br>y : 10 seconds<br>Convergence : Off<br>000 Kbit (port-channel10 | Active Down/Backup Up<br>), 10000000 Kbit (port-channel20)   |
| port-chan<br>I<br>I            | nnel300<br>Preemption Mode<br>Multicast Fast<br>Bandwidth : 100                   | port-channel301<br>: off<br>Convergence : Off<br>000 Kbit (port-channel30                     | Active Down/Backup Down<br>0), 100000 Kbit (port-channel301) |

#### 次の例は、バックアップインターフェイスの実行構成を表示します。

switch# show running-config backup

!Command: show running-config backup
!Time: Sun Mar 2 03:05:17 2014

version 6.0(2)A3(1) feature flexlink

interface port-channel10
switchport backup interface port-channel20 preemption mode forced
switchport backup interface port-channel20 preemption delay 10

interface port-channel300
 switchport backup interface port-channel301

switch# show interface switchport backup detail

interface Ethernet1/1
 switchport backup interface Ethernet1/2

interface Ethernet1/8
 switchport backup interface Ethernet1/45 preemption mode forced
 switchport backup interface Ethernet1/45 preemption delay 10

```
interface Ethernet1/48
```

```
switchport backup interface Ethernet1/4 preemption mode forced
  switchport backup interface Ethernet1/4 preemption delay 50
次の例は、バックアップインターフェイスのスタートアップ構成を表示します。
switch# show startup-config backup
!Command: show startup-config backup
!Time: Sun Mar 2 03:05:35 2014
!Startup config saved at: Sun Mar 2 02:54:58 2014
version 6.0(2)A3(1)
feature flexlink
interface port-channel10
  switchport backup interface port-channel20 preemption mode forced
  switchport backup interface port-channel20 preemption delay 10
interface Ethernet1/8
  switchport backup interface Ethernet1/45 preemption mode forced
  switchport backup interface Ethernet1/45 preemption delay 10
次の例は、Flex Link の実行コンフィギュレーションを示しています。
switch# show running-config flexlink
!Command: show running-config flexlink
!Time: Sun Mar 2 03:11:49 2014
version 6.0(2)A3(1)
feature flexlink
interface port-channel10
  switchport backup interface port-channel20 preemption mode forced
interface port-channel300
 switchport backup interface port-channel301
interface port-channel305
 switchport backup interface port-channel306
interface Ethernet1/1
  switchport backup interface Ethernet1/2
interface Ethernet1/8
 switchport backup interface Ethernet1/45 preemption mode forced
  switchport backup interface Ethernet1/45 preemption delay 10
interface Ethernet1/48
 switchport backup interface Ethernet1/4 preemption mode forced
  switchport backup interface Ethernet1/4 preemption delay 50
```

次の例は、Flex Link のスタートアップ コンフィギュレーションを示しています。

I

#### switch# show startup-config flexlink

!Command: show startup-config flexlink !Time: Sun Mar 2 03:06:00 2014 !Startup config saved at: Sun Mar 2 02:54:58 2014 version 6.0(2)A3(1) feature flexlink interface port-channel10 switchport backup interface port-channel20 preemption mode forced switchport backup interface port-channel20 preemption delay 10 interface Ethernet1/8 switchport backup interface Ethernet1/45 preemption mode forced switchport backup interface Ethernet1/45 preemption delay 10

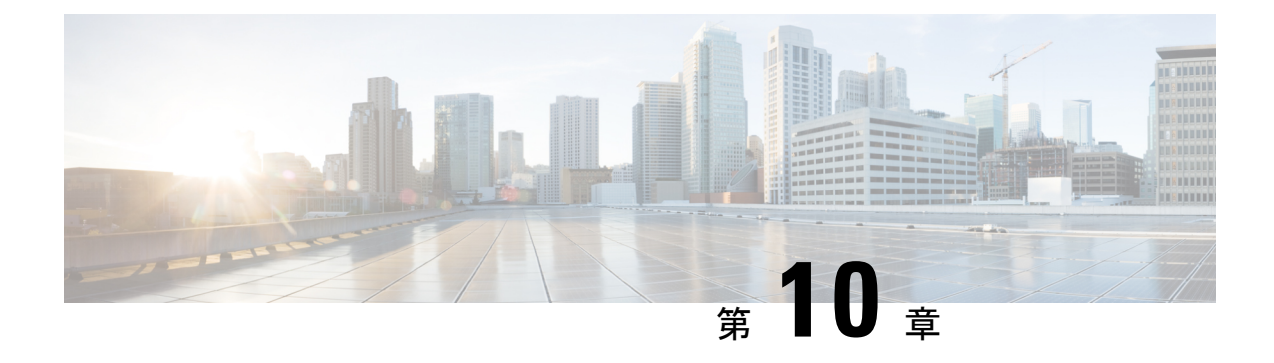

# LLDP の設定

- ・LLDPの設定, on page 151
- •インターフェイス LLDP の設定, on page 153
- LLDP の MIB (155 ページ)

# LLDP の設定

#### Before you begin

スイッチでリンク層検出プロトコル(LLDP)機能がイネーブルになっていることを確認しま す。

#### **SUMMARY STEPS**

- 1. switch# configure terminal
- 2. switch(config)# lldp {holdtime seconds | reinit seconds | timer seconds | tlv-select {dcbxp | management-address | power management | port-description | port-vlan | system-capabilities | system-description | system-name}}
- **3.** switch(config)# no lldp {holdtime | reinit | timer}
- 4. (任意) switch# show lldp

#### **DETAILED STEPS**

|       | Command or Action                                                                                                    | Purpose                                                                                                    |
|-------|----------------------------------------------------------------------------------------------------|----------------------------------------------------------------------------------------------------|
| ステップ1 | switch# configure terminal                                                                                                    | グローバル コンフィギュレーション モードを開始<br>します。                                                                                                    |
| ステップ2 | <pre>switch(config)# lldp {holdtime seconds   reinit seconds   timer seconds   tlv-select {dcbxp   management-address   power management   port-description   port-vlan   system-capabilities   system-description   system-name}}</pre> | <ul> <li>LLDP オプションを設定します。</li> <li>holdtime オプションを使用して、デバイスが受信した</li> <li>LLDP 情報を廃棄するまでの保存時間を設定します(10~255秒)。デフォルト値は 120 秒です。</li> </ul> |

I

|       | Command or Action                                              | Purpose                                                                                         |
|-------|----------------------------------------------------------------|-------------------------------------------------------------------------------------------------|
|       |                                                                | <b>reinit</b> オプションを使用して、任意のインターフェ<br>イスで LLDP 初期化を実行するまでの待機時間を設<br>定します(1~10秒)。デフォルト値は2秒です。    |
|       |                                                                | <b>timer</b> オプションを使用して、LLDP パケットを送<br>信するレートを設定します(5 ~ 254 秒)。デフォ<br>ルト値は 30 秒です。              |
|       |                                                                | <b>tlv-select</b> オプションを使用して、Type Length Value<br>(TLV)を指定します。デフォルトでは、すべての<br>TLV の送受信がイネーブルです。 |
|       |                                                                | <b>dcbxp</b> オプションを使用して、Data Center Ethernet<br>Parameter Exchange (DCBXP) TLV メッセージを指<br>定します。 |
|       |                                                                | <b>management-address</b> オプションを使用して、管理ア<br>ドレス TLV メッセージを指定します。                                |
|       |                                                                | <b>power management</b> オプションを使用して、LLDPの<br>電源管理 TLV を指定します。                                    |
|       |                                                                | <b>port-description</b> オプションを使用して、ポート記述<br>TLV メッセージを指定します。                                    |
|       |                                                                | <b>port-vlan</b> オプションを使用して、ポート VLAN ID<br>TLV メッセージを指定します。                                     |
|       |                                                                | <b>system-capabilities</b> オプションを使用して、システ<br>ム機能 TLV メッセージを指定します。                               |
|       |                                                                | <b>system-description</b> オプションを使用して、システ<br>ム記述 TLV メッセージを指定します。                                |
|       |                                                                | system-name オプションを使用して、システム名<br>TLV メッセージを指定します。                                                |
| ステップ3 | <pre>switch(config)# no lldp {holdtime   reinit   timer}</pre> | LLDP 値をデフォルトにリセットします。                                                                           |
| ステップ4 | (任意) switch# show lldp                                         | LLDP の設定を表示します。                                                                                 |

#### Example

次に、グローバルな LLDP ホールドタイムを 200 秒に設定する例を示します。

```
switch# configure terminal
switch(config)# lldp holdtime 200
switch(config)#
```

次に、LLDP をイネーブルにして管理アドレス TLV を送受信する例を示します。

switch# configure terminal
switch(config)# lldp tlv-select management-address
switch(config)#

### インターフェイス LLDP の設定

#### **SUMMARY STEPS**

- 1. switch# configure terminal
- 2. switch(config)# interface type slot/port
- **3.** switch(config-if)# [no] lldp {receive | transmit}
- 4. (Optional) switch# show lldp {interface | neighbors [detail | interface | system-detail] | timers | traffic}

#### **DETAILED STEPS**

|               | Command or Action                                                                                               | Purpose                                                 |
|---------------|----------------------------------------------------------------------------------------------------|---------------------------------------------------------|
| ステップ1         | switch# <b>configure terminal</b>                                                                               | グローバル コンフィギュレーション モードを開始<br>します。                        |
| ステップ <b>2</b> | <pre>switch(config)# interface type slot/port</pre>                                                             | 変更するインターフェイスを選択します。                                     |
| ステップ3         | <pre>switch(config-if)# [no] lldp {receive   transmit}</pre>                                                    | 選択したインターフェイスを受信または送信に設定<br>します。                         |
|               |                                                                                                    | このコマンドの <b>no</b> 形式を使用すると、LLDPの送信<br>または受信をディセーブルにします。 |
| ステップ4         | (Optional) switch# show lldp {interface   neighbors<br>[detail   interface   system-detail]   timers   traffic} | LLDP の設定を表示します。                                         |

#### **Example**

次に、LLDP パケットを送信するようインターフェイスを設定する例を示します。

switch# configure terminal

switch(config)# interface ethernet 1/2

switch(config-if) # lldp transmit

次に、LLDP をディセーブルにするようインターフェイスを設定する例を示します。

switch# configure terminal

switch(config)# interface ethernet 1/2

switch(config-if) # no lldp transmit

switch(config-if)# no lldp receive

次に、LLDP インターフェイス情報を表示する例を示します。

switch# show lldp interface ethernet 1/2

tx enabled: TRUE

rx\_enabled: TRUE

dcbx enabled: TRUE

Port MAC address: 00:0d:ec:a3:5f:48

Remote Peers Information

No remote peers exist

次に、LLDP ネイバーの情報を表示する例を示します。

switch# show lldp neighbors Capability codes: (R) Router, (B) Bridge, (T) Telephone, (C) DOCSIS Cable Device (W) WLAN Access Point, (P) Repeater, (S) Station, (O) Other Device ID Local Intf Hold-time Capability Port ID SW-INSBU-JWALA-PP52.cisco.com mamt 0 120 В Gi1/0/37 MTC-2 Eth1/41 120 Ethernet1/43 BR MTC-CR2 Eth1/42 120 BR Ethernet1/43 MTC-CR2 Eth1/43 120 BR Ethernet1/42 MTC-2 Et.h1/44 BR Ethernet1/41 120 MTC-CR2 Ethernet1/41 Eth1/45 120 BR MTC-2 Eth1/46 120 BR Ethernet1/44 Eth1/47 MTC-2 120 Ethernet1/42 BR Ethernet1/44 MTC-CR2 Eth1/48 120 BR Total entries displayed: 9

次に、LLDP ネイバーに関するシステムの詳細を表示する例を示します。

#### switch# sh lldp neighbors system-detail Capability codes:

(R) Router, (B) Bridge, (T) Telephone, (C) DOCSIS Cable Device(W) WLAN Access Point, (P) Repeater, (S) Station, (O) OtherDevice ID Local Intf Chassis ID PortID Hold-time Capability

switch-2 Eth1/7 0005.73b7.37ce Eth1/7 120 B
switch-3 Eth/9 0005.73b7.37d0 Eth1/9 120 B
switch-4 Eth1/10 0005.73b7.37d1 Eth1/10 120 B
Total entries displayed: 3

次に、LLDP タイマー情報を表示する例を示します。

#### switch# show lldp timers

```
LLDP Timers
```

holdtime 120 seconds

reinit 2 seconds

msg\_tx\_interval 30 seconds

#### 次に、LLDP カウンタに関する情報を表示する例を示します。

#### switch# show lldp traffic

```
LLDP traffic statistics:
```

Total frames out: 8464

Total Entries aged: 6 Total frames in: 6342 Total frames received in error: 2 Total frames discarded: 2 Total TLVs unrecognized: 0

# LLDP の MIB

| МІВ      | リンク                                                                                  |
|----------|--------------------------------------------------------------------------------------|
| LLDP-MIB | ftp://ftp.cisco.com/pub/mibs/supportlists/nexus3000/<br>Nexus3000MIBSupportList.html |

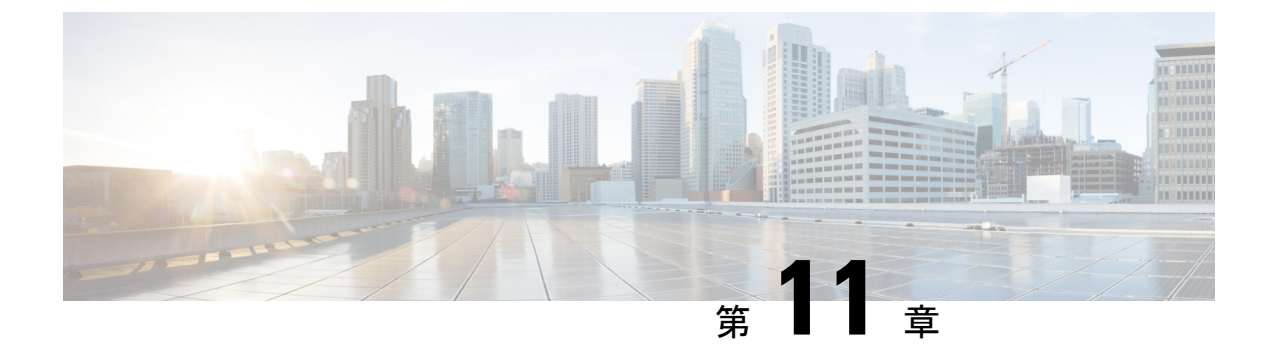

# MAC アドレス テーブルの構成

- MAC アドレスに関する情報, on page 157
- MAC アドレスの構成 (158 ページ)
- MAC 移動ループ検出の設定 (161 ページ)
- MAC アドレス設定の確認, on page 162

### MACアドレスに関する情報

LAN ポート間でフレームをスイッチングするために、スイッチはアドレステーブルを保持しています。スイッチがフレームを受信すると、送信側のネットワークデバイスのMACアドレスを受信側のLAN ポートにアソシエートします。

スイッチは、受信したフレームの送信元 MAC アドレスを使用して、アドレステーブルを動的 に構築します。そのアドレステーブルにリストされていない受信側 MAC アドレスのフレーム を受信すると、そのフレームを、同一 VLAN のフレームを受信したポート以外のすべての LAN ポートへフラッディングします。送信先ステーションが応答したら、スイッチは、その関連の 送信元 MAC アドレスとポート ID をアドレス テーブルに追加します。その後、スイッチは、 以降のフレームを、すべての LAN ポートにフラッディングするのではなく単一の LAN ポート へと転送します。

MAC アドレスを手作業で入力することもできます。これは、テーブル内で、スタティック MAC アドレスとなります。このようなスタティック MAC エントリは、スイッチを再起動し ても維持されます。

マルチキャストアドレスは、静的に設定されたMACアドレスとしては入力できません(IPマルチキャストおよび非 IPマルチキャスト MAC アドレスの両方)。これは N3548 プラットフォームではサポートされません。

アドレステーブルには、フレームを一切フラッディングさせることなく、複数のユニキャスト アドレスエントリを格納できます。スイッチは設定可能なエージングタイマーによって定義 されたエージングメカニズムを使用するため、アドレスが非アクティブなまま指定した秒数が 経過すると、そのアドレスはアドレステーブルから削除されます。

### MACアドレスの構成

### スタティック MAC アドレスの設定

スイッチの静的 MAC アドレスを構成できます。これらのアドレスは、インターフェイス構成 モードまたは VLAN 構成モードで構成できます。

#### **SUMMARY STEPS**

- 1. switch# configure terminal
- 2. switch(config) # mac address-table static mac\_address vlan vlan-id {drop | interface {type slot/port} | port-channel number}
- 3. (Optional) switch(config)# no mac address-table static mac\_address vlan vlan-id

#### **DETAILED STEPS**

|               | Command or Action                                                                                                    | Purpose                                                                 |
|---------------|----------------------------------------------------------------------------------------------------|-------------------------------------------------------------------------|
| ステップ1         | switch# configure terminal                                                                                                    | グローバル コンフィギュレーション モードを開始<br>します。                                        |
| ステップ <b>2</b> | <pre>switch(config) # mac address-table static mac_address vlan vlan-id {drop   interface {type slot/port}   port-channel number}</pre> | MAC アドレス テーブルに追加するスタティック ア<br>ドレスを指定します。                                |
| ステップ <b>3</b> | (Optional) switch(config)# <b>no mac address-table static</b><br>mac_address <b>vlan</b> vlan-id                                        | MAC アドレス テーブルからスタティック エントリ<br>を削除します。                                   |
|               |                                                                                                    | <b>mac address-table static</b> コマンドで静的 MAC アドレ<br>スを仮想インターフェイスに割り当てます。 |

#### Example

次に、MAC アドレス テーブルにスタティック エントリを登録する例を示します。

```
switch# configure terminal
switch(config) # mac address-table static 12ab.47dd.ff89 vlan 3 interface ethernet 1/4
switch(config) #
```

### レイヤ2インターフェイスでのMACアドレス学習の無効化

レイヤ2インターフェイスでMACアドレスラーニングを無効にしてから再度有効にできるようになりました。

#### 手順の概要

1. switch# configure terminal

- 2. switch(config)# interface type slot/port
- **3.** switch(config-if)# **[no] switchport mac-learn disable**
- 4. switch(config-if)# clear mac address-table dynamic interface type slot/port

#### 手順の詳細

|               | コマンドまたはアクション                                                                           | 目的                                                                                                    |
|---------------|----------------------------------------------------------------------------------------|----------------------------------------------------------------------------------------------------|
| ステップ1         | switch# configure terminal                                                             | グローバル コンフィギュレーション モードを開始<br>します。                                                                                                    |
| ステップ <b>2</b> | <pre>switch(config)# interface type slot/port</pre>                                    | 指定したインターフェイスのインターフェイスコン<br>フィギュレーション モードを開始します。                                                                                                    |
| ステップ3         | <pre>switch(config-if)# [no] switchport mac-learn disable</pre>                        | レイヤ 2 インターフェイスでの MAC アドレス学習<br>の無効化                                                                                                    |
|               |                                                                                        | noフォームのコマンドは、レイヤ2インターフェイ<br>スでのMACアドレス学習の再イネーブル化します。                                                                                                    |
|               |                                                                                        | <ul> <li>(注) ワープモードでは、Cisco Nexus 3500 ス<br/>イッチは、switchport mac-learn disableを<br/>使用して構成されたポートが存在する<br/>VLAN にレイヤ3トラフィックをフラッ<br/>ディングせず、トラフィックはドロップさ<br/>れます。通常モードでは、スイッチはレイ<br/>ヤ3トラフィックをこの VLAN にフラッ<br/>ディングする必要があります。</li> </ul> |
| ステップ4         | <pre>switch(config-if)# clear mac address-table dynamic interface type slot/port</pre> | 指定されたインターフェイスの MAC アドレス テー<br>ブルをクリアします。                                                                                                    |
|               |                                                                                        | <b>重要</b> インターフェイスでMACアドレスラーニ<br>ングを無効化した後、MACアドレステー<br>ブルを必ずクリアしてください。                                                                                                    |

#### 例

次の例では、レイヤ2インターフェイスで MAC アドレス ラーニングをディセーブル にする方法を示します。

```
switch# configure terminal
switch(config)# interface ethernet 1/4
switch(config-if)# switchport mac-learn disable
switch(config-if)# clear mac address-table dynamic interface ethernet 1/4
```

次の例では、レイヤ2インターフェイスで MAC アドレス ラーニングを再イネーブル 化する方法を示します。 switch# configure terminal switch(config)# interface ethernet 1/4 switch(config-if)# no switchport mac-learn disable

### MAC テーブルのエージング タイムの設定

エントリ(パケット送信元のMACアドレスとそのパケットが入ってきたポート)がMACテー ブル内に留まる時間を設定できます。MACエージングタイムは、インターフェイス構成モー ドまたは VLAN 構成モードで設定できます。

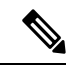

(注)

Cisco Nexus deviceは VLAN 単位の CAM エージング タイマーをサポートしません。

#### 手順の概要

- 1. switch# configure terminal
- 2. switch(config)# mac-address-table aging-time seconds

#### 手順の詳細

|               | コマンドまたはアクション                                                    | 目的                                                                                   |
|---------------|-----------------------------------------------------------------|--------------------------------------------------------------------------------------|
| ステップ1         | switch# configure terminal                                      | グローバル コンフィギュレーション モードを開始                                                             |
|               |                                                                 |                                                                                      |
| ステップ <b>2</b> | <pre>switch(config)# mac-address-table aging-time seconds</pre> | エントリが無効になって、MACアドレステーブル<br>から破棄されるまでの時間を指定します。                                       |
|               |                                                                 | [秒(seconds)] の範囲は0~1000000 です。デフォ<br>ルトは1800 秒です。0 を入力すると、MAC エージ<br>ングがディセーブルになります。 |

#### 例

次に、MAC アドレス テーブル内エントリのエージング タイムを 1800 秒(30分)に 設定する例を示します:

switch# configure terminal
switch(config) # mac-address-table aging-time 1800
switch(config) #

### MAC テーブルからのダイナミック アドレスのクリア

MAC アドレス テーブルからすべてのダイナミック エントリを消去できます。

| コマンド                                                                                                    | 目的                                         |
|----------------------------------------------------------------------------------------------------|--------------------------------------------|
| <pre>switch(config)# clear mac-address-table dynamic {address mac-addr} {interface [type slot/port   port-channel number} {vlan vlan-id}</pre> | MAC アドレス テーブルからダイナミッ<br>ク アドレス エントリを消去します。 |

次に、MAC アドレス テーブル内のダイナミック エントリを消去する例を示します。

switch# clear mac-address-table dynamic

### MAC 移動ループ検出の設定

2 つのポート間での MAC アドレス移動数がしきい値を超えると、それによってループが形成 されます。mac address-table loop-detect port-down コマンドを使用して、このようなループが 検出されたときに、インターフェイスインデックスが低いポートをダウンさせるアクションを 設定できます。MAC ラーニングをディセーブルにするデフォルト アクションに戻すには、こ のコマンドの no 形式を使用します。

#### 手順の概要

- 1. switch# configure terminal
- 2. switch(config)# [no] mac address-table loop-detect port-down
- 3. switch(config)# mac address-table loop-detect port-down edge-port

#### 手順の詳細

|       | コマンドまたはアクション                                                         | 目的                                                                                                    |
|-------|----------------------------------------------------------------------|----------------------------------------------------------------------------------------------------|
| ステップ1 | switch# configure terminal                                           | グローバル コンフィギュレーション モードを開始<br>します。                                                                      |
| ステップ2 | switch(config)# [no] mac address-table loop-detect<br>port-down      | MAC 移動ループ検出用のポート ダウン アクション<br>を指定します。このコマンドの no 形式は、MAC<br>ラーニングを 180 秒間ディセーブルにするデフォル<br>トアクションに戻します。 |
| ステップ3 | switch(config)# mac address-table loop-detect port-down<br>edge-port | MAC 移動ループ検出のエッジ ポートの err-disabled<br>検出をイネーブル化します。                                                    |

#### 例

次に、MAC 移動ループ検出用のアクションとしてポート ダウンを構成する例を示します。

#### switch# configure terminal

switch(config) # mac address-table loop-detect port-down

次の例は、MAC 移動ループ検出のエッジポートの err-disabled 検出を有効にする方法 を示しています。

```
switch# configure terminal
switch(config)# mac address-table loop-detect port-down edge-port
```

## MAC アドレス設定の確認

Note

- Cisco Nexus 3000 および Cisco Nexus 3548 シリーズ プラットフォームでは、セルフ ルータの MAC または HSRP VMAC は、次の条件下でスイッチによって動的学習されます。
  - スイッチが自身のパケットを受信するためにネットワークに一時的なループがある場合。
  - ・送信元 MAC がルータ MAC または HSRP MAC と同じであるスプーフィングされた パケットがある場合。

この動作は、他の Cisco Nexus プラットフォームとは異なります。ただし、MAC テーブ ルに存在するこれらの自己 MAC エントリによる操作上の影響はありません。ルータ MAC または HSRP MAC 宛てのパケットはすべて回送されます。これらのパケットにはレイヤ 2 ルックアップはありません。

次のいずれかのコマンドを使用して、設定を確認します。

#### Table 9: MAC アドレス構成の確認コマンド

| コマンド                               | 目的                                              |  |
|------------------------------------|-------------------------------------------------|--|
| show mac address-table aging-time  | スイッチ内で定義されているすべてのVLANのMACアド<br>レスの経過時間を表示します。   |  |
| show mac address-table             | MAC アドレス テーブルの内容を表示します。                         |  |
|                                    | Note IGMP スヌーピングによって学習された MAC ア<br>ドレスは表示されません。 |  |
| show mac address-table loop-detect | 現在構成されているアクションを表示します。                           |  |

次に、MAC アドレス テーブルを表示する例を示します。

#### switch# show mac address-table

| VLAN    | MAC Address                      | Туре               | Age       | Port             |
|---------|----------------------------------|--------------------|-----------|------------------|
| 1<br>1  | 0018.b967.3cd0<br>001c.b05a.5380 | dynamic<br>dynamic | 10<br>200 | Eth1/3<br>Eth1/3 |
| Total M | AC Addresses: 2                  |                    |           |                  |

次に、現在のエージングタイムを表示する例を示します。

次に、現在構成されているアクションを表示する例を示します。

#### switch# configure terminal

switch(config)# show mac address-table loop-detect
Port Down Action Mac Loop Detect : enabled

#### switch# configure terminal

switch(config)# no mac address-table loop-detect port-down switch(config)# show mac address-table loop-detect Port Down Action Mac Loop Detect : disabled

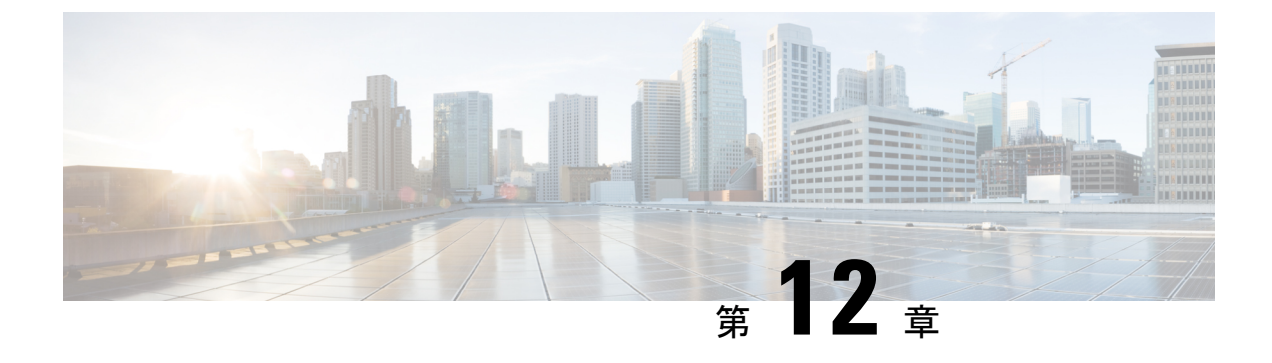

# **IGMP** スヌーピングの設定

- IGMP スヌーピングの情報, on page 165
- IGMP スヌーピング パラメータの設定, on page 168
- IGMP スヌーピング設定の確認, on page 171

### IGMP スヌーピングの情報

IGMP スヌーピング ソフトウェアは、VLAN 内の IGMP プロトコル メッセージを調べて、こ のトラフィックの受信に関連のあるホストまたはその他のデバイスに接続されているのはどの インターフェイスかを検出します。IGMPスヌーピングは、インターフェイス情報を使用して、 マルチアクセス ローカル エリア ネットワーク (LAN) 環境での帯域幅消費を減らすことがで き、これによって VLAN 全体のフラッディングを防ぎます。IGMP スヌーピング機能は、どの ポートがマルチキャスト対応ルータに接続されているかを追跡して、IGMP メンバーシップレ ポートの転送管理を支援します。トポロジの変更通知には、IGMP スヌーピング ソフトウェア が応答します。

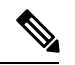

Note IGMP スヌーピングは、すべてのイーサネットインターフェイスでサポートされます。 ただし、PVLAN ではサポートされていません。[スヌーピング (*snooping*)]という用語 が使用されるのは、レイヤ3コントロールプレーンパケットが代行受信され、レイヤ2 の転送判断に影響を与えるためです。

Cisco NX-OS は、IGMPv2 と IGMPv3 をサポートします。IGMPv2 は IGMPv1 をサポートし、 IGMPv3 は IGMPv2 をサポートします。以前のバージョンの IGMP のすべての機能がサポート されるわけではありませんが、メンバーシップ クエリとメンバーシップ レポートに関連した 機能はすべての IGMP バージョンについてサポートされます。

次の図に、ホストと IGMP ルータの間に置かれた IGMP スヌーピング スイッチを示します。 IGMP スヌーピング スイッチは、IGMP メンバーシップ レポートと脱退メッセージをスヌーピ ングし、それらを必要な場合にだけ、接続されている IGMP ルータに転送します。

240804

Figure 18: IGMP スヌーピング スイッチ IGMP Router IGMP Query Messages IGMP Snooping Switch IGMP Report and Leave Messages Host

Cisco NX-OS IGMP スヌーピング ソフトウェアは、最適化されたマルチキャスト フラッディン グ(OMF)をサポートします。これは、不明トラフィックをルータだけに転送し、データ駆動 の状態生成は一切実行しません。IGMP スヌーピングの詳細については、http://tools.ietf.org/wg/ magma/draft-ietf-magma-snoop/rfc4541.txt を参照してください。

### IGMPv1 および IGMPv2

IGMPv1とIGMPv2は両方とも、メンバーシップレポート抑制をサポートします。つまり、同 ーサブネット上の2つのホストが同一グループのマルチキャストデータを受信する場合、他方 のホストからメンバーレポートを受信するホストは、そのレポートを送信しません。メンバー シップレポート抑制は、同じポートを共有しているホスト間で発生します。

各 VLAN スイッチ ポートに接続されているホストが1つしかない場合は、IGMPv2の高速脱 退機能を設定できます。高速脱退機能を使用すると、最終メンバーのクエリーメッセージがホ
ストに送信されません。ソフトウェアは IGMP Leave メッセージを受信すると、ただちに該当 するポートへのマルチキャスト データ転送を停止します。

IGMPv1 では、明示的な IGMP Leave メッセージが存在しないため、特定のグループについて マルチキャストデータを要求するホストが存続しないことを示すために、メンバーシップメッ セージ タイムアウトが利用されます。

Note Cisco NX-OS高速脱退機能がイネーブルになっている場合、他のホストの存在は確認され ないため、最終メンバーのクエリインターバル構成が無視されます。

#### IGMPv3

スイッチ上の IGMPv3 スヌーピングの実装は、アップストリーム マルチキャスト ルータが送 信元に基づいたフィルタリングを行えるように、IGMPv3 レポートを転送します。

ソフトウェアのデフォルト設定では、各 VLAN ポートに接続されたホストが追跡されます。 この明示的なトラッキング機能は、高速脱退メカニズムをサポートしています。

IGMPv3 メンバーシップ レポートには LAN セグメント上のグループ メンバの一覧が含まれて いますが、最終ホストが脱退すると、メンバーシップクエリーが送信されます。最終メンバー のクエリーインターバルについてパラメータを設定すると、タイムアウトまでにどのホストか らも応答がなかった場合に、グループ ステートが解除されます。

### IGMPスヌーピングクエリア

クエリーを発生させる VLAN 内にマルチキャスト ルータが存在しない場合、IGMP スヌーピング クエリアを設定して、メンバーシップ クエリーを送信させる必要があります。

IGMP スヌーピング クエリアがイネーブルな場合は、定期的に IGMP クエリーが送信されるため、IP マルチキャスト トラフィックを要求するホストから IGMP レポート メッセージが発信 されます。IGMP スヌーピングはこれらの IGMP レポートを待ち受けて、適切な転送を確立し ます。

現在は、スイッチクエリアと IGMP スヌーピングクエリアに対して同じ SVI IP アドレスを設定できます。そうすれば、両方のクエリアが同時にアクティブになって、一般的なクエリーを 定期的に VLAN に送信するようになります。これを回避するには、IGMP スヌーピングクエ リアとスイッチクエリアで別々の IP アドレスを使用します。

### IGMP フォワーディング

Cisco Nexus deviceのコントロール プレーンは、IP アドレスを検出できますが、転送は [MAC アドレス (MAC address)] だけを使用して発生します。

スイッチに接続されているホストは、IP マルチキャスト グループに参加する場合に、参加する IP マルチキャスト グループを指定して、要求されていない IGMP 参加メッセージを送信します。それとは別に、スイッチは、接続されているルータから一般クエリーを受信したら、そ

のクエリーを、物理インターフェイスか仮想インターフェイスかにかかわらず、VLAN内のす べてのインターフェイスに転送します。マルチキャストグループに参加するホストは、スイッ チに参加メッセージを送信することにより応答します。スイッチの CPU が、そのグループ用 のマルチキャスト転送テーブル エントリを作成します(まだ存在しなかった場合)。また、 CPUは、参加メッセージを受信したインターフェイスを、転送テーブルのエントリに追加しま す。そのインターフェイスと対応付けられたホストが、そのマルチキャストグループ用のマル チキャストトラフィックを受信します。

ルータはマルチキャストー般クエリーを定期的に送信し、スイッチはそれらのクエリーをVLAN のすべてのポートを通じて転送します。関心のあるホストがクエリーに応答します。VLAN内 の少なくとも1つのホストがマルチキャストトラフィックを受信するようなら、ルータは、そ のVLANへのマルチキャストトラフィックの転送を続行します。スイッチは、そのマルチキャ ストグループの転送テーブルにリストされているホストだけにマルチキャストグループトラ フィックを転送します。

ホストがマルチキャストグループから脱退するときには、ホストは、通知なしで脱退すること もできれば、脱退メッセージを送信することもできます。スイッチは、ホストから脱退メッ セージを受信したら、グループ固有のクエリーを送信して、そのインターフェイスに接続され ているその他のデバイスの中に、そのマルチキャストグループのトラフィックを受信するもの があるかどうかを調べます。スイッチはさらに、転送テーブルでその [MAC グループ (MAC group)]の情報を更新し、そのグループのマルチキャストトラフィックの受信に関心のあるホ ストだけが、転送テーブルに指定されるようにします。ルータが VLAN からレポートを受信 しなかった場合、その VLAN 用のグループは IGMP キャッシュから削除されます。

# IGMP スヌーピング パラメータの設定

IGMP スヌーピングプロセスの動作を管理するには、次の表に示すオプションの IGMP スヌー ピング パラメータを設定します。

Table 10: IGMP スヌーピング パラメータ

| パラメータ       | 记明                                                      |                                                      |
|-------------|---------------------------------------------------------|------------------------------------------------------|
| IGMP スヌーピング | VLAN ごとに IGMP スヌーピングをイネーブルにします。デフォルト<br>ではイネーブルになっています。 |                                                      |
|             | ote グローバルな設定がラ<br>ての VLAN がイネーン<br>セーブル化されている           | ディセーブルになっている場合は、すべ<br>ブル化されてるかどうか関係なくディ<br>らと見なされます。 |
| 明示的な追跡      | ♪ポートに接続されたそれぞれ<br>PMPv3メンバーシップレポー<br>、ではイネーブルになっていま     | ιのホストから送信される IGMPv2 と<br>トを、VLAN別に追跡します。デフォル<br>ミす。  |

| パラメータ           | 説明                                                                                                    |
|-----------------|----------------------------------------------------------------------------------------------------|
| 高速脱退            | ソフトウェアがIGMP Leave レポートを受信した場合に、IGMPクエリー<br>メッセージを送信することなく、グループステートを解除できるよう<br>にします。このパラメータは、IGMPv2ホストに関して、各 VLAN ポー<br>ト上のホストが1つしか存在しない場合に使用されます。デフォルト<br>ではディセーブルになっています。                                             |
| 最終メンバークエリ<br>間隔 | IGMPクエリーの送信後に待機する時間を設定します。この時間が経過<br>すると、ソフトウェアは、特定のマルチキャストグループについてネッ<br>トワーク セグメント上に受信要求を行うホストが存在しないと見なし<br>ます。いずれのホストからも応答がないまま、最終メンバのクエリイ<br>ンターバルの期限が切れると、対応する VLAN ポートからグループが<br>削除されます。有効範囲は1~25秒です。デフォルト値は1秒です。 |
| スヌーピングクエリ<br>ア  | クエリーを生成するマルチキャスト ルータが VLAN 内に存在しない場<br>合に、インターフェイスのスヌーピングクエリアを設定します。デフォ<br>ルトではディセーブルになっています。                                                                                                    |
| レポート抑制          | マルチキャスト対応ルータに送信されるメンバシップ レポート トラ<br>フィックを制限します。レポート抑制をディセーブルにすると、すべ<br>ての IGMP レポートがそのままマルチキャスト対応ルータに送信され<br>ます。デフォルトではイネーブルになっています。                                                                                   |
| マルチキャストルー<br>タ  | マルチキャスト ルータへのスタティック接続を設定します。ルータと<br>接続するインターフェイスが、選択した VLAN に含まれている必要が<br>あります。                                                                                                    |
| スタティックグルー<br>プ  | VLAN に属するインターフェイスを、マルチキャスト グループのスタ<br>ティック メンバとして設定します。                                                                                                    |

IGMP スヌーピングは、グローバルにも、特定の VLAN に対してだけでもディセーブル化できます。

#### **SUMMARY STEPS**

- **1.** switch# **configure terminal**
- **2.** switch(config)# **ip igmp snooping**
- **3.** switch(config)# vlan configuration *vlan-id*
- **4**. switch(config-vlan)# **ip igmp snooping**
- 5. switch(config-vlan)# ip igmp snooping explicit-tracking
- 6. switch(config-vlan)# ip igmp snooping fast-leave
- 7. switch(config-vlan)# ip igmp snooping last-member-query-interval seconds
- 8. witch(config-vlan)# ip igmp snooping querier *IP-address*
- 9. switch(config-vlan)# ip igmp snooping report-suppression
- **10.** switch(config-vlan)# **ip igmp snooping mrouter interface** *interface*

**11.** switch(config-vlan)# **ip igmp snooping static-group** *group-ip-addr* [**source** *source-ip-addr*] **interface** *interface* 

#### **DETAILED STEPS**

|               | Command or Action                                                                         | Purpose                                                                                                    |  |
|---------------|-------------------------------------------------------------------------------------------|----------------------------------------------------------------------------------------------------|--|
| ステップ1         | switch# configure terminal                                                                | グローバル コンフィギュレーション モードを開始<br>します。                                                                                                    |  |
| ステップ <b>2</b> | switch(config)# ip igmp snooping                                                          | IGMP スヌーピングをグローバルにイネーブルにします。デフォルトではイネーブルになっています。                                                                                                    |  |
|               |                                                                                           | Note グローバルな設定がディセーブルになっ<br>ている場合は、すべての VLAN がイネー<br>ブル化されてるかどうか関係なくディセー<br>ブル化されていると見なされます。                                                                                |  |
| ステップ3         | switch(config)# vlan configuration vlan-id                                                | VLAN コンフィギュレーション モードを開始しま<br>す。                                                                                                    |  |
| ステップ4         | switch(config-vlan)# ip igmp snooping                                                     | 現在のVLANに対してIGMPスヌーピングをイネー<br>ブルにします。デフォルトではイネーブルになって<br>います。                                                                                                    |  |
|               |                                                                                           | Note IGMPスヌーピングがグローバルにイネー<br>ブルになっている場合は、このコマンド<br>は必要ありません。                                                                                                    |  |
| ステップ5         | switch(config-vlan)# ip igmp snooping explicit-tracking                                   | 各ポートに接続されたそれぞれのホストから送信さ<br>れる IGMPv2 と IGMPv3 メンバーシップ レポート<br>を、VLAN 別に追跡します。デフォルトは、すべ<br>ての VLAN でイネーブルです。                                                                |  |
| ステップ6         | switch(config-vlan)# <b>ip igmp snooping fast-leave</b>                                   | IGMPv2 プロトコルのホストレポート抑制メカニズ<br>ムのために、明示的に追跡できない IGMPv2 ホスト<br>をサポートします。高速脱退がイネーブルの場合、<br>IGMP ソフトウェアは、各 VLAN ポートに接続さ<br>れたホストが1つだけであると見なします。デフォ<br>ルトは、すべての VLAN でディセーブルです。 |  |
| ステップ1         | switch(config-vlan)# <b>ip igmp snooping</b><br><b>last-member-query-interval</b> seconds | いずれのホストからも IGMP クエリー メッセージ<br>への応答がないまま、最終メンバのクエリー イン<br>ターバルの期限が切れた場合に、関連する VLAN<br>ポートからグループを削除します。有効範囲は1~<br>25 秒です。デフォルト値は1秒です。                                        |  |
| ステップ8         | witch(config-vlan)# <b>ip igmp snooping querier</b><br><i>IP-address</i>                  | マルチキャスト トラフィックをルーティングする<br>必要がないため、PIM をイネーブルにしていない                                                                                                    |  |

|        | Command or Action                                                                                                    | Purpose                                                                                                    |
|--------|----------------------------------------------------------------------------------------------------|----------------------------------------------------------------------------------------------------|
|        |                                                                                                    | 場合に、スヌーピング クエリアを設定します。IP<br>アドレスは、メッセージの送信元として使用しま<br>す。デフォルトではディセーブルになっています。                                                              |
| ステップ 9 | switch(config-vlan)# <b>ip igmp snooping</b><br><b>report-suppression</b>                                               | マルチキャスト対応ルータに送信されるメンバシッ<br>プレポートトラフィックを制限します。レポート<br>抑制をディセーブルにすると、すべての IGMP レ<br>ポートがそのままマルチキャスト対応ルータに送信<br>されます。デフォルトではイネーブルになっていま<br>す。 |
| ステップ10 | <pre>switch(config-vlan)# ip igmp snooping mrouter interface interface</pre>                                            | マルチキャスト ルータへのスタティック接続を設<br>定します。ルータと接続するインターフェイスが、<br>選択した VLAN に含まれている必要があります。<br>インターフェイスは、タイプと番号で指定できま<br>す。                            |
| ステップ11 | <pre>switch(config-vlan)# ip igmp snooping static-group group-ip-addr [source source-ip-addr] interface interface</pre> | VLAN に属するインターフェイスを、マルチキャ<br>スト グループのスタティック メンバとして設定し<br>ます。インターフェイスは、タイプと番号で指定で<br>きます。                                                    |

#### Example

次に、VLANの IGMP スヌーピング パラメータを設定する例を示します:

```
switch# configure terminal
switch(config)# vlan configuration 5
switch(config-vlan)# ip igmp snooping last-member-query-interval 3
switch(config-vlan)# ip igmp snooping querier 172.20.52.106
switch(config-vlan)# ip igmp snooping explicit-tracking
switch(config-vlan)# ip igmp snooping fast-leave
switch(config-vlan)# ip igmp snooping report-suppression
switch(config-vlan)# ip igmp snooping mrouter interface ethernet 1/10
switch(config-vlan)# ip igmp snooping static-group 230.0.0.1 interface ethernet 1/10
switch(config-vlan)# end
```

# IGMP スヌーピング設定の確認

IGMP スヌーピングの構成を確認するには、次のコマンドを使用します。

| コマンド                                              | 説明                               |
|---------------------------------------------------|----------------------------------|
| <pre>show ip igmp snooping [[vlan] vlan-id]</pre> | IGMP スヌーピング設定を VLAN 別に表示しま<br>す。 |

| コマンド                                                                      | 説明                                     |
|---------------------------------------------------------------------------|----------------------------------------|
| <pre>show ip igmp snooping groups [[vlan] vlan-id] [detail]</pre>         | グループに関するIGMPスヌーピング情報をVLAN<br>別に表示します。  |
| <b>show ip igmp snooping querier</b> [[ <b>vlan</b> ]<br><i>vlan-id</i> ] | IGMP スヌーピング クエリアを VLAN 別に表示します。        |
| <pre>show ip igmp snooping mrouter [[vlan] vlan-id]</pre>                 | マルチキャスト ルータ ポートを VLAN 別に表示<br>します。     |
| <b>show ip igmp snooping explicit-tracking vlan</b><br><i>vlan-id</i>     | IGMP スヌーピングの明示的な追跡情報を VLAN<br>別に表示します。 |

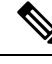

Note

**[v2 EHT の VPC の動作(VPC behavior for v2 EHT)]**: VPC シナリオでは、明示的なホ ストトラッキングは VPC ピアに同期されません。ただし、VPC ピアでは、EHT も cfs sync によって学習され、詳細オプションを使用して表示されます。

次に、IGMP スヌーピング パラメータを確認する例を示します。

```
switch# show ip igmp snooping
Global IGMP Snooping Information:
  IGMP Snooping enabled
IGMP Snooping information for vlan 1
  IGMP snooping enabled
 IGMP querier none
  Switch-querier disabled
 Explicit tracking enabled
  Fast leave disabled
  Report suppression enabled
  Router port detection using PIM Hellos, IGMP Queries
 Number of router-ports: 0
 Number of groups: 0
IGMP Snooping information for vlan 5
IGMP snooping enabled
  IGMP querier present, address: 192.0.2.1, version: 3
  Querier interval: 125 secs
  Querier last member query interval: 10 secs
  Querier robustness: 2
  Switch-querier enabled, address 192.0.2.1, currently running
  Explicit tracking enabled
  Fast leave enabled
  Report suppression enabled
  Router port detection using PIM Hellos, IGMP Queries
  Number of router-ports: 1
  Number of groups: 1
```

次の例は、IGMPv2 ホストでの明示的トラッキングの IGMP スヌーピング構成を表示する方法 を示しています。

```
switch# show ip igmp snooping explicit tracking
IGMP Snooping Explicit-tracking information
Vlan Source/Group
Intf Reporter Uptime Last-Join Expires Ver Reports
100 */225.1.1.69
```

|      | Eth1/43      | 10.1.1.2 | 00:00:02 | 00:00:02 | 00:04:17 | v2 | 1 |
|------|--------------|----------|----------|----------|----------|----|---|
| 100  | */225.1.1.70 |          |          |          |          |    |   |
|      | Eth1/43      | 10.1.1.2 | 00:00:02 | 00:00:02 | 00:04:17 | v2 | 1 |
| 100  | */225.1.1.71 |          |          |          |          |    |   |
|      | Eth1/43      | 10.1.1.2 | 00:00:02 | 00:00:02 | 00:04:17 | v2 | 1 |
| 100  | */225.1.1.72 |          |          |          |          |    |   |
|      | Eth1/43      | 10.1.1.2 | 00:00:02 | 00:00:02 | 00:04:17 | v2 | 1 |
| 100  | */225.1.1.73 |          |          |          |          |    |   |
|      | Eth1/43      | 10.1.1.2 | 00:00:02 | 00:00:02 | 00:04:17 | v2 | 1 |
| 100  | */225.1.1.74 |          |          |          |          |    |   |
|      | Eth1/43      | 10.1.1.2 | 00:00:02 | 00:00:02 | 00:04:17 | v2 | 1 |
| 100  | */225.1.1.75 |          |          |          |          |    |   |
|      | Eth1/43      | 10.1.1.2 | 00:00:02 | 00:00:02 | 00:04:17 | v2 | 1 |
| 100  | */225.1.1.76 |          |          |          |          |    |   |
|      | Eth1/43      | 10.1.1.2 | 00:00:02 | 00:00:02 | 00:04:17 | v2 | 1 |
| 100  | */225.1.1.77 |          |          |          |          |    |   |
|      | Eth1/43      | 10.1.1.2 | 00:00:02 | 00:00:02 | 00:04:17 | v2 | 1 |
| 100  | */225.1.1.78 |          |          |          |          |    |   |
|      | Eth1/43      | 10.1.1.2 | 00:00:02 | 00:00:02 | 00:04:17 | v2 | 1 |
| swit | ch#:         |          |          |          |          |    |   |

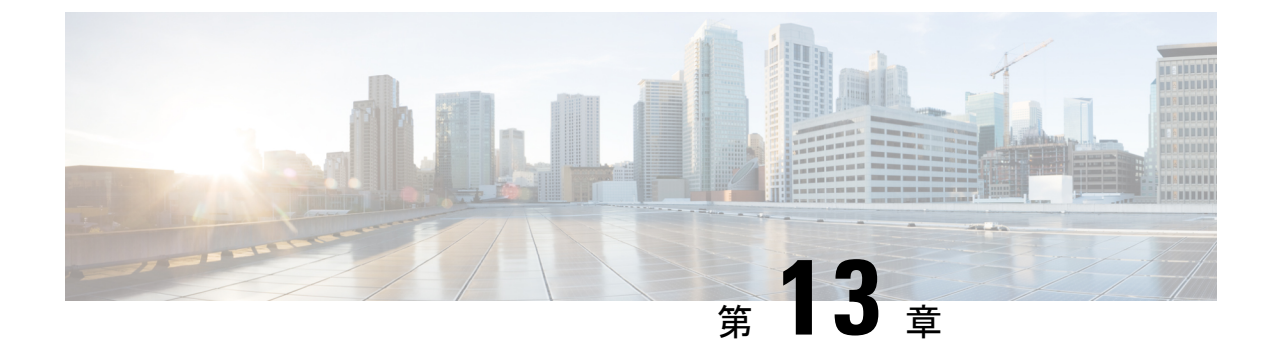

# トラフィック ストーム制御の設定

- •トラフィックストーム制御の概要, on page 175
- トラフィックストーム制御のガイドラインと制約事項(177ページ)
- ・トラフィックストーム制御の設定, on page 178
- •トラフィックストーム制御の設定例, on page 179
- •トラフィックストーム制御のデフォルト設定, on page 179

### トラフィック ストーム制御の概要

トラフィックストームは、パケットがLANでフラッディングする場合に発生するもので、過 剰なトラフィックを生成し、ネットワークのパフォーマンスを低下させます。トラフィックス トーム制御機能を使用すると、物理インターフェイス上における[ブロードキャストまたはマ ルチキャスト(broadcast or multicast)]トラフィックストームによって、イーサネットインター フェイス経由の通信が妨害されるのを防ぐことができます。

トラフィックストーム制御(トラフィック抑制ともいう)では、[ブロードキャストまたはマルチキャスト(broadcast or multicast)]の着信トラフィックのレベルを10ミリ秒間隔で監視します。この間、トラフィックレベル(ポートの使用可能合計帯域幅に対するパーセンテージ)が、設定したトラフィックストーム制御レベルと比較されます。入力トラフィックが、ポートに設定したトラフィックストーム制御レベルに到達すると、トラフィックストーム制御機能によってそのインターバルが終了するまでトラフィックがドロップされます。

次の図に、指定したタイムインターバル期間中におけるイーサネットインターフェイス上の ブロードキャストトラフィックパターンを示します。この例では、トラフィックストーム制 御が T1と T2 時間の間、および T4と T5 時間の間で発生します。これらの間隔中に、ブロー ドキャストトラフィックの量が設定済みのしきい値を超過したためです。 *Figure 19*: ブロードキャストの抑制

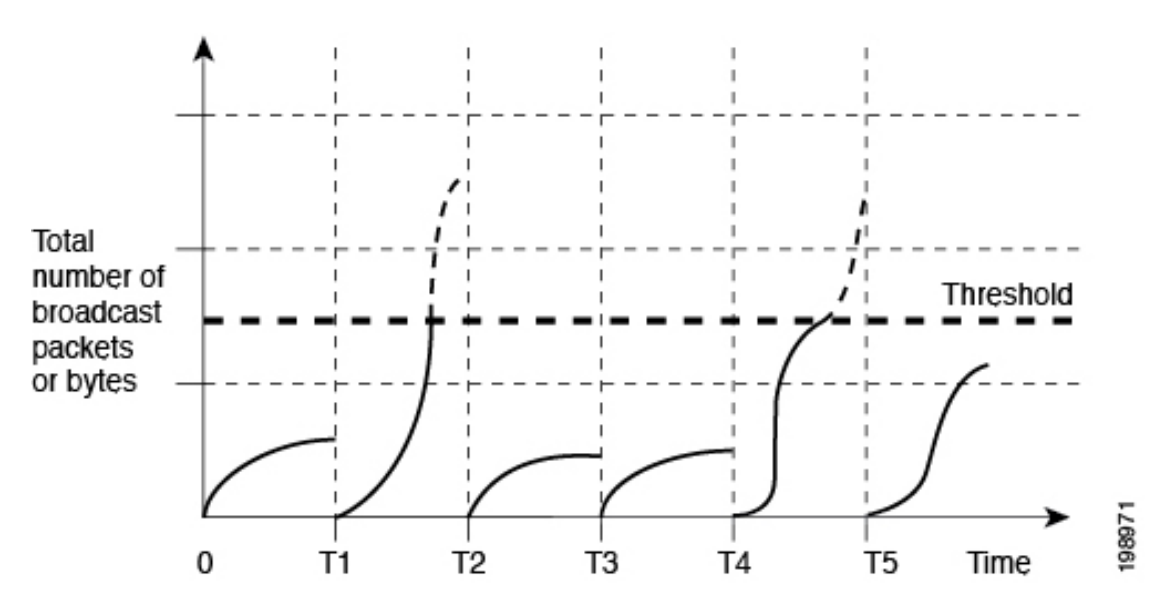

トラフィックストーム制御のしきい値とタイムインターバルを使用することで、トラフィックストーム制御アルゴリズムは、さまざまなレベルのパケット粒度で機能します。たとえば、しきい値が高いほど、より多くのパケットを通過させることができます。

トラフィックストーム制御は、ハードウェアに実装されています。トラフィックストーム制 御回路は、イーサネットインターフェイスから来て通過するパケットを監視します。また、パ ケットの宛先アドレスに設定されている Individual/Group ビットを使用して、パケットがブロー ドキャストかを判断し、10マイクロ秒以内の間隔でパケット数を追跡します。パケット数がし きい値に到達したら、後続のパケットをすべて破棄します。

Cisco Nexus N3548 シリーズスイッチは、トラフィックストーム制御でアグリゲーションモー ドをサポートします。Cisco NX-OS では、トラフィックタイプはデフォルトでラインレート で設定されます。ブロードキャストおよびマルチキャストストーム制御が有効になっている場 合、トラフィックは各レベルに設定されたレートに従ってフィルタ処理されます。ただし、集 約モードでは、ユニキャスト、マルチキャスト、ブロードキャストを含むすべてのトラフィッ クタイプが、ポートレベルで設定されたレートに従ってフィルタ処理されます。

トラフィックストーム制御では、トラフィック量の計測に帯域幅方式を使用します。制御対象 のトラフィックが使用できる、利用可能な合計帯域幅に対するパーセンテージを設定します。 パケットは一定の間隔で到着するわけではないので、10マイクロ秒の間隔によって、トラフィッ クストーム制御の動作が影響を受けることがあります。

次に、トラフィックストーム制御の動作がどのような影響を受けるかを示します。

- ・ブロードキャストトラフィックストーム制御をイネーブルにした場合、ブロードキャストトラフィックが10マイクロ秒のインターバル以内にしきい値レベルを超えると、トラフィックストーム制御により、そのインターバルが終了するまですべての超過ブロードキャストトラフィックがドロップされます。
- ・マルチキャストトラフィックストーム制御をイネーブルにした場合、マルチキャストトラフィックが10マイクロ秒のインターバル以内にしきい値レベルを超えると、トラフィック

クストーム制御により、そのインターバルが終了するまですべての超過マルチキャスト トラフィックがドロップされます。

- ・ブロードキャストおよびマルチキャストトラフィックストーム制御をイネーブルにした場合、ブロードキャストトラフィックが10マイクロ秒のインターバル以内にしきい値レベルを超えると、トラフィックストーム制御により、そのインターバルが終了するまですべての超過ブロードキャストトラフィックがドロップされます。
- ・ブロードキャストおよびマルチキャストトラフィックストーム制御をイネーブルにした場合、マルチキャストトラフィックが10マイクロ秒のインターバル以内にしきい値レベルを超えると、トラフィックストーム制御により、そのインターバルが終了するまですべての超過マルチキャストトラフィックがドロップされます。

デフォルトで、Cisco NX-OS は、トラフィックが設定済みレベルを超えても是正のための処理 を行いません。

# トラフィックストーム制御のガイドラインと制約事項

トラフィックストーム制御レベルを設定する場合は、次の注意事項と制限事項に留意してくだ さい。

- ・出力マルチキャストストーム制御はサポートされていません。
- ポート チャネル インターフェイス上にトラフィック ストーム制御を設定できます。
- レベルをインターフェイスの帯域幅全体に対する割合として指定します。
  - レベルの指定範囲は0~100です。
  - 任意で、レベルの小数部を0~99の範囲で指定できます。
  - •100%は、トラフィックストーム制御がないことを意味します。
  - 0.0%は、すべてのトラフィックを抑制します。
- ストーム制御ドロップが個別にカウントされることを防ぐ、ローカルリンクおよびハード ウェアの制約事項があります。代わりに、ストーム制御ドロップは indiscards カウンタの 他のドロップとともにカウントされます。
- ハードウェアの制限およびサイズの異なるパケットがカウントされる方式のため、レベルの割合は概数になります。着信トラフィックを構成するフレームのサイズに応じて、実際に適用されるパーセンテージレベルと設定したパーセンテージレベルの間には、数パーセントの誤差がある可能性があります。
- ・現在、ユニキャストおよびブロードキャストストーム制御は、Cisco Nexus N3548 シリーズスイッチと Cisco Nexus N3548-X シリーズスイッチの両方で使用できます。
- ポートレベルのストーム制御を有効にすると、ユニキャスト、ブロードキャスト、および マルチキャストトラフィックをフィルタ処理する集約モードが強制されます。

- ・ポートレベルのストーム制御を有効にすると、マルチキャスト、ブロードキャスト、ユニ キャストなどのすべてのタイプのトラフィックがフィルタ処理されます。既知と未知の両 方のユニキャストトラフィックは、UCトラフィックとともにMC/BCトラフィックがあ り、MC/BCトラフィックのレートが設定されたポートストーム制御レベルを超えた場合 にのみ、全体のトラフィックレートがストーム制御レベルを下回るまでフィルタリングさ れます。つまり、ポートレベルのストーム制御は、リンクにユニキャストトラフィック しかない場合、またはリンクのMC/BCトラフィックが設定されたストーム制御レベル内 にある場合、ユニキャストトラフィックをフィルタ処理しません。
- ポートレベルでストーム制御値を設定すると、マルチキャストおよびブロードキャストのレート制限値が上書きされ、すべてのトラフィックが単一のトラフィックしきい値に制限されます。
  - ・ポートレベルのストーム制御は、マルチキャストレート制限値を使用します。
  - •10未満のトラフィックしきい値の端数は0に丸められ、その情報は警告メッセージとして表示されます。丸め値は、10Gポートの場合は0.9、1Gポートの場合は89、40Gポートの場合は3のポート速度に基づいています。
- マルチキャストが有効で、ポートレベルのストーム制御を無効にしても、マルチキャスト 値はポートレベルで構成された値で引き続き機能します。
- マルチキャストが無効になっていて、ポートレベルのストーム制御を無効にすると、マル チキャストの値とレジストリがリセットされます。

### トラフィック ストーム制御の設定

制御対象のトラフィックが使用できる、利用可能な合計帯域幅に対するパーセンテージを設定 できます。

Note トラフィックストーム制御では10マイクロ秒のインターバルを使用しており、このイン ターバルがトラフィックストーム制御の動作に影響を及ぼす可能性があります。

#### **SUMMARY STEPS**

- 1. switch# configure terminal
- 2. switch(config)# interface {ethernet *slot/port* | port-channel *number*}
- **3.** switch(config-if)# **[no] storm-control [broadcast | multicast] level** *percentage*[.*fraction*]

#### **DETAILED STEPS**

|       | Command or Action          | Purpose                  |
|-------|----------------------------|--------------------------|
| ステップ1 | switch# configure terminal | グローバル コンフィギュレーション モードを開始 |
|       |                            | します。                     |

|               | Command or Action                                                                                    | Purpose                                                             |
|---------------|----------------------------------------------------------------------------------------------------|---------------------------------------------------------------------|
| ステップ <b>2</b> | <pre>switch(config)# interface {ethernet slot/port   port-channel number}</pre>                      | インターフェイス コンフィギュレーション モード<br>を開始します。                                 |
| ステップ3         | <pre>switch(config-if)# [no] storm-control [broadcast   multicast] level percentage[.fraction]</pre> | インターフェイスを通過するトラフィックのトラ<br>フィックストーム制御を設定します。デフォルトの<br>ステートはディセーブルです。 |

#### Example

次に、ポートチャネル 122 および 123 のトラフィック ストーム制御を設定する例を示 します。

```
switch# configure terminal
switch(config)# interface port-channel 122, port-channel 123
switch(config-if-range)# storm-control multicast level 66.75
switch(config-if-range)# storm-control broadcast level 66.75
switch(config-if-range)#
```

### トラフィック ストーム制御の設定の確認

トラフィックストーム制御の設定情報を表示するには、次のコマンドを使用します。.

| コマンド                                                                                | 目的                                         |  |
|-------------------------------------------------------------------------------------|--------------------------------------------|--|
| show interface [ethernet slot/port  <br>port-channel number] counters storm-control | 特定のインターフェイスについて、トラフィック<br>ストーム制御の設定を表示します。 |  |
| show running-config interface                                                       | トラフィックストーム制御の設定を表示します。                     |  |

# トラフィック ストーム制御の設定例

次に、トラフィックストーム制御を設定する例を示します。

```
switch# configure terminal
switch(config)# interface ethernet 1/4
switch(config-if)# storm-control broadcast level 40
switch(config-if)# storm-control multicast level 40
```

# トラフィックストーム制御のデフォルト設定

次の表に、トラフィックストーム制御パラメータのデフォルト設定値を示します。

I

Table 11: デフォルトのトラフィック ストーム制御パラメータ

| パラメータ        | デフォル<br>ト |
|--------------|-----------|
| トラフィックストーム制御 | 無効        |
| しきい値パーセンテージ  | 100       |

翻訳について

このドキュメントは、米国シスコ発行ドキュメントの参考和訳です。リンク情報につきましては 、日本語版掲載時点で、英語版にアップデートがあり、リンク先のページが移動/変更されている 場合がありますことをご了承ください。あくまでも参考和訳となりますので、正式な内容につい ては米国サイトのドキュメントを参照ください。